# МІНІСТЕРСТВО ОСВІТИ І НАУКИ УКРАЇНИ національна металургійна академія україни

Г. Г. Швачич, О. В. Овсянніков, Л.М.Петречук

Методичні вказівки до виконання лабораторних робіт з дисципліни

# Електронне документознавство

для студентів спеціальностей 8.02010501 «Документознваство та інформаційна діяльність»

Частина 1

Дніпропетровськ НМетАУ 2012

# МІНІСТЕРСТВО ОСВІТИ І НАУКИ УКРАЇНИ НАЦІОНАЛЬНА МЕТАЛУРГІЙНА АКАДЕМІЯ УКРАЇНИ

Г. Г. Швачич, О. В. Овсянніков, Л.М.Петречук

Методичні вказівки до виконання лабораторних робіт з дисципліни

# Електронне документознавств

для студентів спеціальностей 8.02010501 «Документознваство та інформаційна діяльність»

Дніпропетровськ НМетАУ 2012

УДК 004 (075.8)

Г.Г. Швачич, О.В. Овсянніков, Л.М.Петречук. Електронне документознавство. Методичні вказівки. – Дніпропетровськ: – НМетАУ, 2012. – 38 с.

Викладені основи ознайомлення й роботи з додатком Microsoft Office - Outlook.

Призначений для студентів спеціальності «Документознваство та інформаційна діяльність».

Іл. 31. Бібліогр.: 5 найм.

Відповідальний за випуск

Г.Г. Швачич, канд. техн. наук, проф.

Рецензенти: Б. И. Мороз д-р техн. наук, проф. (Академія митної Служби України)

Т. И. Пашова канд. техн. наук, доц. (Дніпропетровсьгий державний аграрний університет)

© Національна металургійна академія України, 2012

#### Лабораторная работа №1

Тема:

### Основные элементы интерфейса приложения MicrosoftOutlook. Работа с папкой Календарь.

Рассмотрим в качестве примера *универсальной* системы электронного документа оборота (СЭДО) стандартное приложение пакета Microsoft Office – Outlook.

Microsoft Outlook предназначен для управления перепиской, личными сведениями и организацией рабочей деятельности. Это универсальная записная книжка, электронный ежедневник, средство автоматизации процедур планирования и контроля рабочей деятельности.

Пользуясь Outlook пользователь может:

- принимать, отправлять и пересылать почтовые сообщения,

- вести адресную книгу абонентов,

- сортировать полученную информацию,

- работать с факсимильными сообщениями.

Интерфейс Outlook стандартный, как у всех Windows-приложений: строка заголовка, строка главного меню, устанавливаемые панели инструментов.

Действия, совершаемые и сохраняемые с помощью приложения, выполняются в логически соответствующих папках:

- задачи,
- дневник,
- заметки,
- календарь,
- контакты, и др.

Объекты (записи, строки), создаваемые в папках принято называть элементами.

| Календарь                           | Календарь                            |
|-------------------------------------|--------------------------------------|
| <ul> <li>Январь 2013</li> </ul>     |                                      |
| пвсчпсв                             |                                      |
| 31 1 2 3 4 5 6<br>7 8 9 10 11 12 13 | 9 00 🍂 Занятие1 (аудит. 215)         |
| 14 15 16 17 18 19 20                | Элемент                              |
| 21 22 23 24 25 26 27                | 10 00 🎽 🎎 Занятие2 (аудит.217) 🛛 🛥 👘 |
| 28 29 30 31 1 2 3<br>4 5 6 7 8 9 10 |                                      |

Перечень папок Outlook доступен из меню *Вид* → *Область переходов* (или Alt+F1), здесь же осуществляется переход по папкам.

### ПАПКА КАЛЕНДАРЬ

Внешний вид рабочей области папки Календарь напоминает страницу бумажного ежедневника, эта главная область называется *Список встреч*. Рабочий лист каждой из папок Outlook может иметь несколько *представлений*.

Представление – это отображение определенной выборки элементов в специальном графическом формате (формат отображения и предоставления

информации). Представления изменяют способ просмотра данных и помогают увидеть информацию так, как это необходимо в данный момент.

Один из способов изменить текущее представление: меню  $Bu\partial \rightarrow$ Упорядочить по  $\rightarrow$  Текущее представление или соответствующим элементом на панели инструментов.

Так же, важное значение имеют *Область чтения* и *Список задач* (меню Вид). Иногда *Список задач* скрыт под *Списком встреч*.

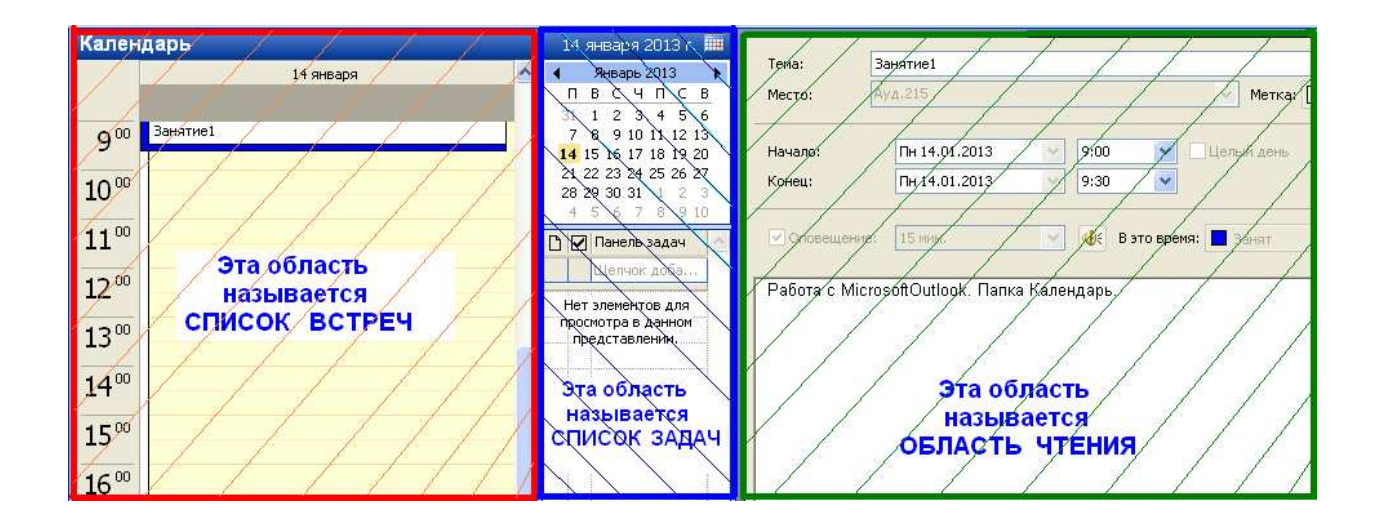

В соответствии с поставленной задачей выбирается определенное представление (День/Неделя/Месяц) и заполняется элемент календаря в поле *Список встреч* (толи почасовое заполнение, толи каждодневное).

Для <u>заполнения</u> (создания) элемента Календаря необходимо вызвать специальную форму. Она вызывается одним из способов:

- меню Файл →Создать→ Встреча (или Задача...);

- одноименной кнопкой па панели инструментов

- двойным щелчком по выбранному полю заполнения.

Обязательные для заполнения поля: - Тема;

- Место;
- Начало : Конец;
- Категория.

|                      | 🛄 Безимени - С            | обытие                          |              |                            |            |
|----------------------|---------------------------|---------------------------------|--------------|----------------------------|------------|
|                      | Е файл Правка             | <u>В</u> ид Вст <u>а</u> вка Фо | ормат Серви  | іс Действия <u>С</u> правн | ka         |
|                      | Сохранить и за            | кр <u>ы</u> ть 🖂 🕕 🔍            | Э Повторение | 🕴 🌡   🗙   🍝                | 🔘 🍍        |
|                      | Встреча Плани             | рование                         |              |                            |            |
|                      | Тема <u>:</u>             |                                 |              |                            |            |
| 20                   | . Мест <u>о</u> ;         |                                 |              | Me:                        | тка: 🔲 Нет |
| Двойной щелчок здесь | <u>Н</u> ачало;           | Чт 20.09.2012                   | ~            | 🗹 Целый де                 | знь        |
| открывает эту форму  | Конец:                    | Чт 20.09.2012                   | ~            |                            |            |
| 27                   | Оповещение:               | 18 час.                         | <b>•</b>     | В это время: 🔲 Свобо       | оден 💌     |
|                      | Сюда вносятся комментарии | <b>~</b>                        |              |                            |            |
|                      | Контакты_,,               |                                 |              | Кате <u>г</u> ории         |            |

*Категория* – это средство Outlook для упорядочивания элементов и структурирования информации

После заполнения окна данными, необходимо выполнить сохранение, нажав на панели инструментов (ПИ) кнопку Сохранить и Закрыть.

Для <u>удаления</u> элемента (записи в календаре), надо выделить этот элемент мышкой и удалить одним из способов:

- клавишей Delete;

- кнопкой Удалить (в контекстном меню (К/М) удаляемого элемента или непосредственно в форме представления).

Удаленные элементы не исчезают навсегда, а попадают в папку Удаленные. Чтобы восстановить удаленный элемент надо:

- зайти в паку Удаленные;

- выделить восстанавливаемый элемент и вызвать для него контекстное меню;

-выбрать пункт Переместить в папку и в открывшемся окне выбрать папку, в которую необходимо восстановить удаленный элемент.

Любое резервирование времени в расписании в папке Календарь называется Встречей или Событием.

<u>Встреча</u> – это мероприятие, для которого не привлекаются специальные ресурсы.

<u>Событие</u> – то мероприятие, продолжительностью более суток (24 часа): выставки-ярмарки, отпуск, Олимпийские игры.

Если для определенной встречи (события) необходим какой либо дополнительный материал, то он «прикрепляется» к полю комментариев инструментом «скрепка» .

Флажок «Оповещение» регулирует появления окна напоминания для определенной записи в *календаре* (или в *задачах*).

В представлении выходных сжата. Вызвав К/М на поле *Списка встреч* и выбрав пункт *Другие* настройки, можно снять режим сжатия.

| вторник                                      | среда                                                        | четверг                                                                 | пятница      | C6/Bc  |
|----------------------------------------------|--------------------------------------------------------------|-------------------------------------------------------------------------|--------------|--------|
| Формат предст<br>День<br>Шрифт даты<br>Шрифт | авления "День/неделя/мен<br>16 пт Tahoma масш<br>8 пт Tahoma | сяц"<br>габ: <u>30 минут</u>                                            | ок<br>Отмена |        |
| Неделя<br>Шрифт                              | 8 пт Tahoma Поо                                              | казывать время как часы<br>казывать время окончания                     | ~~~          |        |
| Месяц<br>Шрифт                               | В пт Tahoma □ noi<br>У noi<br>У сж                           | казывать время как часы<br>казывать время окончания<br>ать выходные дни | 18           | ►<br>► |
| Общие настройн<br>У выделять жи              | си<br>ірным шрифтом дни, содержащиє                          | зэлементы                                                               |              |        |
|                                              |                                                              |                                                                         | 25           |        |

# НАСТРОЙКА ВРЕМЕННОЙ ШКАЛЫ И ЧАСОВЫХ ПОЯСОВ

*Временная шкала* по умолчанию разбита на 30-минутные промежутки и отображает один часовой пояс. Вызвав *на ней* контекстное меню, можно изменить разбивку промежутков и изменить (или добавить второй) часовой пояс.

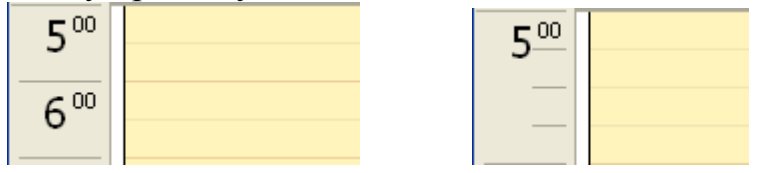

Еще один способ установить новый часовой пояс: Сервис  $\rightarrow$  Параметры  $\rightarrow$  Настройки  $\rightarrow$  Параметры календаря  $\rightarrow$  Параметры календаря  $\rightarrow$  Часовой пояс. Используя этот же путь можно изменить цветовой фон области *Список встреч*.

<u>Внимание!</u> При установке отображения нескольких часовых поясов во избежание неясностей необходимо заполнять поля Метка (напр.: для российского региона - Рос, для Украины – Укр).

| Poc                     | Укр   |
|-------------------------|-------|
| 10 00                   | 900   |
| <b>11</b> <sup>00</sup> | 10 00 |

### АВТОМАТИЧЕСВКОЕ ДОБАВЛЕНИЕ (УДАЛЕНИЕ) ПРАЗДНИКОВ

Сервис →Параметры →Настройки →Параметры календаря →Параметры календаря → Добавить праздники.

Чтобы удалить отображение праздников в календаре необходимо перейти из представления День/Неделя/Месяц в представление *По категориям* и вызвав контекстное меню на папке Категории: Праздники – удалить её.

### Задание:

1) Заполнить календарь на ближайшие четыре месяца следующей информацией:

- встреч (учебные мероприятия: расписание занятия в академии, различного вида семинары, олимпиады; оздоровительные мероприятия: периодическое посещение конкретного клуба, салона, стадиона, бассейна);

- три вида повторяющихся событий;

- три не повторяющиеся события;

- пять не повторяющихся встреч;

- установить в Календаре праздники России;

- установить дополнительный часовой пояс в Календаре.

- Также внести в календарь <u>десять</u> событий (встреч), на временной промежуток <u>пять</u> лет (например: с 2008 по 2012 годы дни рождения родителей, друзей).

После внесения всей информации в папку Календарь просмотрите ее в разных представлениях: *Вид*  $\rightarrow$  *Упорядочить по*  $\rightarrow$  *Текущее представление*: День/Неделя/Месяц, активные встречи, события... Обратите внимание на различный формат отображения информации, умейте <u>сформулировать</u> ответ на вопрос о необходимости использования (применения) различных представлений.

<u>!!!!!</u> Периодические (повторяющиеся) мероприятия должны быть занесены технически грамотно! Все заполнения должны быть определены в поле <u>Метка</u> и отнесены к определенной категории.

- Используя путь *Bud*  $\rightarrow$  *Упорядочить по*  $\rightarrow$  *Текущее представление*  $\rightarrow$  *Изменить текущее представление* вызовите <u>окно</u> *настройки представлений* и <u>отработайте</u> каждый <u>его</u> элемент: поля, группировка... Это окно является инструментом для изменения формата текущего представления (добавляются/убираются поля, отображаемая информация группируется по определенным критериям и т.п.).

| Настройка представления: Ежегодн   | ные события 🛛 🔀                                    |
|------------------------------------|----------------------------------------------------|
| Описание                           |                                                    |
| Поля                               | Значок; Вложение; Тема; Местоположение; Начало пов |
| Группировка                        | Отсутствует                                        |
| Сортировка                         | Начало повторения (по возрастанию)                 |
| Отбор                              | Встречи и собрания: с дополнительными условиями    |
| Другие настройки                   | Табличное представление: шрифты и другие настройки |
| Автоформат                         | Определение шрифтов для каждого сообщения          |
| Формат столбцов                    | Задайте формат вывода каждого поля                 |
| Восстановить текущее представление | ОК Отмена                                          |

- Создайте три вида (таблица, временная шкала, карта или любые др.) новых представлений с помощью Мастера «Организатор представления»: Вид  $\rightarrow$  Упорядочить по  $\rightarrow$  Текущее представление  $\rightarrow$  Определить представления.

Порядок работы таков: - нажатие кнопки Создать... (1) вызывает окно «Новое представление» (2), в котором заполняется поле «Имя представления» и выбирается тип представления;

| редставления для г                      | анки к                        | алендарь:                                                                                                  |                                              |               |
|-----------------------------------------|-------------------------------|----------------------------------------------------------------------------------------------------|----------------------------------------------|---------------|
| Имя представле                          | ния                           | Может быть использовано                                                                                    | Тип представлен                              | ия Создать    |
| <Текущее представ                       | ление>                        | в папках "Календарь"                                                                                       | Таблица                                      |               |
| День/неделя/месяц                       |                               | в папках "Календарь"                                                                                       | День/неделя/мес                              | яц Копировать |
| lень/неделя/месяц                       | Новое                         | представление                                                                                              |                                              | яц Изменить   |
| Активные встречи                        | -                             |                                                                                                    |                                              |               |
| События                                 | Имя пр                        | едставления:                                                                                               |                                              | Переименовать |
| Ежегодные события                       | Новое                         | представление                                                                                              | _                                            |               |
| Товторяющиеся вст                       | Тип пр                        | едставления:                                                                                               | -                                            | Сброс         |
| Описание<br>Поля: Зн<br>Группировка: От | Карта<br>День/<br>Значо       | неделя/месяц<br>к                                                                                          | введите ИМЯ<br>создаваемого<br>представления |               |
| Сортировка: На<br>Отбор: Вс             | Moxe<br>B<br>B<br>B<br>B<br>B | ет быть использовано<br>этой папке, доступно всем<br>этой папке, доступно тольк<br>эсех папках "Календарь" | змне                                         | 3             |
| Показывать толь                         |                               | ОК                                                                                                    | Отмена                                       |               |

- нажатие кнопки **ОК** (3) вызывает окно «Настройка представления». Используя инструменты этого окна, создается новое представление.

В результате выполненной работы студент должен знать и уметь:

- что такое представление;

- перечислите виды представлений и дайте их краткую характеристику;

- уметь изменить *формат* предложенного представления или создать новое представление;

- что такое встреча, событие;

- что такое «Оповещение», способы его настройки и отключения;

- для чего заполняется поле «Категория», достоинства заполнения этого поля;

- как внести в календарь элемент *повторяющееся* событие (встречу) и как его удалять;

Календарь Календарь области Список -как изменить цвет понедельник вторник понедельник вторник встреч; 2 1 августа 2 1 августа

стало

было

-как выделить другим цветом определенную запись в ячейке Календаря;

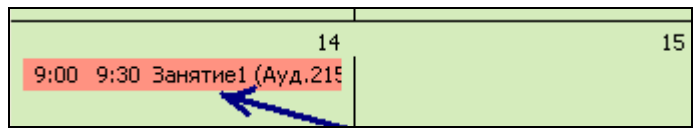

- как восстановить удаленный из рабочей папки (Календарь, Задача...) элемент;

- как перейти из одного вида представления в другой;

- объяснить назначение каждого из видов представлений;

- изменять текущее и создавать новое представления;

- как убрать режим сжатия в отображении выходных дней в поле Список встреч;

- знать, как устанавливается «Область переходов» и уметь объяснить назначение всех ее элементов;

- через какой пункт меню можно убрать(поставить) отображение *Текущего представления* в «Область переходов».

- через какой пункт меню можно убрать(поставить) отображение *Списка задач,* его назначение;

- через какой пункт меню можно убрать (поставить) отображение Области чтения, её назначение.

#### Лабораторная работа №2 Работа с папкой Задачи

Тема:

Задачей в терминологии Outlook называется поручение личного или служебного характера, выполнение которого можно проследить. Задача может быть разовой (единичной) или повторяющейся.

После открытия папки Задачи, элементы в ней создаются аналогично элементам папки Календаря.

Поля для заполнения:

-тема;

-дата начала (сегодня, завтра, неделя);

Если у Задачи не установлены ни срок окончания ни дата начала, такая задача называется бессрочной.

-срок (сегодня, месяц, неделя), имеется в виду конечная дата выполнения задачи;

-состояние, важность, готово (эти поля предназначены для отслеживания хода выполнения задачи);

-оповещение (устанавливается на определенное время);

– поле «Ответственный» недоступно для редактирования, подразумевается, что при создании задачи ее будет выполнять сам пользователь (он и есть ответственный за задачу). Значение поля может быть изменено, но мы не рассматриваем этот случай;

-категория;

-контакты (визитки), если папка Контакты имеет наполнение;

поля на дополнительной вкладке Подробно:

-объем работ, реально затрачено;

-дата завершения (поле содержит фактическую дату завершения задачи, которая никак не связана со сроком и датой начала задачи);

-организация;

-расстояние, расходы.

Постановка любой задачи может предполагать наличие разъяснений, инструкций или другой дополнительной информации, которая вводится в поле *Заметки* при нажатии кнопки *Вложить файл* (иконка в виде скрепки).

Повторяющиеся задачи создаются аналогично повторяющимся встречам (событиям), <u>но для задач устанавливаются два принципиально разных режима</u> <u>повторения.</u> В первом режиме повторение происходит в заранее фиксированные дни, а во втором – привязывается к дате завершения предыдущей задачи.

При работе с элементами папки Задача добавлено *представление* Временная шкала для задач. В этом *представлении* задачи расположены в виде цветной полосы (серого или синего цвета), проведенной вдоль всего временного отрезка, отведенного на решение задачи. У этого представления есть особенность, если у задачи не занесено значение в *поле* Срок, то задача в *представлении* Временная шкала для задач не отображается.

#### Отображение задач в календаре

Список задач можно увидеть в представлении День/Неделя/Месяц папки Календарь. Для этого используется Панель задач (если она не видна, установите ее из меню Вид).

| 🧕 Календарь - М                                                                       | icro         | soft Outlook                                                                        |            |           |                       |           |                |           |                |                                                                              |
|---------------------------------------------------------------------------------------|--------------|-------------------------------------------------------------------------------------|------------|-----------|-----------------------|-----------|----------------|-----------|----------------|------------------------------------------------------------------------------|
| : <u>Ф</u> айл Правка                                                                 | Вид          | Перейти Сервис Действ                                                               | 19         | ⊆пра      | звка                  |           |                |           |                | Введите вопрос 🛛 👻                                                           |
| Создать 👻                                                                             |              | Упорядочить по                                                                      | 5          | Pa6       | оча <u>я</u> неделя 🧃 | Неделя    | 31 Месяц       | 😂 Найти 💷 | Введите контак | (T 💽 💽                                                                       |
|                                                                                       | ~            | Область пере <u>х</u> одов Alt+F1<br>О <u>б</u> ласть чтения                        | A          | овер      | енные адреса          | ESET Smar | t Security +   | •         |                | Courte 2012                                                                  |
| Все папки                                                                             | 1            | День                                                                                |            |           | Ср                    | <u> </u>  | i II           | Пт        | C6/Bc          | Сентябрь 2012                                                                |
| <ul> <li>Личные папки</li> <li>Входящие</li> <li>Дневник</li> <li>За дация</li> </ul> | 5<br>7<br>31 | Рабоча <u>я</u> неделя<br>Неде <u>л</u> я<br><u>М</u> есяц                          |            | 28        | 29                    | 1         | 30             | 31        | 1 сентября     | П В С Ч П С В<br>27 28 29 30 31 1 2<br>3 4 5 6 7 8 9<br>10 11 12 13 14 15 16 |
| Задачи<br>Заметки<br>Исходящие<br>Календарь                                           | 3            | <u>С</u> писок задач<br>Представление панели <u>з</u> адач<br>•                     | ]          | 4         | Добавлени             | ie/удал   | ение           | 7         | 8              | 17 18 19 20 21 22 23<br>24 25 26 27 28 29 30<br>1 2 3 4 5 6 7                |
| Ма Контакты<br>Нежелательна<br>Отправленные<br>Удаленные                              | ~            | Ок <u>н</u> о напоминании<br>Панели <u>и</u> нструментов<br><u>Строка состояния</u> |            |           | Панел                 | Пзада     |                |           | 9              | Щелчок доба                                                                  |
| Черновики Папки поиска ищее представление                                             |              | 10 Семина                                                                           | ш<br>ар (Д | 11<br>HV) | 12                    | Пане      | 13.<br>Эль за, | дач       |                | <ul> <li>Уборка приле</li> <li>работа</li> <li>панцы</li> </ul>              |
| ) День/неделя/месяц<br>) День/неделя/месяц<br>) Активные встречи                      | . (c ai      | B <sup>*</sup>                                                                      | ганцы      | ol        |                       |           |                |           | 16             | Создание пре                                                                 |
| ) События                                                                             | 0            | 17                                                                                  |            | 18        | 19                    | 1         | 20             | 21        | 22             |                                                                              |

Outlook позволяет изменять первоначальные типы элементов. Элемент Встреча может быть преобразован в элемент Задача и на оборот.

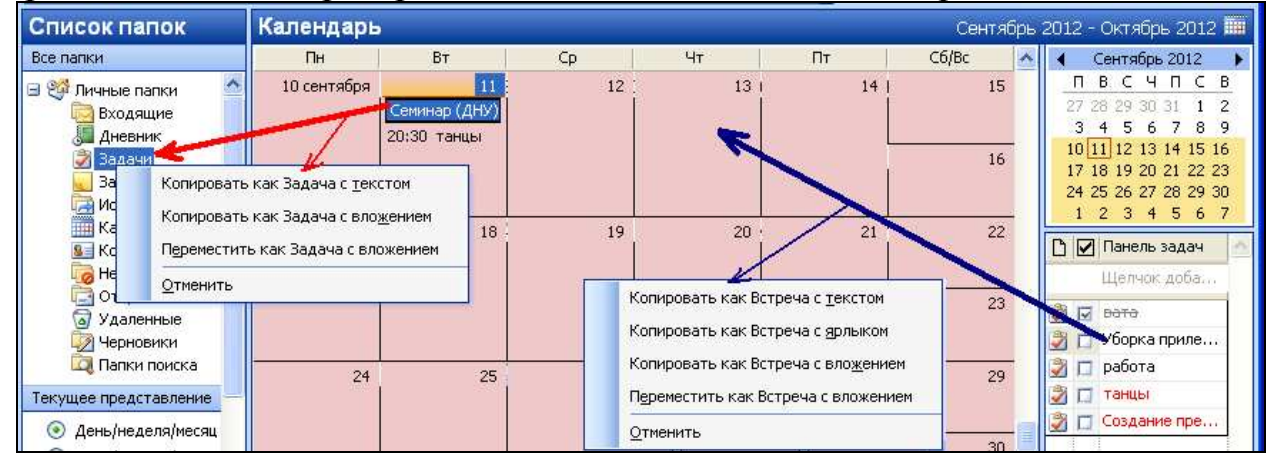

Откройте папку календарь. Проверьте, чтобы *панель задач* была установлена. Подведите мышку к одному из элементов папки, нажмите <u>правую</u> клавишу мыши и удерживая ее перетащите на папку Задачи. После отпускания мыши откроется контекстное меню, его пункту означают следующее:

- копировать как задача с текстом: копируется полное описание встречи (без вложений) в задачу. Поле описания задачи содержит текстовое описание всех полей встречи;

- копировать как задача с ярлыком: создается задача с теми же параметрами, что и выше, только вместо текста осуществляется вложение <u>ярлыка</u> элемента Календаря;

- копировать как задача с вложением: создается задача с теми же параметрами, что и выше, только вместо текста осуществляется вложение элемента Календаря; - *Переместить как задача с вложением*: встреча удаляется из расписания, а поле описания задачи содержит внедренный объект.

**Выполнить**. Создать в папке Задачи новые элементы, отображающие Ваши планы и ход их выполнения (напр. каждые 24 дня проходит семинар по направлению «Новые технологии ведения «Электронного документооборота» », или предстоит поездка в Париж на международный студенческий симпозиум, или вы посещаете курс занятий по обучению иностранным языкам и т.п.). Должно быть создано на ближайшие четыре месяца:

- четыре разных вида повторяющихся задач (два из них должны быть завершены);

- шесть обычных задач (три из них должны быть завершены);

При заполнении элементов папки Задачи, для каждого элемента (записи):

- должна существовать дополнительная информация в виде прикрепленных файлов;

- установлена отметка о *проценте готовности* выполняемой задачи и указано *состояние*, в котором находится процесс реализации данной задачи.

После завершения данной лабораторной работы студент должен знать ответы на такие вопросы:

- что такое задача в терминологии Outlook;

- какие типы задач Вы знаете;
- чем отличаются значения в полях срок и дата завершения;

- как просмотреть только завершенные (или только просроченные задачи);

- какие задачи не отображаются в представлении Временная шкала для задач;

- как преобразовать элемент Календаря в Задачу и наоборот, Задачу в элемент Календаря.

Лабораторная работа №3

#### Тема:

# Работа с папкой Контакты

### Папка Контакты

Папка Контакты служит хранилищем деловых и личных сведений о людях, с которыми требуется поддерживать связь.

Элемент контакт содержит около 100 стандартных полей со сведениями о корреспонденте. При создании элемента папки Контакт практически все поля должны быть заполнены.

Папка Контакты открывается в представлении Адресные карточки. Двойной щелчок на свободной области панели просмотра информации или щелчок по кнопке Создать (Ctrl+N) открывает форму для заполнения сведений о контакте. Форма имеет пять вкладок: Общие, Подробности, Действия, Сертификаты, Все поля.

<u>Совет!!!</u> Если возле поля установлена кнопка ..., то заполнение данных желательно проводить в открывшейся, после нажатия кнопки, форме.

| 💵 Павел Андреев                          | ич Но               | овиков - Контакт                                              |                    |                          |                           |                   |
|------------------------------------------|---------------------|---------------------------------------------------------------|--------------------|--------------------------|---------------------------|-------------------|
| і файл Правка Ві<br>І 🛃 Сохранить и закр | 1д Е<br><u>ы</u> ть | Зставка Формат Сервис Действия Справка<br>💼 🎯 🖟 🔻 🤣 🚳 🕶 🔹 🔹 📲 |                    |                          |                           |                   |
| Общие Подробно                           | ости                | Действия Сертификаты Все поля                                 |                    |                          |                           |                   |
| Подное имя                               |                     | Павел Андреевич Новиков                                       |                    | Эл. почта                | novikovp@mail.ru          |                   |
| Дол <u>ж</u> ность:                      |                     | Главный редактор                                              | -                  | Краткое им <u>я</u> :    | Павел Андреевич Новиков ( | (novikovp@mail.ru |
| Организация:                             |                     | Издательство Борей                                            | 200                | Веб-страница:            | http://www.borey.ru       |                   |
| <u>Х</u> ранить как:                     |                     | Новиков, Павел Андреевич 💌                                    |                    | Мгн. соо <u>б</u> щения: | novikovp@hotmail.com      |                   |
| Телефоны                                 |                     |                                                               |                    |                          |                           |                   |
| Рабочий                                  |                     | <u>+7 (812) 2953115</u>                                       |                    |                          |                           | 12.41             |
| Домашний                                 |                     | +7 (812) 4567895                                              |                    |                          |                           |                   |
| Факс рабочий                             |                     |                                                               |                    |                          |                           |                   |
| Сотовый                                  |                     | +7.0675136542                                                 |                    |                          |                           |                   |
| Адреса                                   |                     |                                                               |                    |                          |                           |                   |
| Рабочий                                  |                     | Московский проспект, дом 10, офис 12                          |                    |                          |                           |                   |
| С <u>ч</u> итать почтовь<br>адресом      | IM                  | Санкт-нетероург<br>198333                                     |                    |                          |                           |                   |
|                                          |                     |                                                               |                    |                          |                           |                   |
|                                          |                     |                                                               |                    |                          |                           |                   |
| Контакты                                 |                     |                                                               | Кате <u>г</u> ории | Важные контак            | ты                        | Частное           |

Вкладка Общие содержит основные сведения о контакте.

Вкладка Подробности дополняет общую информацию о контакте. Причем, после заполнения полей *День рождения* и *Годовщина* данные о

контакте автоматически становятся связанными с папкой Календарь (откройте папку календарь и проверьте это).

| День ро <u>ж</u> дения: | Нет | * |
|-------------------------|-----|---|
| <u>Г</u> одовщина:      | Нет | * |

**Вкладка Действия** отображает все действия, связанные или назначенные контакту (встречи, контакты, задачи и т.п.). Информация выводится в форме таблицы, состоящей из трех столбцов: значок элемента, тема, папка:

| 😂 Павел Андреевич Новиков - Контакт                                                           |                |  |  |  |  |
|-----------------------------------------------------------------------------------------------|----------------|--|--|--|--|
| <u>: Ф</u> айл Правка <u>В</u> ид Вст <u>а</u> вка Фор <u>м</u> ат С <u>е</u> рвис <u>Д</u> е | йствия ⊆правка |  |  |  |  |
| 🗄 🛃 Сохранить и закр <u>ы</u> ть 🛛 🕞 🕕 🛛 🔻 🤣 🗸 🛛                                              | 🕨 🕶 🕶 🖉 📮      |  |  |  |  |
| Общие Подробности Действия Сертификаты                                                        | Все поля       |  |  |  |  |
| Показать: Все элементы 🗸                                                                      |                |  |  |  |  |
| Птема 🗸                                                                                       | Папка          |  |  |  |  |
| 🔁 Павел Андреевич Новиков День рождения Календарь                                             |                |  |  |  |  |
| 武 Павел Андреевич Новиков Годовщина                                                           | Календарь      |  |  |  |  |

Вкладка Сертификаты служит для назначения определенного цифрового сертификата безопасности при отправке сообщений данному контакту.

**Вкладка Все поля** дает возможность пользователю вводить и просматривать информацию, не отображаемую в виде отдельных полей на вкладках формы Контакт. Выберите в поле *Группы полей для выбора* значение *Все поля контакта* и незаполненные ранее поля можно заполнить из данной формы.

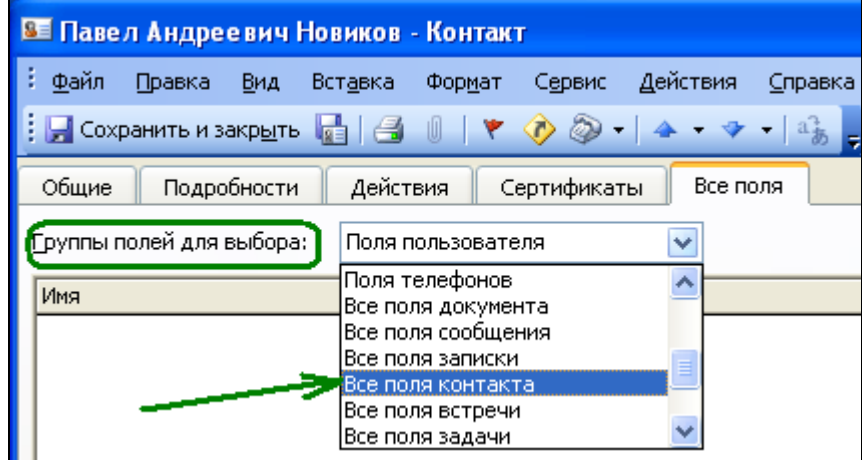

Если есть необходимость внесения информации, для которой не существует стандартного поля, то можно создать его специально (щелчок по кнопке Создать). Так появляются *Поля пользователя*.

## выполнить:

1. Зарегистрировать на Mail.ru почтовый ящик. Адрес записать на доске в классе для возможности его использования одногруппниками на практическом занятии.

2. Создать десять контактов, занося при этом в поле электронная почта достоверный электронный адрес контакта (адрес указан на классной доске).

## СПИСОК РАССЫЛКИ

Очень часто на практике требуется выполнение одних и тех же процедур для нескольких контактов (например отправка сообщения или приглашения на собрание всем участникам проекта). ОUTLOOK предоставляет возможность объединения контактов в специальный *список рассылки*. В качестве адресата при выполнении той или иной операции достаточно будет один раз выбрать *список рассылки* и, таким образом, избежать многочисленных повторов одних и тех же действий.

В папке Контакты выполнить команду *Действия* → *Создать список рассылки*.

| 💹 Без имени - Список рассылки                                |
|--------------------------------------------------------------|
| 🗄 Файл Правка Вид Вставка Сервис Действия <u>С</u> правка    |
| 🗄 🛃 Сохранить и закр <u>ы</u> ть   🎒   🐰 📭 🏦   🔻   🗙   📥 🔹 🔿 |
| Члены Заметки                                                |
| Имя: Приглашение на субботник                                |
| Выберите членов Добавить Удалить                             |
| NMR A                                                        |
| Нет элемен                                                   |

В поле *Имя* обязательно вводите тематику списка рассылки. Далее нажав на кнопку Выберите членов в открывшейся форме составляете *список рассылки* из имеющихся *контактов*. Желательно, на страничке Заметки, внести комментарии для создаваемого списка рассылки.

Нажатие на кнопку Добавить позволяет не только добавить новую запись в строку адресов, но и создать новый элемент в папке Контакты.

| *   🗙      | Выбор членов 🛛 🔀                                                                  |
|------------|-----------------------------------------------------------------------------------|
|            | Введите или выберите имя: Источник адресов:                                       |
|            | Контакты                                                                          |
| ⊻д         | Имя Краткое имя Адрес                                                             |
|            | 📕 Дина Ник Ом 🛛 Дина Ник Ом (ppp@ ppp@ 🔨                                          |
|            | Павел Андреевич Новиков Павел Андреевич Н поvil                                   |
| <b>U</b> - |                                                                                   |
| e,         |                                                                                   |
|            | Добавить в список рассылки:                                                       |
|            | Члены -> Дина Ник Ом (ppp@mail.ru);<br>Павел Андреевич Новиков (novikovp@mail.ru) |
|            | Дополнительно 🗸 3 ОК Отмена                                                       |

# ОТМЕТКА К ИСПОЛНЕНИЮ

Команда *ОТМЕТКА К ИСПОЛНЕНИЮ* используется для оповещения пользователя о запланированном действии для контакта. Выберите в папке Контакт определенный элемент и в пункте меню *Действия* команду *К исполнению*. Появится диалоговое окно:

| Отметка                  | к исполнению                                                                                            |
|--------------------------|----------------------------------------------------------------------------------------------------|
| Отметьте з<br>После выпо | задачу для напоминания о необходимости ее выполнения.<br>олнения вы можете пометить ее как завершенную. |
| Отметка:                 | Отправить сообщение                                                                                     |
| Срок:                    | 23 сентября 2012 г. 🛛 👔 19:00 🔫                                                                         |
|                          | 📃 Завершена                                                                                             |
| Удалить                  | о ОК Отмена                                                                                             |

После создания отметки К исполнению в форме контакт появится информационная строка с предупреждением о выполнении действия до определенного срока.

Для удаления всей информации об отметке *К исполнению* щелкните на кнопке Удалить в диалоговом окне *Отметка к исполнению*.

### ПИСЬМО КОНТАКТУ

OUTLOOK может быть полезен для создания письма адресату, сведения о котором есть в папке Контакты. Для этого:

- выделите контакт адреса в папке Контакты;

- выполните команду Действия → Новое письмо. Для создания письма используется Мастер писем, в котором пошагово составляется письмо.

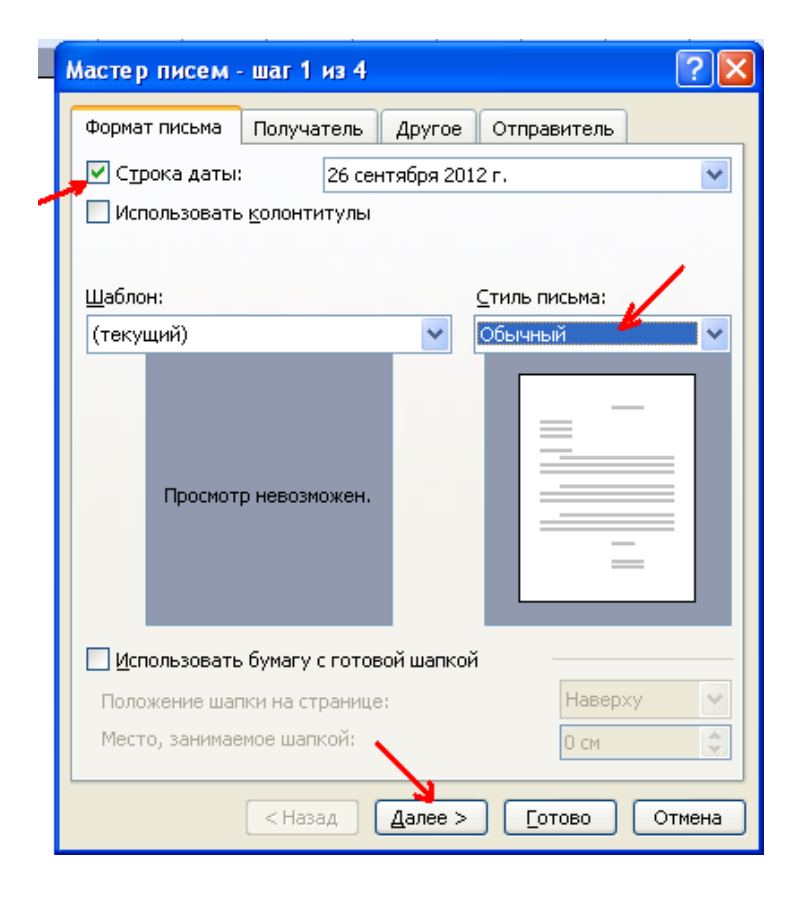

После того, как все параметры заданы, Мастер писем генерирует по ним письмо, в которое остается лишь ввести текст сообщения на месте, выделенном текстом *Введите текст*.

Контрольные вопросы:

- функциональное назначение папки Контакты;

- представления папки Контакты;

- обязательные поля для заполнения папки Контакты;

- что такое список рассылки и как он составляется;

- отметка К исполнению – для чего она нужна и как она работает;

- создание письма адресату с помощью Мастера.

### Лабораторная работа №4

Tema Outlook и электронная почта

MicrosoftOutlook имеет все необходимое для интенсивной работы с электронной почтой. Outlook позволяет принимать, отправлять и пересылать почтовые сообщения, добавлять абонентов в адресную книгу, сортировать полученную информацию.

Напомним, что работа в Интернет и, в частности, работа с электронной почтой связана с такими ключевыми понятиями, как:

- сервер (Специальная программа, расположенная на удаленной машине и предоставляющая свои услуги программам-клиентам. Применительно к организации процесса обмена сообщениями, сервером является удаленная машина, на которой располагается почтовый ящик с Вашими сообщениями.);

- клиент (Специальная программа, которая использует услуги, предоставляемые сервером. В нашем случае такой программой является Outlook, который позволяет просматривать сообщения, пришедшие в почтовый ящик на сервере.);

- протокол (Совокупность правил, определяющих алгоритм передачи данных от сервера к клиенту и наоборот.);

- электронный адрес (уникальный идентификатор, определяющий почтовый ящик, в который приходят сообщения).

Для работы с электронной почтой с помощью Outlook необходимо следующее:

- компьютер, подключенный к локальной сети, имеющей выход в Интернет;

- почтовый ящик в Интернете (или на почтовом сервере локальной сети), который будет использоваться для приема, хранения и отправки корреспонденции;

- для пересылки корреспонденции Outlook должен обладать дополнительными сведениями о почтовом сервере и почтовом ящике пользователя, которые хранятся в учетных записях Outlook.

### <u>Выполнить</u>

Зарегистрируйте почтовый ящик в Интернете на сервере mail.ru. Каждый студент, зарегистрировавший почтовый ящик, выходит к классной доске и записывает на ней адрес своего ящика (для возможности обмена почтовыми сообщениями).

Формат электронного адреса (e-mail) имеет следующий вид: UserName@domain\_name,

где

UserName – это имя почтового ящика пользователя, оно должно быть уникальным для домена, который обслуживается сервером в Интернете.

Домен (первого уровня), это некоторое кодовое обозначение длиной 2-3 буквы (.ru -Россия, .fr - Франция и т.п.). Имена доменов следующих уровней имеют большую длину.

domain\_name – имя домена для этого пользователя. Имена доменов используются для представления IP-адреса (цифрового адреса) в Интернете. Имена доменов обычно просты для восприятии: mail.ru, microsoft.com, иногда они состоят из нескольких частей mail.admiral.ru.

Для отправки почтовых сообщений на сервер используется протокол Интернета SMTP (Simple Mail Transfer Protocol).

Для приема почтовых сообщений с почтового сервера используется протокол Интернета – POP3 (Post Office Protocol version 3).

Для сервера mail.ru адрес сервера SMTP - smtp.mail.ru, и адрес сервера POP3 – pop.mail.ru.

Создайте учетную запись.

Все параметры, связанные с электронной почтой, хранятся в учетных записях Outlook.

1. Выберете команду Сервис → Учетные записи электронной почты.

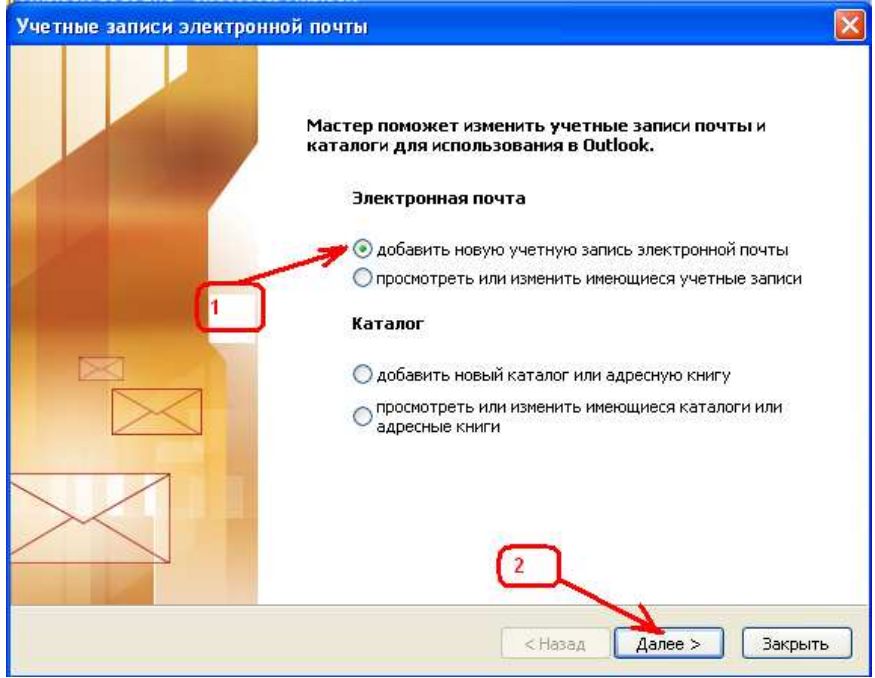

2. Выбор типа сервера, с которым будет работать новая учетная запись

| Учетные записи электронной почты                                                                                                    |        |
|----------------------------------------------------------------------------------------------------|--------|
| <b>Тип сервера</b><br>Выберите тип сервера, с которым будет работать новая учетная запись.                                                                                                    | ×      |
| <ul> <li>1. Містоsoft Exchange Server</li> <li>Подключение к серверу Microsoft Exchange Server для чтения электронной почты, доступа к общим папкам и обмена документами.</li> <li>2. POP3</li> <li>Подключение к почтовому серверу POP3 для загрузки электронной почты.</li> <li>3. IMAP</li> <li>Подключение к почтовому серверу IMAP для загрузки электронной почты и синхронизации папок почтового ящика.</li> <li>4. HTP</li> <li>Подключение к почтовому серверу HTP (например, Hotmail) для загрузки электронной почты и синхронизации папок почтового ящика.</li> <li>5. Дополнительные типы серверов</li> <li>Подключение к другой рабочей группе или почтовому серверу независимых поставщиков.</li> </ul>                                                                                                    |        |
| 2<br><hr/> <hr/> <h< td=""><td>Отмена</td></h<> | Отмена |

3. Настройки электронной почты Интернета РОРЗ

| Учетные записи электронной почты                                                                                                    |                                 |                                                                                                    |                                         |  |  |
|----------------------------------------------------------------------------------------------------|---------------------------------|----------------------------------------------------------------------------------------------------|-----------------------------------------|--|--|
| Настройки электронной почты Интернета (РОРЗ)<br>Каждый из этих параметров является обязательным для правильной работы учетной<br>записи электронной почты. |                                 |                                                                                                    |                                         |  |  |
| Сведения о пользователе Сведения о сервере                                                                                                    |                                 |                                                                                                    |                                         |  |  |
| <u>В</u> ведите имя:                                                                                                    | Иванов Евгений                  | Сервер в <u>х</u> одящей почты (POP3):                                                                  | pop.mail.ru                             |  |  |
| Адрес <u>э</u> лектронной<br>почты:                                                                                                    | IvanovE@mail.ru                 | Сервер <u>и</u> сходящей почты (SMTP):                                                                  | smtp.mail.ru                            |  |  |
| Вход в систему                                                                                                    |                                 | Параметры проверки                                                                                      |                                         |  |  |
| По <u>л</u> ьзователь:<br><u>П</u> ароль:                                                                                                    | IvanovE<br>*****                | После заполнения сведений в данн<br>желательно проверить учетную за<br>кнопку снизу (требуется подключе | ом окне<br>пись, нажав<br>вние к сети). |  |  |
| Вход с защищенні<br>подтверждением і                                                                                                    | апомнить пароль<br>пароля (SPA) | Проверка уче <u>т</u> ной записи<br>Другие н<br>З<br>< <u>Н</u> азад Далее                              | настройки                               |  |  |

| Каждый из эти:<br>записи электро  | ронной почты интер<br>х параметров является<br>инной почты. | нета (РОРЗ)<br>обязательным для правильной работы у                                | четной 🏹               |                                                                                                    |                                                                                                    |
|-----------------------------------|-------------------------------------------------------------|------------------------------------------------------------------------------------|------------------------|----------------------------------------------------------------------------------------------------|----------------------------------------------------------------------------------------------------|
| ведения о польз                   | ователе                                                     | Сведения о сервере                                                                 |                        | Настройки электронн                                                                                 | юй почты Интернета                                                                                          |
| зедите имя:                       | Иванов Евгений                                              | Сервер входящей почты (РОРЗ):                                                      | pop.mail.ru            | Общие                                                                                               | Сервер исходящей почты<br>Дополнительно                                                                     |
| дрес <u>э</u> лектронной<br>очты: | IvanovE@mail.ru                                             | Сервер <u>и</u> сходящей почты (SMTP):                                             | smtp.mail.ru           | Номера портов сервера                                                                               | 1                                                                                                    |
| код в систему                     |                                                             | Параметры проверки                                                                 |                        | РОРЗ-сервер:                                                                                        | 110 По умолчанию                                                                                            |
| одьзователь:                      | IvanovE                                                     | После заполнения сведений в данн<br>желательно проверить учетную за                | ом окне<br>пись, нажав | і SMTP-сервер:                                                                                      | 25                                                                                                    |
| ароль:                            | ****                                                        | кнопку снизу (требуется подключе                                                   | ние к сети).           | Требуется шиф                                                                                       | орованное подключение (SSL)                                                                                 |
| Вход с защищенн<br>подтверждением | Започнить пароль<br>ым<br>пароля (SPA)                      | Проверка уче <u>т</u> ной записи<br>Другие и<br>З<br>< <u>Н</u> азад <u>Д</u> алее | настройки              | Длительность ожидани<br>иеньше<br>Доставка<br>Оставлять копии (<br>Удалять с сере<br>Удалять с сере | ия серверабольше 1 мин.<br>сообщений на сервере<br>зера через 10 🗼 дней<br>зера при удалении из "Удаленные" |

4. Завершение настройки учетной записи.

| Учетные записи электронно | й почты                                                                    | X |
|---------------------------|----------------------------------------------------------------------------|---|
|                           | Поэдравляем!                                                               |   |
|                           | Вы успешно ввели все сведения, необходимые для<br>создания учетной записи. |   |
|                           | Чтобы закрыть окно мастера, нажмите кнопку "Готово".                       |   |
|                           |                                                                            |   |
|                           | < Назад Готово                                                             |   |

После настройки учетной записи обменяйтесь электронными сообщениями с одногруппниками, а также попробуйте разослать сообщения нескольким абонентам, используя «Список рассылки».

## МИНИСТЕРСТВО ОБРАЗОВАНИЯ И НАУКИ, МОЛОДЕЖИ И СПОРТА УКРАИНЫ НАЦИОНАЛЬНАЯ МЕТАЛЛУРГИЧЕСКАЯ АКАДЕМИЯ УКРАИНЫ

Кафедра прикладной математики и вычислительной техники

МЕТОДИЧЕСКИЕ УКАЗАНИЯ К ПРАКТИЧЕСКИМ ЗАНЯТИЯМ ПО ДИСЦИПЛИНЕ

«Электронное документоведение» Часть 2 «ЭЛЕКТРОННЫЙ ЖУРНАЛ»

Днепропетровск, 2012

### І. ПРИЛОЖЕНИЕ «РЕГИСТРАЦИЯ»

<u>1.</u> Создайте на диске D (Doki) папку **ЖУРНАЛ\_УЧЕТА**, а в ней ещё две папки **РЕГИСТРАЦИЯ** и **ЖУРНАЛ**. В папке **РЕГИСТРАЦИЯ** создайте папку **REPORT**.

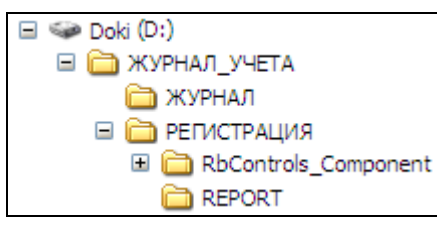

В папку ЖУРНАЛ\_УЧЕТА поместите папки RbControls\_Component и Comp\_DBOLE (где находятся папки – спросить у преподавателя) – эти папки содержат компоненты, применяющиеся при дизайне приложения. Откройте среду Delphi и установите компоненты папки RbControls\_Component в соответствии с нижеприведенной схемой (должна добавиться новая страничка <u>RbControls</u> в палитре компонентов):

Шаг 1. Пункт меню Component (Компонент) → InstallComponent

В открывшемся окне нажмите кнопку Browse... .

| Install Component     |                                                                             | ×  |
|-----------------------|-----------------------------------------------------------------------------|----|
| Into existing package | Into new package                                                            |    |
| Unit file name:       | Browse                                                                      |    |
| Search path:          | \$(DELPHI)\Lib;\$(DELPHI)\Bin;\$(DELPHI)\Imports;\$(DELPHI)\Projects\Bpl;\$ | IN |
| Package file name:    | c:\program files\borland\delphi7\Lib\dclusr.dpk  Browse                     |    |
| Package description:  | Borland User Components                                                     |    |
|                       |                                                                             |    |
|                       | OK Cancel <u>H</u> elp                                                      |    |

| Шаг 2. После нажатия кнопки Browse | открывается окно выбора имени |
|------------------------------------|-------------------------------|
| подключаемого файла.               |                               |

| Unit file name        | U1W00                              |   |           | ? 🛛 |
|-----------------------|------------------------------------|---|-----------|-----|
| Папка:                | 🗀 Lib                              | • | + 🗈 💣 📰 - |     |
| Недавние<br>документы | Debug<br>Delphi2<br>DL45<br>EdeReg |   |           |     |

В адресном окне (поле Папка) указать папку RbControls\_Component.

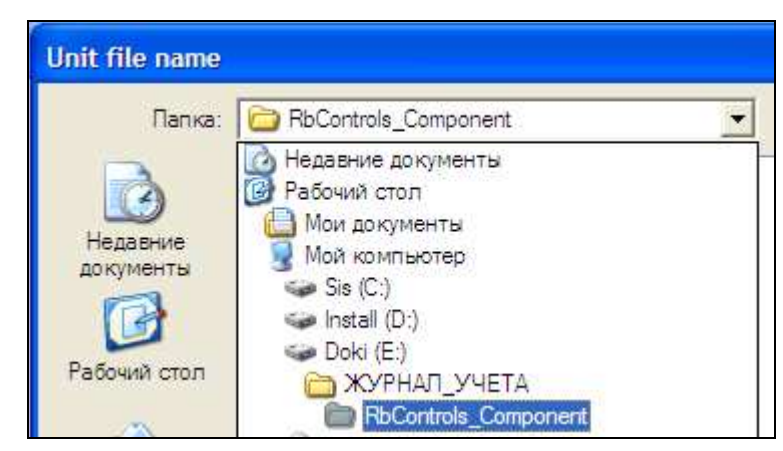

| Шаг 3. В папке RbControls_Component | выбрать любой файл (например |
|-------------------------------------|------------------------------|
| RbButton).                          |                              |

| Unit file name         |                                                                   |                                 |           | ? 🔀               |
|------------------------|-------------------------------------------------------------------|---------------------------------|-----------|-------------------|
| Папка:                 | BControls_C                                                       | omponent 💌                      | 🗢 🗈 💣 🎟 • |                   |
| Недавние<br>до кументы | 合成 demo<br>新 <mark>RbButton</mark><br>都RbCheckBox<br>教 RbDrawCore |                                 |           |                   |
| Сетевое<br>окружение   | Имя файла:<br>Тип файлов:                                         | RbButton<br>Delphi unit (*.pas) | •<br>•    | Открыть<br>Отмена |

Шаг 4. После нажатия кнопки Открыть в окне инсталляции компонента (Install Component) в поле Unit file name указывается путь нахождения инсталлируемых компонентов.

| Install Component           |                                                                             |
|-----------------------------|-----------------------------------------------------------------------------|
| Into existing package       | Into new package                                                            |
| Unit file name:             | КУРНАЛ_УЧЕТА\RbControls_Component\RbButton.pas                              |
| Search path:                | \$(DELPHI)\Lib;\$(DELPHI)\Bin;\$(DELPHI)\Imports;\$(DELPHI)\Projects\Bpl;\$ |
| Package file name:          | E:\ДИ\5_кПракЗанят\RbControls_Component\RbCon                               |
| Package <u>d</u> escription |                                                                             |
|                             |                                                                             |
|                             | OK Cancel <u>H</u> elp                                                      |

Далее заполняется поле **Package file name**, последовательность заполнения смотри на рисунках:

| Install Component                                                         |                                                                 |              |  |  |  |
|---------------------------------------------------------------------------|-----------------------------------------------------------------|--------------|--|--|--|
| Into existing package Into new package                                    |                                                                 |              |  |  |  |
| Unit file name: ДИ\5 кПрак.Занят\BbControls Component\BbButton pas Browse |                                                                 |              |  |  |  |
|                                                                           | \$(DELPHI)\Lib;\$(DELPHI)\Bin;\$(DELPHI)\Imports;\$(DELPHI)\Pro | jects\Bpl;\$ |  |  |  |
| <u>P</u> ackage file name:                                                | c:\program files\borland\delphi7\Lib\dclusr.dpk                 | Iowse        |  |  |  |
| Package description: Borland User Components                              |                                                                 |              |  |  |  |
|                                                                           |                                                                 |              |  |  |  |
|                                                                           | OK Cancel                                                       | <u>H</u> elp |  |  |  |

| Package name           |                                                                      |    |
|------------------------|----------------------------------------------------------------------|----|
| Папка:                 | RbControls_Component 🔽 🔶 🛍 🕶                                         |    |
| Недавние<br>документы  | ControlsD5                                                           |    |
| Сетевое                | Имя файла: RbControlsD6 🔹 Откры                                      | ть |
| окружение              | Тип файлов: Delphi package source (*.dpk;*.dpkw) 💌 Отмен             | ia |
| Install Compon         | nent 🛛 🛛                                                             |    |
| Into existing pack     | kage   Into new package                                              |    |
| Unit file name:        | : \ЖУРНАЛ_УЧЕТА\RbControls_Component\RbButton.pas                    |    |
| <u>S</u> earch path:   | cts\Bpl;\$(DELPHI)\Rave5\Lib;e:\ди\5_кпракзанят\rbcontrols_component |    |
| <u>P</u> ackage file n | name: J                                                              |    |
| Package <u>d</u> esc   | cription: Rb - RbControls                                            |    |
|                        | OK Cancel <u>H</u> elp                                               |    |

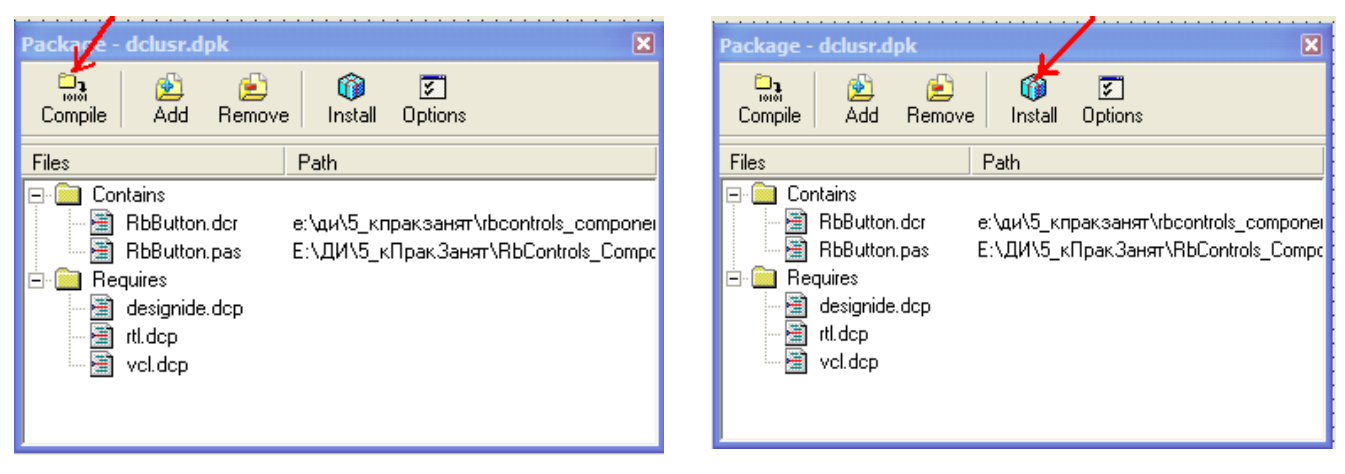

| Information                                                                                                    | ×                                 |
|----------------------------------------------------------------------------------------------------|-----------------------------------|
| Package c:\program files\borland\delphi7\Projects\Bpl\dclusr70.bpl has been installed.<br>The following new component(s) have been registered: RbButton.TRbButton, RbCheckBox.TRbCheckBox, F<br>RbPanel.TRbPanel, RbProgressBar.TRbProgressBar, RbRadioButton.TRbRadioButton, RbSplitter.TRbSplitte | kbDrawCore.TRbStyleManager,<br>r. |
|                                                                                                    |                                   |

*Примечание:* если после описанных действий (по подключению компонентов) на экране находятся какие-либо информационные окна их надо просто закрыть. → 🔀.

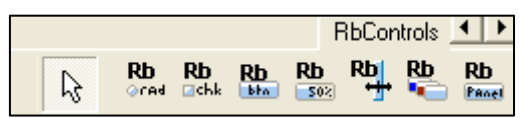

Вид компонентов странички *RbControls* на палитре компонентов:

Аналогичным образом установите компонент **DBOleContainer** (**Г**DBOleContainer), находящийся в папке **Comp\_DBOLE**.

<u>2.</u> Создайте в среде Access базу данных **Report**.mdb (сохраните её в папке **REPORT**), содержащую пять таблиц: **D\_LIST**, **G\_LIST**, **M\_LIST**, **P\_LIST**, **R\_LIST**, структура которых представлена на рис (рис .).

| 률 REPORT : база | данных (формат Access 2000) 📃 🗖 🔀      |
|-----------------|----------------------------------------|
| 🔐 Открыть 🔟 Кон | структор 🛅 Создать   🗙   🔒 💱 🗱 🏢       |
| Объекты         | Создание таблицы в режиме конструктора |
| 🔲 Таблицы       | 🗿 Создание таблицы с помощью мастера   |
| 🗐 Запросы       | Создание таблицы путем ввода данных    |
| 🔄 Формы         | G_LIST                                 |
| 🗐 Отчеты        | M_LIST                                 |
| 1 Страницы      | P_LIST                                 |
| 🔁 Макросы       | R_LIST                                 |
| 14              | g                                      |

| = | D_LIST : таблица |            |
|---|------------------|------------|
|   | Имя поля         | Тип данных |
| P | DISCIP           | Текстовый  |

|   | G_LIST : таблица |            |
|---|------------------|------------|
|   | Имя поля         | Тип данных |
| 8 | PGROUP           | Текстовый  |

| 🔲 M_LIST : таблица |          |            |
|--------------------|----------|------------|
|                    | Имя поля | Тип данных |
| 8                  | NUM      | Счетчик    |
|                    | DISCIP   | Текстовый  |
|                    | PGROUP   | Текстовый  |
|                    | PNAME    | Текстовый  |
|                    | MDAT     | Дата/время |
|                    | TEMA     | Текстовый  |
|                    | LEC      | Числовой   |
|                    | PRACT    | Числовой   |
|                    | LAB      | Числовой   |
|                    | KURS     | Числовой   |
|                    | KONS     | Числовой   |
|                    | PKR      | Числовой   |
|                    | KKR      | Числовой   |
|                    | DIFZ     | Числовой   |
|                    | EXAM     | Числовой   |
|                    | DIPL     | Числовой   |
|                    | ASPIR    | Числовой   |
|                    | METOD    | Числовой   |
|                    | POTOK    | Текстовый  |

|   | P_LIST : таблица |              |
|---|------------------|--------------|
|   | Имя поля         | Тип данных   |
| 8 | PNAME            | Текстовый    |
|   | JOB              | Текстовый    |
|   | REPORT           | Поле объекта |
|   | PAS              | Числовой     |
|   | LEK              | Числовой     |
|   | PRACT            | Числовой     |
|   | LAB              | Числовой     |
|   | KURS             | Числовой     |
|   | KONS             | Числовой     |
|   | PKR              | Числовой     |
|   | KKR              | Числовой     |
|   | DIFZ             | Числовой     |
|   | EXAM             | Числовой     |
|   | DIPL             | Числовой     |
|   | ASPIR            | Числовой     |
|   | METOD            | Числовой     |
|   |                  |              |

|   | R_LIST : таблица |              |
|---|------------------|--------------|
|   | Имя поля         | Тип данных   |
| ŝ | NUM              | Счетчик      |
|   | DISCIP           | Текстовый    |
|   | PGROUP           | Текстовый    |
|   | JOURNAL          | Поле объекта |
|   | POTOK            | Текстовый    |

<u>3.</u> В папку РЕГИСТРАЦИЯ поместите файл <sup>[CodeStr]</sup>, а в паку ЖУРНАЛ поместите файлы <sup>[CodeStr]</sup> и <sup>[CodeStr]</sup> (где взять файлы ресурсов CodeStr и DBOleContainer – спросить у преподавателя).

# 4. Создание приложения «Регистрация».

1. Откройте среду Delphi, сохраните файлы Unit1 под именем Reg, а **Project1** под именем RegUser в папку РЕГИСТРАЦИЯ.

2. Переименуйте главную форму, назначив свойству **Name** → значение **RegForm**, а *Caption* → **Регистрация пользователей**.

| Object Insp | oector 🛛 🔀 |
|-------------|------------|
| RegForm     | TRegForm 🗾 |
| Properties  | Events     |
| Name        | RegForm 🔥  |

3. На главную форму наносим компоненты ADOTable1 и свойству Name  $\rightarrow$  значение P\_TB, DataSource1. Далее устанавливаем компонент RbPanel1 и свойству Align  $\rightarrow$  alTop. Затем уже на панель наносим DBGrid1 и DBNavigator1. В соответствии с рис. наносим кнопки:

- <u>RbButton1</u>:*Name*  $\rightarrow$  ConectBtn, *Caption*  $\rightarrow$  Соединение, *Cursor* $\rightarrow$  crHandPoint;

- <u>RbButton2</u>:Name → OpenBtn, Caption → Открыть, Cursor→ crHandPoint;

- <u>RbButton3</u>:*Name*  $\rightarrow$  RegBtn, *Caption*  $\rightarrow$  Регистрация, *Enabled* $\rightarrow$ False, *Cursor* $\rightarrow$  crHandPoint;

- <u>RbButton4</u>:Name → CloseBtn, Caption → Закрыть, Cursor→ crHandPoint.

4. Картинки на кнопки подгружаются через свойство **Glyph**, а их расположение на кнопке – свойство **Layout** (все картинки находятся в папке **Images**, спросить у преподавателя).

| Регистрация поль | зователей |                  |         |
|------------------|-----------|------------------|---------|
| Соединение       | Сткрыты   | Регистрация<br>В | Вакрыть |

5. Скомпилируйте приложение и после его остановки досохраните проект командой File → SaveAll. Сверните среду **Delphi**.

## <u>6. Подключение Link файла</u>

Для обеспечения диалогового доступа к нашей базе данных (**Report**.mdb → папка **REPORT**), используется специальный файл \*.udl, он сохраняет условия соединения, что позволяет в дальнейшем повторно не выполнять команду соединения с БД.

Выполните следующие действия.

Скопируйте в папку проекта (папка РЕГИСТРАЦИЯ) файл

**DBDEMOS.UDL**, находящийся в папке:

### Program Files /

Common Files /

System /

### Ole DB /

Data Link /

### **DBDEMOS.UDL**

Измените имя файла DBDEMOS на LocalLink .

Запустите файл LocalLink.udl (выполнив двойной щелчок мышью по файлу) и установите соединение с Вашей базой данных, используя кнопку **Browse**.

7. Диалоговое соединение с базой данных

Откройте разрабатываемый проект в **Delphi**.

Установите связь с данными (база данных REPORT.mdb) через компонент ADOTable (P\_TB), щелкнув по кнопке ... свойства ConectionString - в открывшемся окне (рис. 8) нажмите кнопку Browse (опция User Data Link File). В диалоговом окне выберите файл LocalLink.udl, находящийся в папке проекта (папка РЕГИСТРАЦИЯ).

| <ul> <li>Use Data Link File</li> <li>D:\Новые учебные программы и планы\Компьютерные техн -</li> <li>Use Connection String</li> </ul> | Use Data Link File D:\Новые учебные программы и планы\Компьютерные техн  Вrowse Use Connection String a ADO_TABLE\ADO_BASE\TOBAP mdb;Persist Security Info=False | ource of Lo           | inection                         |                      |                  |         |
|----------------------------------------------------------------------------------------------------|----------------------------------------------------------------------------------------------------|-----------------------|----------------------------------|----------------------|------------------|---------|
| Use <u>Connection String</u>                                                                                                    | Use <u>Connection String</u> [a ADO_TABLEVADO_BASE\TOBAP mdb;Persist Security Info=False                                                                         | • Use Data<br>D:\Новь | ∟іпк гііе<br>з учебные программі | ы и планы\Компьюте   | ерные техн 👻     | Browse  |
|                                                                                                    | a ADO_TABLEVADO_BASE\TOBAP mdb;Persist Security Info=False                                                                                                    | Use <u>C</u> onr      | ection String                    |                      |                  |         |
| Ja ADO_TABLEVADO_BASEVTOBAP mdb;Persist Security Info=False                                                                           |                                                                                                    | a ADD 1               | ABLEVADO_BASENTO                 | IBAP mdb;Persist Sec | unity Into-False | Egnici. |

Рис. 8 Выбор соединения

8. У компонента ADOTable (P\_TB) для свойства TableName → P\_LIST, Active→ true.

9. Свяжите между собой компоненты ADOTable (P\_TB), DataSource1, DBGrid1 и DBNavigator1.

10. Выполните двойной щелчок мышкой по компоненту **DBGrid1** и вызвав контекстное меню на открывшейся форме командой **AddAllFields** добавьте все поля таблицы **P\_LIST** в **DBGrid1**, а затем удалите отображение всех полей из **DBGrid1**, оставив только поля **PNAME**, **JOB** и **PAS**.

| Editing DBGrid1.Columns     Image: Column signal   Image: Column signal | 🏅 Editing DBGr 🔀                                                                 | 7 Editing 🔀                     |
|-------------------------------------------------------------------------|----------------------------------------------------------------------------------|---------------------------------|
| Add Ins<br>Delete Del<br>Select All                                     | 0 - PNAME<br>1 - JOB<br>2 - REPORT<br>3 - PAS<br>4 - LEK<br>5 - PRACT<br>6 - LAB | 0 - PNAME<br>1 - JOB<br>2 - PAS |
| Add Alf Fjelds       Restore Defaults       Image: Toolbar              | 7 - KURS<br>8 - KONS<br>9 - PKR<br>10 - KKR                                      |                                 |

Выполните двойной щелчок по компоненту ADOTable (P\_TB) и

аналогично добавьте к нему все поля таблицы (удалять ничего не надо!). Внешний вид приложения показан на рис.

| 🔀 Регистрация пользоват | елей           |         |
|-------------------------|----------------|---------|
| ФАМИЛИЯ И ИНИЦИАЛЫ      | должность      | ПАРОЛЬ  |
|                         |                |         |
|                         |                |         |
|                         |                |         |
| Соединение Откры        | ть Регистрация | Закрыты |

Рис. Внешний вид приложения

Скомпилируйте приложение и после его остановки досохраните проект командой File → SaveAll.

11. В раздел USES интерфейсной части Unit'а добавьте названия используемых в дальнейшем модулей shellapi и CodeStr.

#### uses

Windows, Messages, SysUtils, Classes, Graphics, Controls, Forms, Dialogs, StdCtrls, DBCtrls, ExtCtrls, Grids, DBGrids, Db, ADODB, **shellapi, CodeStr**;

В разделе var самостоятельно объявите переменную LocalPath : String.

var

RegForm: TRegForm;

LocalPath: string;

12. Значение переменной LocalPath определите в обработчике события OnCreate формы.

```
procedure TRegForm.FormCreate(Sender: TObject);
begin
    P_TB.Close;
    LocalPath := ExtractFilePath(application.ExeName);
    P_TB.ConnectionString := 'FILE NAME=' + LocalPath + 'LocalLink.udl';
end;
```

13. В обработчике события OnClick кнопки Соединение вызовите

### ShellApi функцию ShellExecute:

```
procedure TRegForm.ConectBtnClick(Sender: TObject);
begin
P_TB.Close;
LocalPath := ExtractFilePath(application.ExeName);
ShellExecute(RegForm.Handle,'open', FCHAR(LocalPath + 'LocalLink.udl'), nil,'', SW_SHOW);
end;
```

13. Скомпилируйте приложение, проверьте работу кнопки <u>Соединение</u> и остановив приложение досохраните проект (при отсутствии ошибок) команлой File → SaveAll.

14. Для кнопки Открыть (**OpenBtn**,) для следующих свойств установите такие значения:

- AllowAllUp  $\rightarrow$  true;

- GroupIndex  $\rightarrow$  1.

В обработчике события OnClick кнопки Открыть напишите соответствующий метод:

```
procedure TRegForm.OpenBtnClick(Sender: TObject);
begin
    P_TB.Close;
    if OpenBtn.Down then
    begin
    P_TB.ConnectionString := 'FILE NAME=' + LocalPath + 'LocalLink.udl';
    P_TB.Open;
    end;
    RegBtn.Enabled := OpenBtn.Down;
end;
```

15. Скомпилируйте приложение, проверьте работу кнопки Открыть и после его остановки досохраните проект командой File → SaveAll.

Регистрация пользователей (в нашем случае преподавателей) выполняется в отдельной форме, для этого подключим к проекту ещё одну форму.

16. Выполните меню File→New→Form. Для новой формы установите значение свойства Name→ *MyDialogInp*, а Caption → OKHO РЕГИСТРАЦИИ и сохраните её в папку проекта (папка РЕГИСТРАЦИЯ) командой File→SaveAs, переименовав Unit1 → *MyDlgInp*. Подключите новую форму к проекту:

- пропишите в unit-е Reg секции implementation нового пользователя

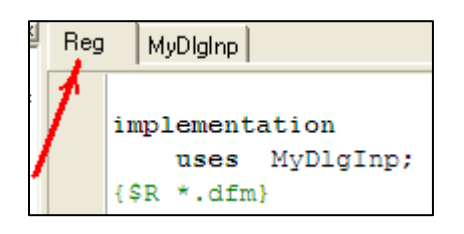

- добавьте форму к проекту через меню Project → Add to Project

| Add to Project              |                                                  |                     |          | ? 🔀     |
|-----------------------------|--------------------------------------------------|---------------------|----------|---------|
| Папка:                      | 🔁 РЕГИСТРА                                       | ция                 | • 🛨 📥 🕶  |         |
| Недавние<br>документы<br>ГЭ | ORIGINAL<br>REPORT<br>CodeStr<br>MyDlgInp<br>Reg |                     |          |         |
| Сетевое                     | Имя файла:                                       | MyDiginp            |          | Открыть |
| Тиг                         | Тип файлов:                                      | Delphi unit (*.pas) | <u> </u> | Отмена  |

## 17. Дизайн формы «ОКНО РЕГИСТРАЦИИ»

Установите на форму объекты: - **RbButton1**: Name →CancelBtn, Caption → Отменить, ModalResult→mrCancel, Cursor→ crHandPoint;

| ОКНО РЕГИСТРАЦИИ |   |
|------------------|---|
| NfoLab           | : |
| Edit1            |   |
| с                |   |

- **RbButton2**: Name →OKBtn, Caption → Выполнить, ModalResult→mrOk, Enabled→False, Cursor→ crHandPoint.

- **RbPanel1** (свойство Align  $\rightarrow$  alTop) и на нее нанесите компоненты:

a) Lable1: Name → NfoLab, Caption → NfoLab, AutoSize→False, Aligment→ taCenter, WordWrap → True;

б) Edit1;
в) ComboBox: Items → Профессор Доцент Ст.преподаватель Ассистент;
г) Edit2: Name → PasEdit, PasswordChar → \* (знак умножения).

18. Для осуществления процедуры регистрирования пользователя вводится логическая переменная **RetVol**, ее необходимо объявить в **unit**-е **MyDlgInp** 

```
Reg MyDlghp
public
{ Public declarations }
RetVol : boolean;
end;
```

19. В обработчике событий FormActivate формы MyDialogInp

присвойте переменной **RetVol** значение ЛОЖЬ.

```
procedure TMyDialogInp.FormActivate(Sender: TObject);
begin
    RetVol := false;
end;
```

20. Для кнопки Выполнить запишите следующую процедуру:

```
procedure TMyDialogInp.OKBtnClick(Sender: TObject);
begin
    RetVol := true;
end;
```

21. Процедура для обработчика событий Edit1Change компонента Edit1
procedure TMyDialogInp.Edit1Change(Sender: TObject);
begin
 If Edit1.Text <> '' then OKBtn.Enabled := true else OKBtn.Enabled := false;
end;

22. В обработчике события OnClick кнопки Регистрация (RegBtn) – главная форма - напишите соответствующий метод:

```
procedure TRegForm.RegBtnClick(Sender: TObject);
begin
 MyDialogInp.ComboBox1.Visible := true;
  MyDialogInp.NfoLab.Font.Color := clBlack;
  MyDialogInp.Edit1.Text := '';
 MyDialogInp.PasEdit.Text := '';
  MyDialogInp.NfoLab.Caption := 'BBEANTE ФАМИЛИЮ, ИНИЦИАЛЫ, ДОЛЖНОСТЬ И ПАРОЛЬ';
  MyDialogInp.ShowModal;
                         // Вызов диалового окна
  if MyDialogInp.RetVol = true then // Если флаг действительный, то:
  begin
  P TB.Append;
                                // Добавляем запись
  P TBPNAME.Value := MyDialogInp.Edit1.Text; // Присваиваем значение полю
  P TBJOB.Value := MyDialogInp.ComboBox1.Text;
  P TBPAS.Value := CRC32(-1, trim(MyDialogInp.PasEdit.Text));
  P TB.Post;
                                // Сохраняем запись
  P TB.Refresh;
                                // Обнавляем DataSet
  end;
end;
```

В обработчике события OnClick кнопки Закрыть (CloseBtn) – главная форма - напишите соответствующий метод:

| procedure TRegForm.CloseBtnClick(Sender: TObject); |
|----------------------------------------------------|
| begin                                              |
| Close;                                             |
| end;                                               |

23. Скомпилируйте приложение, проверьте его работу и после его остановки досохраните проект командой File → SaveAll.

### **II. ПРИЛОЖЕНИЕ «РЕГИСТРАЦИЯ»**

Первый этап создания проекта (приложение «РЕГИСТРАЦИЯ») завершен. Следующий этап – создание приложения «ЖУРНАЛ УЧЕТА». Для этого:

<u>1.</u> Откройте новое приложение File $\rightarrow$ New $\rightarrow$ Application и сохраните проект в папку «Журнал», переименовав при этом: Unit1  $\rightarrow$  Main, Project1  $\rightarrow$  Report.

<u>2.</u> Присвойте свойствам формы Form1 следующие значения: *Name* →MainForm; *Caption* → СЭД «Индивидуальная работа преподавателя и ее учет».
Далее на форму наносятся <u>пять</u> панелей (компоненты класса **RbPanel**), каждая из которых будет отвечать определенным логически связанным функциям.

- <u>Первая панель</u> (*контрольная* – **CtrlPanel**), содержит кнопки доступа и вывода отчетов.

- <u>Вторая панель</u> (**PN1**)содержит сетки (DBGrid-ы) с информацией о дисциплинах и преподавателях.

- <u>Третья панель</u> (**PN2**) содержит компоненты, формирующие составные пункты в *журнале отчетности преподавателя*.

- <u>Четвертая панель</u> (**PN3**)содержит *сводную информацию* из верхних таблиц.

- <u>Пятая панель</u> (*заставочная* – **PN4**) играет роль заставки при запуске приложения (она закрывает собой все панели, кроме *контрольной*), после правильного доступа в систему заставочная панель скрывается, открывая доступ пользователю к работе.

**Предупреждение!!!** Будьте внимательны при установке панелей (компоненты **RbPanel**) и размещении на них дочерних компонентов. Строго следите за соответствием Вашего дизайна приведенным ниже рисункам с расположением компонентов. Путаница в расположении компонентов приведет к неправильной работе приложения или к его «зависанию».

Внимание!!! Во избежание путаницы, вначале наносите все компоненты в соответствии с рисунком, а затем устанавливайте для их свойств соответствующие значения!!! Придерживайтесь этой рекомендации на протяжении создания каждой из пяти панелей!!!

### <u>Формирование первой (контрольной) панели.</u>

<u>3.</u> Нанесите на форму компонент **RbPanel1** и измените значения таких свойств: *Name*  $\rightarrow$  **CtrlPanel**, *Align*  $\rightarrow$  **alTop**, *BorderColor* $\rightarrow$ **clNavy**, *BorderWidth* $\rightarrow$ **5**, , Antialiased  $\rightarrow$  False

<u>4.</u> На саму контрольную панель ( CtrlPanel) установите ещё две панели:

- **RbPanel2**: *Name*  $\rightarrow$  **RepPanel**, *Align*  $\rightarrow$  **alRight** .
- **RbPanel3** Name  $\rightarrow$  **SelPanel**, Align  $\rightarrow$  **alRight**.

| 🅻 Form1                                |                                        |                       |
|----------------------------------------|----------------------------------------|-----------------------|
| RbPanel1 RbButton5 RbButton6 RbButton7 | RbPanel3 RbButton4 RbButton3 RbButton2 | RbPanel2<br>RbButton1 |

<u>5.</u> Далее в соответствии с рисунком на соответствующие панели нанесите компоненты **RbButton1...7** и установите для их свойств такие значения:

- **RbButton1:** *Name*  $\rightarrow$  ALLREPBTN, Caption  $\rightarrow$  OTЧЕТ №3, *Cursor*  $\rightarrow$  crHandPoint, *Hint*  $\rightarrow$  Сводный отчет, *ShowHint*  $\rightarrow$  True.

- **RbButton2:** *Name*  $\rightarrow$  SelPerBtn, Caption  $\rightarrow$  OTЧЕТ №2, *Cursor*  $\rightarrow$  crHandPoint, *Hint*  $\rightarrow$  Отчет по дисциплинам, *ShowHint*  $\rightarrow$  True, Enabled  $\rightarrow$  False.

- **RbButton3:** *Name*  $\rightarrow$  SelRepBtn, Caption  $\rightarrow$  OTЧЕТ №1, *Cursor*  $\rightarrow$  crHandPoint, *Hint*  $\rightarrow$  Oтчет по периодам, *ShowHint*  $\rightarrow$  True, Enabled  $\rightarrow$  False.

- **RbButton4:** *Name*  $\rightarrow$  FLTRBTN, Caption  $\rightarrow$  Выбрать, *Cursor*  $\rightarrow$  crHandPoint, *Hint*  $\rightarrow$  Выбрать период, *ShowHint*  $\rightarrow$  True, AllowAllUp  $\rightarrow$  True, GroupIndex  $\rightarrow$  1, Glyph  $\rightarrow$  подгрузить соответствующую картинку.

- **RbButton5:** *Name*  $\rightarrow$  ConectBtn, Caption  $\rightarrow$  Соединение, *Cursor*  $\rightarrow$  crHandPoint, *Hint*  $\rightarrow$  Соединение с базой данных, *ShowHint*  $\rightarrow$  True, Glyph  $\rightarrow$  подгрузить соответствующую картинку, Layout  $\rightarrow$  blGlyphBottom.

- **RbButton6:** *Name*  $\rightarrow$  OpenBtn, Caption  $\rightarrow$  Доступ, *Cursor*  $\rightarrow$  crHandPoint, *Hint*  $\rightarrow$  Доступ к базе данных, *ShowHint*  $\rightarrow$  True, AllowAllUp  $\rightarrow$  True, GroupIndex  $\rightarrow$  1. Подгрузить соответствующую картинку.

- **RbButton7:** *Name*  $\rightarrow$  UREPBTN, Caption  $\rightarrow$  OTЧЕТЫ, *Cursor*  $\rightarrow$  crHandPoint, *Hint*  $\rightarrow$  Доступ к формированию отчетов, *ShowHint*  $\rightarrow$  True, AllowAllUp  $\rightarrow$  True, GroupIndex  $\rightarrow$  1, Enabled  $\rightarrow$  False. Подгрузить соответствующую картинку.

| • СЭД "Индивидуальная работа препод | авателя и ее учет" |                                                  |
|-------------------------------------|--------------------|--------------------------------------------------|
| RbPanel1<br>Соединение Доступ<br>Ш  | RbPanel3           | Выбрать     RbPanel2       ОТЧЕТ №1     ОТЧЕТ №2 |
|                                     |                    | · · · · · · · · · · · · · · · · · · ·            |

<u>6.</u> Добавьте на панель **RepPanel** (бывший компонент RbPanel2) такие компоненты (SpinEdit - палитра компонентов Samples):

- SpinEdit1 : Name → BNSpinEdit, MaxValue→2050, MinValue→2010,
 Value → 2012;

- **SpinEdit2** : Name  $\rightarrow$  ENSpinEdit, MaxValue $\rightarrow$ 2050, MinValue $\rightarrow$ 2010, Value  $\rightarrow$  2013;

- Label1: Caption  $\rightarrow$  Учебный период, WordWrap  $\rightarrow$  True, Aligment  $\rightarrow$  taCenter.

<u>7.</u> Добавьте на панель **SelPanel** (**RbPanel3**) два компонента (палитра компонентов - Win32)

DateTimePicker и два компонента Label.

| 🥻 СЭД "Индивидуальная работа препода | вателя и ее учет"                        |                                                  |  |
|--------------------------------------|------------------------------------------|--------------------------------------------------|--|
| RbPanel1<br>Соединение<br>இ          | RbPanel3<br>12.11.2011 •<br>12.11.2011 • | Выбрать     RbPanel2       ОТЧЕТ №1     ОТЧЕТ №2 |  |
|                                      |                                          |                                                  |  |

- для компонента DateTimePicker1: **Name** → BeginDTP, - выбор начальной даты отчета;

- для компонента DateTimePicker2: Name → EndDTP, - выбор конечной даты отчета;

- для компонента Label2: **Caption** → Начальная дата;

- для компонента Label3: Caption → Конечная дата.

8. Добавьте следующие изменения для компонентов:

- SelPanel (RbPanel3): **Caption** → Выбор периода по месяцам; **Enabled** → False;

- RepPanel (RbPanel2): **Enabled**  $\rightarrow$  False.

| 7 СЭД "Индивидуальная работа препода                 | вателя и ее учет"                                                       |                                             |            |                                 |
|------------------------------------------------------|-------------------------------------------------------------------------|---------------------------------------------|------------|---------------------------------|
| Соединение Доступ<br>В Соединение Фоступ ОТЧЕТЫ<br>Ф | Выбор периода по месяцам<br>Начальная дата<br>12.11.2011 • 12.11.2011 • | Выбрать           ОТЧЕТ №1         ОТЧЕТ №2 | OTHET Nº 3 | Учебный 2011 文<br>период 2012 文 |
|                                                      |                                                                         |                                             |            |                                 |

Установите <u>на главную форму</u> (MainForm) компонент ScrollBox1 и выполните для его свойства Align  $\rightarrow$  alClient. Все остальные панели будут устанавливаться <u>в компонент</u> ScrollBox1.

Скомпилируйте приложение, проверьте его работу и после его остановки досохраните проект командой File → SaveAll .

### Формирование второй панели.

<u>9.</u> Установите в компонент ScrollBox1 компонент RbPanel и задайте его свойствам следующие значения:

- Name  $\rightarrow$  PN1, Align  $\rightarrow$  alTop, BorderColor  $\rightarrow$  clTeal, BorderWidth  $\rightarrow$  5, Enabled  $\rightarrow$  False.

<u>10.</u> В компонент панель PN1 поместите еще два компонента **RbPanel1 и RbPanel2.** 

| 🥻 СЭД "Индивидуальная раб | ота преподавателя и ее учет"                                                                                                    |
|---------------------------|----------------------------------------------------------------------------------------------------|
| Соединение Доступ         | ОТЧЕТЫ         Выбор периода по месяцам         2011         2011         2011         2011         2011         2011         2011         2011         2011         2011         2012         2012         2012         2012         2012         2012         2012         2012         2012         2012         2012         2012         2012         2012         2012         2012         2012         2012         2012         2012         2012         2012         2012         2012         2012         2012         2012         2012         2012         2012         2012         2012         2012         2012         2012         2012         2012         2012         2012         2012         2012         2012         2012         2012         2012         2012         2012         2012         2012         2012         2012         2012         2012         2012         2012         2012         2012         2012         2012         2012         2012         2012         2012         2012         2012         2012         2012         2012         2012         2012         2012         2012         2012         2012         2012         2012         2012         2012         2012         < |
| RbPanel1                  | RbPanel2                                                                                                    |
|                           |                                                                                                    |

Для компонента RbPanel1: Align →alLeft, Antialiased → False;

RbPanel2  $\rightarrow$  Align  $\rightarrow$  alClient, Antialiased  $\rightarrow$  False.

11. Установите на форму (ИЛИ НА ПАНЕЛИ) компоненты:

| ADOConnection1: - |  | ConnectionString | $\rightarrow$ | ••• |
|-------------------|--|------------------|---------------|-----|
|-------------------|--|------------------|---------------|-----|

выберите файл

| MainForm.ADOConnection ConnectionString     | ×              |
|---------------------------------------------|----------------|
| Source of Connection                        |                |
| Use Data Link File                          |                |
| 👖 Е:\ЖУРНАЛ_УЧЕТА\РЕГИСТРАЦИЯ\LocalLink.udl | Browse         |
| C Use <u>C</u> onnection String             |                |
|                                             | B <u>u</u> ild |
|                                             |                |
| OK Cancel                                   | <u>H</u> elp   |

LocalLink.udl, находящийся в папке проекта (папка РЕГИСТРАЦИЯ).

- Name  $\rightarrow$  ADOConnection;
- **Provider**  $\rightarrow$  Microsoft.Jet.OLEDB.4.0;
- **LoginPromt** → False;
- **Mode**  $\rightarrow$  cmShareDenyNone.

*{Скомпилируйте приложение, проверьте его работу и после его остановки досохраните проект командой File → SaveAll .}* 

- ADOTable1 : Name  $\rightarrow$  D\_LIST\_TB,
  - **Connection**  $\rightarrow$  ADOConnection,
  - TableName → D\_LIST
  - Active  $\rightarrow$  True

| 🥻 СЭД "Индивидуальная работа преподават                                                                                                    | еля и ее учет"                                         |                                  |           |                                 |
|----------------------------------------------------------------------------------------------------|--------------------------------------------------------|----------------------------------|-----------|---------------------------------|
| Conservate<br>Conservate<br>Conservation<br>Conservation<br>Conser | Начальная дата Континая дата<br>12211 2011 💽 12212.001 | Badpara<br>[cristing] [cristing] | OTHET N3  | Stebali 2011 호<br>(4404) 2012 호 |
| REParel<br>Labels Edit RE<br>REBution2<br>REBution3<br>ADOTable1                                                                                                    | Button1                                                | Lubel5 Edd2                      | RbButtoni | RtButton9                       |

ADOTable2 : - Name  $\rightarrow$  P\_LIST\_TB,

- **Connection**  $\rightarrow$  ADOConnection,

- **TableName** → P\_LIST
- Active  $\rightarrow$  True

DataSource1: Name  $\rightarrow$  D\_LIST\_DS; DataSet  $\rightarrow$  D\_LIST\_TB

DataSource2: Name  $\rightarrow$  P\_LIST\_DS ; DataSet  $\rightarrow$  P\_LIST\_TB.

*{Скомпилируйте приложение, проверьте его работу и после его остановки досохраните проект командой File → SaveAll .}* 

<u>12.</u> В компонент **RbPanel1** установите такие компоненты:

- DBGrid1 : Name  $\rightarrow$  D\_LIST\_Grid1; DataSource  $\rightarrow$  D\_LIST\_DS, +

<u>Options</u>: **dgEditing**  $\rightarrow$  False, **dgRowSelect**  $\rightarrow$  True.

|                                                                                                |                                                 | В этой сетке оставить только два поля<br>«Фамилия и инициалы» и «Должность»<br>- заголовки полей русифицировать |
|------------------------------------------------------------------------------------------------|-------------------------------------------------|----------------------------------------------------------------------------------------------------|
| BbPanel1       Model       Label4       Edit1       RbButton2       Aucuunnuma       RbButton3 | RbPanel2<br>RbButton5<br>RbButton6<br>RbButton7 | Label5 Edit2 RbButton4                                                                                          |

- RbButton1 : Name  $\rightarrow$  FLT\_D, Caption  $\rightarrow$  F, AllowAllUp  $\rightarrow$  True, GroupIndex  $\rightarrow$  1, Glyph  $\rightarrow$  подгрузить соответствующую картинку, Hint  $\rightarrow$  Установить фильтр, ShowHint  $\rightarrow$  True, Cursor  $\rightarrow$  crHandPoint.

- RbButton2 : Name  $\rightarrow$  ADD\_D, Glyph  $\rightarrow$  подгрузить соответствующую картинку, Hint  $\rightarrow$  Создать запись, ShowHint  $\rightarrow$  True, Cursor  $\rightarrow$  crHandPoint.

- RbButton3 : Name  $\rightarrow$  DEL\_D, Glyph  $\rightarrow$  подгрузить соответствующую картинку, Hint  $\rightarrow$  Удалить запись, ShowHint  $\rightarrow$  True, Cursor  $\rightarrow$  crHandPoint.

- Edit1;

- Label4: **Сарtion → Быстрый поиск.** 

<u>13.</u> В компонент **RbPanel2** установите такие компоненты:

- **DBGrid2** : Name  $\rightarrow$  P\_LIST\_Grid, **DataSource**  $\rightarrow$  P\_LIST\_DS,  $\mid \downarrow \mid$ Options: **dgEditing**  $\rightarrow$  False, **dgRowSelect**  $\rightarrow$  True.

- RbButton4 : Name  $\rightarrow$  FLT\_P, Caption  $\rightarrow$  F, AllowAllUp  $\rightarrow$  True, GroupIndex  $\rightarrow$  1, Glyph  $\rightarrow$  подгрузить соответствующую картинку, Hint  $\rightarrow$ Установить фильтр, ShowHint  $\rightarrow$  True, Cursor  $\rightarrow$  crHandPoint.

- **RbButton5** : Name  $\rightarrow$  EDIT\_P, Glyph  $\rightarrow$  подгрузить соответствующую картинку, Hint  $\rightarrow$  Годовой план, ShowHint  $\rightarrow$  True, Cursor  $\rightarrow$  crHandPoint.

- **RbButton6** : Name  $\rightarrow$  ADD\_P, **Glyph**  $\rightarrow$  подгрузить соответствующую картинку, Hint  $\rightarrow$  Создать запись, ShowHint  $\rightarrow$  True, Cursor  $\rightarrow$  crHandPoint.

- **RbButton7** : Name  $\rightarrow$  DEL\_P, Glyph  $\rightarrow$  подгрузить соответствующую картинку, Hint  $\rightarrow$  Удалить запись, ShowHint  $\rightarrow$  True, Cursor  $\rightarrow$  crHandPoint.

- RbButton8 : Name  $\rightarrow$  INSCont2, Caption  $\rightarrow$  IN, Glyph  $\rightarrow$  подгрузить соответствующую картинку, Hint  $\rightarrow$  Отчет преподавателя, ShowHint  $\rightarrow$  True , Cursor  $\rightarrow$  crHandPoint.

- RbButton9 : Name  $\rightarrow$  DelCont2, Caption  $\rightarrow$  D, Glyph  $\rightarrow$ , Hint  $\rightarrow$  Удалить документ, ShowHint  $\rightarrow$  True, Cursor  $\rightarrow$  crHandPoint.

- Edit2, Name → EditF;

- Label5: Caption → Быстрый поиск.

- Label6: Caption  $\rightarrow$  Вложенный документ.

- Image1: Picture → подгрузить соответствующую картинку.

| <b>7</b> СЭД "Индивидуальная работа преподава | теля и ее учег"                                                                  |                                              |
|-----------------------------------------------|----------------------------------------------------------------------------------|----------------------------------------------|
| Соединение Доступ ОТЧЕТЫ<br>Ф                 | Выбор периода по месяцам<br>Начальная дата<br>12.11.2011 • 12.11.2011 • ОТЧЕТ №3 | ОТЧЕТ №1 Учебный 2011<br>период 2012<br>2012 |
| Быстрый поиск<br>Дисциплина<br>(1)            | Г         Быстрый поиск           Фамилия и инициалы            И11         Г    | ► F Должность Вложенный документ ≥ IN  ■ D   |

<u>13.</u> Скомпилируйте приложение, проверьте его работу и после его остановки досохраните проект командой **File** → **SaveAll**.

### Формирование третьей панели.

<u>15.</u> Установите <u>в компонент ScrollBox1</u> компонент **RbPanel** (RbPanel3), а в него поместите еще два компонента RbPanel (RbPanel4 и RbPanel5).

Задайте свойствам компонентов **RbPanel3**, **RbPanel4** и **RbPanel5** следующие значения:

Name → PN2, Align → alTop, BorderColor → clNavy,
 BorderWidth → 5, Enabled → False.

- **RbPanel4:** Align  $\rightarrow$  alLeft , Antialiased  $\rightarrow$  False;

- **RbPanel5** : **Align**  $\rightarrow$  alClient. **Antialiased**  $\rightarrow$  False.

<u>16.</u> На панель **RbPanel4** нанесите компоненты в соответствии с

| RbPanel4<br>Label7 | Edit2 | RbButton1 | RbPanel5 |
|--------------------|-------|-----------|----------|
| RbButton2          |       |           | -        |
| RbButton3          |       |           |          |

<u>17.</u> **ADOTable1** : Name  $\rightarrow$  G\_LIST\_TB, Connection  $\rightarrow$  ADOConnection, TableName  $\rightarrow$  G\_LIST, Active  $\rightarrow$  True

- **DataSource1**: Name  $\rightarrow$  G\_LIST\_DS; DataSet  $\rightarrow$  G\_LIST\_TB

- **DBGrid1** : Name  $\rightarrow$  G\_LIST\_Grid, DataSource  $\rightarrow$  G\_LIST\_DS,  $\oplus$ Options: dgEditing  $\rightarrow$  False, dgRowSelect  $\rightarrow$  True.

18. Выполните следующие действия и приведите панель RbPanel4 в

соответствие с ниже

представленным рисунком.

- RbButton1 : Name  $\rightarrow$  FLT\_G, Caption  $\rightarrow$  F, AllowAllUp  $\rightarrow$  True, GroupIndex  $\rightarrow$  1, Glyph  $\rightarrow$ 

подгрузить

соответствующую

картинку, **Hint** 

| Быстрый поиск | RbPanel5 |
|---------------|----------|
|               |          |
|               |          |
| ▶(1)          |          |

→Установить фильтр, ShowHint → True , Cursor → crHandPoint.

- **RbButton2** : *Name*  $\rightarrow$  ADD\_G, Glyph  $\rightarrow$  подгрузить соответствующую картинку, Hint  $\rightarrow$  Создать запись, ShowHint  $\rightarrow$  True, Cursor  $\rightarrow$  crHandPoint.

- **RbButton3** : Name  $\rightarrow$  DEL\_G, Glyph  $\rightarrow$  подгрузить соответствующую картинку, Hint  $\rightarrow$  Удалить запись, ShowHint  $\rightarrow$  True, Cursor  $\rightarrow$  crHandPoint.

- Edit2;

- Label7: Caption → Быстрый поиск.

Скомпилируйте приложение, проверьте его работу и после его остановки досохраните проект командой File → SaveAll .

<u>19.</u> На панель **RbPanel5** нанесите компоненты в соответствии с рисунком:

| RbPanel5         | Label8           |                 |                     |
|------------------|------------------|-----------------|---------------------|
| RbButton1        |                  |                 |                     |
| RbButton2        |                  | ፼<br>₽          | Label9              |
| RbButton3        |                  |                 | RbButton4 RbButton5 |
| GroupBox1        |                  |                 |                     |
| O RbRadioButton1 | O RbRadioButton5 | RbRadioButton9  | Label10             |
| RbRadioButton2   | O RbRadioButton6 | RbRadioButton10 | Edit3               |
| RbRadioButton3   | O RbRadioButton7 | BbRadioButton11 | Label11 Label       |
| O RbRadioButton4 | ○ RbRadioButton8 | RbRadioButton12 | 0  RbButton6        |

<u>20.</u> Перечисленным ниже компонентам установите следующие значения для их свойств:

- ADOTable1 : Name  $\rightarrow$  R\_LIST\_TB, Connection  $\rightarrow$  ADOConnection, TableName  $\rightarrow$  R\_LIST, Active  $\rightarrow$  True;

- **DataSource1**: Name  $\rightarrow$  R\_LIST\_DS; DataSet  $\rightarrow$  R\_LIST\_TB

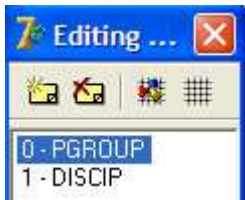

- **DBGrid1** : Name  $\rightarrow$  R\_LIST\_Grid, DataSource  $\rightarrow$ 

R\_LIST\_DS, + Options: dgEditing  $\rightarrow$  False, dgRowSelect  $\rightarrow$  True.

21. Выполните двойной клик мышкой по сетке (**DBGrid** - R\_LIST\_Grid). В открывшемся диалоговом окне вызовите контекстное меню и добавьте все поля к сетке. Из всех добавленных полей оставьте PGROUP и DISCIP, поменяйте поля местами обычным перетаскиванием мышкой.

<u>22.</u> Русифицируйте заголовки полей в таблицах: <u>PGROUP</u> : Caption  $\rightarrow$  ПОТОК/ГРУППА ; <u>DISCIP</u>: Caption  $\rightarrow$  ДИСЦИПЛИНА.

<u>23.</u> Для указанных компонентов установите такие значения их свойствам:

- **RbButton1** : Name  $\rightarrow$  ADD\_R, Glyph  $\rightarrow$  подгрузить соответствующую картинку, Hint  $\rightarrow$  Добавить поток, ShowHint  $\rightarrow$  True, Cursor  $\rightarrow$  crHandPoint.

- **RbButton2** : Name  $\rightarrow$  ADD\_R\_G, Glyph  $\rightarrow$  подгрузить соответствующую картинку, Hint  $\rightarrow$  Добавить группу в поток, ShowHint  $\rightarrow$ True, Cursor  $\rightarrow$  crHandPoint.

- **RbButton3** : Name  $\rightarrow$  DEL\_R, Glyph  $\rightarrow$  подгрузить соответствующую картинку, Hint  $\rightarrow$  Удалить запись, ShowHint  $\rightarrow$  True, Cursor  $\rightarrow$  crHandPoint.

- **RbButton4** : Name  $\rightarrow$  INSCont1, Caption  $\rightarrow$  IN, Glyph  $\rightarrow$  подгрузить соответствующую картинку, Hint  $\rightarrow$  Журнал группы / Программа дисциплины, ShowHint  $\rightarrow$  True, Cursor  $\rightarrow$  crHandPoint.

- **RbButton5** : Name  $\rightarrow$  DelCont1, Caption  $\rightarrow$  D, Glyph  $\rightarrow$  подгрузить соответствующую картинку, Hint  $\rightarrow$  Удалить документ, ShowHint  $\rightarrow$  True, Cursor  $\rightarrow$  crHandPoint.

- **RbButton6** : Name  $\rightarrow$  ADD\_M1, Caption  $\rightarrow$  Записать, Glyph  $\rightarrow$  подгрузить соответствующую картинку, Layout  $\rightarrow$  blGlyphBottom, Hint  $\rightarrow$  Добавить мероприятие в отчет, ShowHint  $\rightarrow$  True, Cursor  $\rightarrow$  crHandPoint.

- Label8 : Сарtion →ОТНОШЕНИЕ ПОТОК: ГРУППА, ДИСЦИПЛИНА (Установить фильтры ПОТОК: ГРУППА-ДИСЦИПЛИНА)

- Label9: Caption  $\rightarrow$  Вложенный документ.

- Edit3 : Name  $\rightarrow$  TEMAEdit (все символы набраны в режиме EN языка!)

- Label10 : Caption  $\rightarrow$  Тема занятий.

- Image2: Picture → подгрузить соответствующую картинку.

- **Label11** : Сарtion → Кол-во часов.

- Label12 : Caption → Дата проведения.

- **SpinEdit1** : Name  $\rightarrow$  ClockEdit , MaxValue $\rightarrow$ 100, MinValue $\rightarrow$ 1, Value  $\rightarrow$  2.

- DateTimePicker1,

- **RbRadioButton1** : Name  $\rightarrow$  LecRb, Caption  $\rightarrow$  Лекционные занятия.

- **RbRadioButton2** : Name  $\rightarrow$  PractRb, Caption  $\rightarrow$  Практические занятия

- **RbRadioButton3** : Name → LabRb, Caption → Лабораторные работы

- **RbRadioButton4** : Name  $\rightarrow$  KursRb , Caption  $\rightarrow$  Курсовое проектиров.

- **RbRadioButton5** : Name  $\rightarrow$  PkrRB, Caption  $\rightarrow$  Проверка контр. работ

- **RbRadioButton6** : Name → KkrRB, Caption → Комплексные КР

- **RbRadioButton7** : Name  $\rightarrow$  DifzRB, Caption  $\rightarrow$  Проведение диф. зачета

- **RbRadioButton8** : Name → ExamRB, Caption → Проведение экзамена

- **RbRadioButton9** : Name  $\rightarrow$  DiplRb, Caption  $\rightarrow$  Рук. диплом. проект.

- **RbRadioButton10** : Name  $\rightarrow$  AspRB , Caption  $\rightarrow$  Рук. аспирантами

- **RbRadioButton11** : Name → KonsBb, Caption → Консультации

- **RbRadioButton12**: Name → MetodRb, Caption → Методическая работа

- **GroupBox1:** Name  $\rightarrow$  InfoBox.

Для автоматического внесения надписей в поле «Тема занятий» (или в случае его очистки) заполните обработчики событий **onClick** объектов **RbRadioButton** соответствуя нижеприведенным примерам:

```
procedure TMainForm.KonsBbClick(Sender: TObject);
begin
    TEMAEdit.Text := 'Консультация';
end;
procedure TMainForm.MetodRbClick(Sender: TObject);
begin
    TEMAEdit.Text := 'Методическая работа';
end;
```

```
procedure TMainForm.LecRbClick(Sender: TObject);
begin
    TEMAEdit.Text := '';
end;
procedure TMainForm.PractRbClick(Sender: TObject);
begin
    TEMAEdit.Text := '';
end;
procedure TMainForm.LabRbClick(Sender: TObject);
begin
```

begin
 TEMAEdit.Text := '';
end;

```
procedure TMainForm.KursRbClick(Sender: TObject);
begin
TEMAEdit.Text := '';
```

end;

```
procedure TMainForm.PkrRBClick(Sender: TObject);
begin
    TEMAEdit.Text := 'Проверка К.Р.';
end;
procedure TMainForm.KkrRBClick(Sender: TObject);
begin
    TEMAEdit.Text := 'Проведение ККР';
end;
```

```
procedure TMainForm.DifzRBClick(Sender: TObject);
begin
    TEMAEdit.Text := 'Проведение диф. зачета';
end;
procedure TMainForm.ExamRBClick(Sender: TObject);
begin
    TEMAEdit.Text := 'Проведение экзамена';
end;
```

```
procedure TMainForm.DiplRbClick(Sender: TObject);
begin
TEMAEdit.Text := 'Руководстро диплом. проект.';
end;
```

```
procedure TMainForm.AspRBClick(Sender: TObject);
begin
TEMAEdit.Text := 'Руководство работами асп.';
end;
```

Скомпилируйте приложение, проверьте его работу и после его остановки досохраните проект командой File → SaveAll.

### Формирование четвертой панели.

<u>24.</u> Установите <u>в компонент ScrollBox1</u> компонент RbPanel (на рис. RbPanel6) и измените значения таких свойств: Name  $\rightarrow$  PN3, Align  $\rightarrow$  alTop, BorderColor  $\rightarrow$  clTeal, BorderWidth $\rightarrow$ 5, Enabled  $\rightarrow$  False.

| Label13 Edit3                      | Label14 E dit4 |
|------------------------------------|----------------|
| RbPanel8<br>RbButton1<br>RbButton2 |                |

<u>25.</u> На компонент панель **PN3** (на рис. RbPanel6) нанесите ещё два компонента **RbPanel (RbPanel 7 и RbPanel8**) и сетку (**DBGrid**).

- **RbPanel 7 :** Align  $\rightarrow$  alTop. Antialiased  $\rightarrow$  False

- **RbPanel 8 :** Align  $\rightarrow$  alLeft. Antialiased  $\rightarrow$  False

- **DBGrid1** : Align  $\rightarrow$  alClient.

<u>26.</u> Далее в соответствии с рисунком добавьте остальные компоненты и установите для их свойств такие значения:

- **RbButton1 :** Name  $\rightarrow$  ADD\_M, Glyph  $\rightarrow$  подгрузить соответствующую картинку, Hint  $\rightarrow$  Редактировать мероприятие, ShowHint  $\rightarrow$  True, Cursor  $\rightarrow$  crHandPoint.

- **RbButton2** : Name  $\rightarrow$  DEL\_M, Glyph  $\rightarrow$  подгрузить соответствующую картинку, Hint  $\rightarrow$  Удалить запись, ShowHint  $\rightarrow$  True, Cursor  $\rightarrow$  crHandPoint.

- Edit3 : Name → FEditGroup

- Edit4 : Name → FEditDisc

- Label13 : Caption → Поиск: по группам

- Label14 : Caption → по дисциплинам

- **ADOTable1** : - Name  $\rightarrow$  M\_LIST\_TB,

- Connection  $\rightarrow$  ADOConnection,

- TableName  $\rightarrow$  M\_LIST

- Active  $\rightarrow$  True

**DataSource1**: Name  $\rightarrow$  M\_LIST\_DS; DataSet  $\rightarrow$  M\_LIST\_TB

- **DBGrid1** : Name  $\rightarrow$  M\_LIST\_Grid, DataSource  $\rightarrow$  M\_LIST\_DS,

Options: dgEditing  $\rightarrow$  False, dgRowSelect  $\rightarrow$  True.

<u>27.</u> Выполните двойной клик мышкой по сетке (**DBGrid**). В открывшемся диалоговом окне вызовите контекстное меню и добавьте все поля к сетке.

28. Удалите отображение полей NUM, РОТОК и KURS

<u>29.</u> Последовательность полей и русификация их заголовков должны соответствовать рисунку:

| 0 - MDAT - A | ATA         |
|--------------|-------------|
|              | ΟΤΟΚ/ΓΡΥΠΠΑ |
|              | ИСЦИПЛИНА   |
|              |             |
| 3-TEMA       | ЕМА ЗАНЯТИИ |
| 4·LECЛ       | ЕКЦ         |
| 5-PRACT n    | PAKT        |
| 6 - LAB — Л  | AБ          |
| 7 - KONSK    | OHC         |
| 8 · PKB      | KP          |
| 9-KKBK       | KP          |
| 10 - DIFZ3   | AY          |
| 11 · EXAM    | КЗ          |
| 12 · DIPLA   | ипл         |
| 13 - ASPIR A | СП          |
| 14 - METOD M | ET          |
| 15 - PNAME   | .И.О.       |

30. Внешний вид четвертой панели:

|              | Поиск: по группам по дисциплинам 🔤 다 |              |            |              |      |       |
|--------------|--------------------------------------|--------------|------------|--------------|------|-------|
|              | ДАТА                                 | ΠΟΤΟΚ/ΓΡΥΠΠΑ | ДИСЦИПЛИНА | ТЕМА ЗАНЯТИЙ | ЛЕКЦ | 1PAK1 |
|              | Þ                                    |              |            |              |      |       |
| <b>)</b> [1] |                                      |              |            |              |      |       |
| l            |                                      |              |            |              |      | >     |

<u>31.</u> Скомпилируйте приложение, проверьте его работу и после его остановки досохраните проект командой **File** → **SaveAll**.

### Формирование пятой панели

<u>32.</u> Поставьте в компонент **ScrollBox1** компонент **RbPanel** и задайте его свойствам следующие значения:

- Name  $\rightarrow$  PN4, Align  $\rightarrow$  alTop, BorderColor  $\rightarrow$  clOlive,

# **BorderWidth** $\rightarrow$ 5, **Height** $\rightarrow$ 600, **Antialiased** $\rightarrow$ False

<u>33.</u> Нанесите на панель (**PN4**) компоненты :

- **Image3** : Transparent  $\rightarrow$  True, Picture  $\rightarrow$  подгрузить соответствующую картинку.

- Label13 : Caption → ЭЛЕКТРОННЫЙ ДОКУМЕНТООБОРОТ

- Label14 : Caption  $\rightarrow$  КАФЕДРА ПМ и ВТ

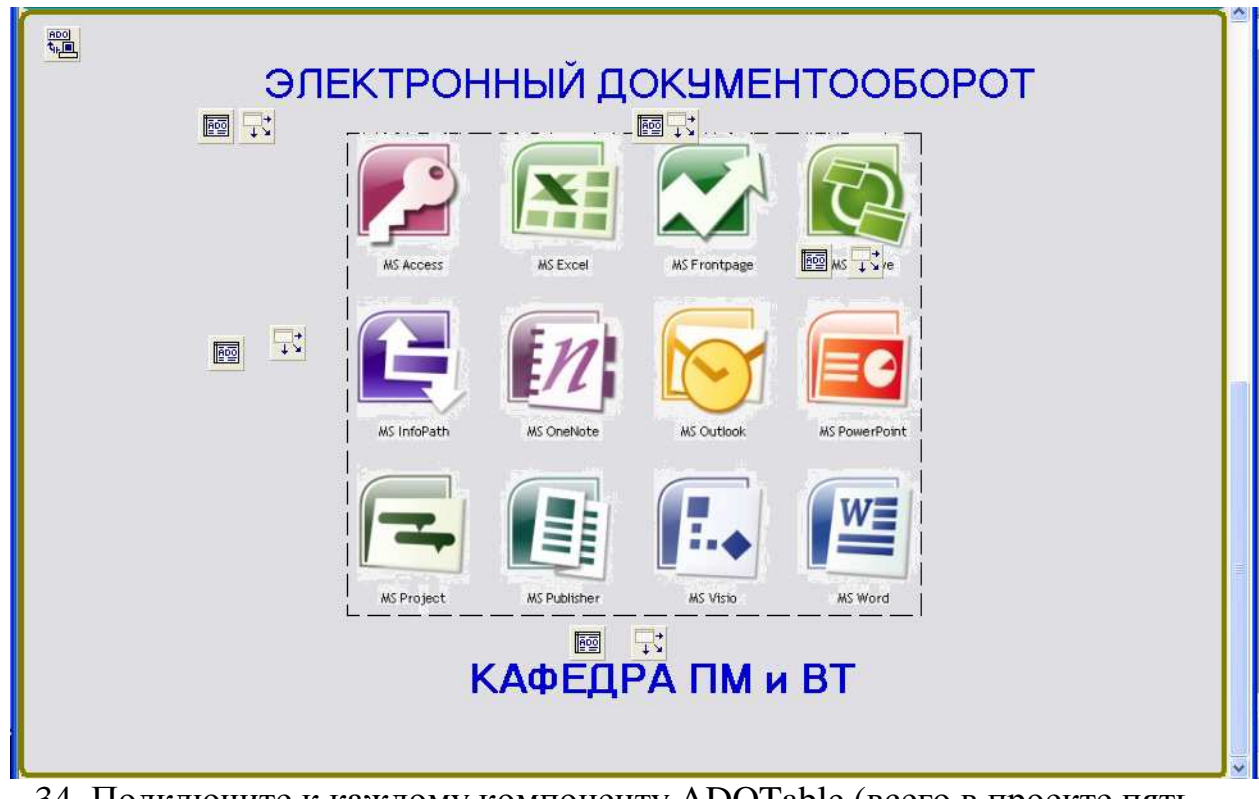

34. Подключите к каждому компоненту ADOTable (всего в проекте пять компонентов ADOTable) поля таблиц, с которыми он связан – для этого выполните двойной щелчок мышкой по компоненту ADOTable и через контекстное меню (команда Add all fields) добавьте поля.

После завершения дизайна главной формы начинаем постепенное заполнение окна *программного кода*.

Скомпилируйте приложение, проверьте его работу и после его остановки досохраните проект командой **File → SaveAll** .

35. В секции var Unit-а Main объявите переменные, участвующие в

```
Main DlgPas
var
MainForm: TMainForm;
LocalPath: string;
LEC, PRACT, LAB, KURS, KONS, PKR, KKR, DIFZ, EXAM,
DIPL, ASPIR, METOD: Integer;
```

проекте:

В обработчик события создания формы FormCreate внесите следующую программу:

```
procedure TMainForm.FormCreate(Sender: TObject);
var
TEMP, YEAR : string;
begin
ADOConnection.Connected := false; // Закрываем соединение
  {Закрываем таблицы}
  D LIST TB.Active := false;
  G LIST TB.Active := false;
  P LIST TB.Active := false;
  R LIST TB.Active := false;
 M LIST TB.Active := false;
 {Определяем путь к udl файлу и описываем соединение}
LocalPath := ExtractFilePath(application.ExeName);
ADOConnection.ConnectionString := 'FILE NAME=' + LocalPath + 'LocalLink.udl';
{Присваиваем текущее значение даты}
DateTimePicker1.Date := Date;
BeginDTP.Date := Date;
EndDTP.Date := Date;
{+++++++ Автоматическая установка учебного периода ++++++++++++}
TEMP := DateToStr(Date); // присваиваем системную дату
Delete(TEMP, 1, 3);
                         // удаляем число месяца
Delete(TEMP, 3, 5);
                         // удаляем год (оставляем только месяц)
YEAR := DateToStr(Date); // присваиваем системную дату
Delete(YEAR, 1, 6);
                         // удаляем число и месяц (оставляем только год)
IF TEMP < '09' then // Если начался новый календарный год, то:
begin
BNSpinEdit.Value := StrToInt(YEAR) - 1; // Начало учебного периода = текущий год - 1
ENSpinEdit.Value := StrToInt(YEAR); // Конец учебного периода = текущему году
                                       // В противном случае:
end else
begin
                                     // Начало учебного периода = текущему году
BNSpinEdit.Value := StrToInt(YEAR);
ENSpinEdit.Value := StrToInt(YEAR) + 1; // Конец учебного периода = текущий год + 1
end;
```

Скомпилируйте приложение, проверьте его работу и после его остановки досохраните проект командой File → SaveAll .

36. Для обеспечения диалогового доступа к базе данных (приложение «ЖУРНАЛ») используется ранее созданный UDL файл. Скопируйте файл LocalLink.udl в папке «Регистрация» и поместите его в папку «ЖУРНАЛ».

37. В описание используемых в проекте пользователей добавьте раздел **shellapi**:

uses

```
Windows, Messages, SysUtils, Variants, Classes, Graphics, Controls, Forms,
Dialogs, RbDrawCore, RbPanel, RbButton, StdCtrls, Spin, ComCtrls, Grids,
DBGrids, ExtCtrls, DB, ADODB, RbRadioButton, shellapi;
```

38. В обработчик события ConectBtn (кнопка «Соединение» на контрольной панеле) внесите следующую программу:

```
procedure TMainForm.ConectBtnClick(Sender: TObject);
begin
ADOConnection.Connected := false;
ShellExecute(MainForm.Handle, 'open', PCHAR(LocalPath + 'LocalLink.udl'), nil, ', SW_SHOW);
end;
```

39. Скомпилируйте приложение, проверьте работу кнопки Соединение и после его остановки досохраните проект командой File → SaveAll.

## ДИЗАЙН ДИАЛОГОВОГО ОКНА «ДОСТУП»

 Подключите к создаваемому проекту новую форму – при сохранении формы (команда File → SaveAs, сохранять в папку создаваемого проекта «ЖУРНАЛ»), Unit переименуйте в DlgPas. После подключения созданной

формы к проекту в секции

в секции

implementation

задекларировать пользователей:

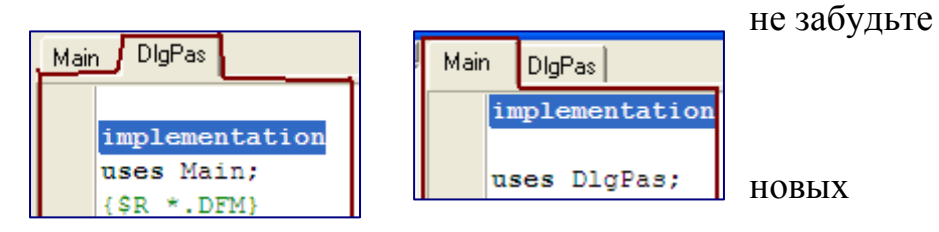

2. Для вновь созданной формы выполните:

- *Name*  $\rightarrow$  MyPas, *Caption*  $\rightarrow$  ДОСТУП, *Position*  $\rightarrow$  poScreenCenter.

3. На форму нанесите:

- **RbButton1**: *Name*  $\rightarrow$  CancelBtn, *Caption*  $\rightarrow$  Отменить,

*ModalResult*→mrCancel, Cursor→ crHandPoint;

- **RbButton2**, *Name* → OKBtn, *Caption* → Выполнить,

*ModalResult*→mrOk, *Enabled*→False, Cursor→ crHandPoint.

- **RbPanel1** : *Align*  $\rightarrow$  alTop, *Antialiased*  $\rightarrow$  False.

Далее на панель (**RbPanel1**) нанесите:

Label : Name → NfoLab, Caption → NfoLab, Alignment → taCenter,
 AutoSize → False, Height → 41, Width → 281,

**Transparent** → True, **WordWrap** → True.

- DBDrid1 : DataSource

MainForm.P\_LIST\_DS, в сетке оставьте только указанные на рисунке поля

+ Options  $\rightarrow$  dgEditing  $\rightarrow$  False

- Edit1, PasswordChar → \* (знак умножения);

- Label1 : *Caption* → Пароль.

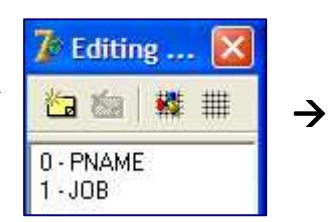

. Скомпилируйте приложение, проверьте его работу и после его

| 🎝 дост   | уп                  |           | × |
|----------|---------------------|-----------|---|
| RbPanel1 | ∽убрать надпись     | lfoLab    |   |
|          | Преподаватель       | Должность |   |
|          |                     |           |   |
|          | убр<br>Пароль Еdit1 | ать текст | ~ |
|          | Отменить            | Выполнить |   |

остановки досохраните проект командой File → SaveAll .

4. Объявите логическую переменную RetVol:

```
Main DlgPas

public

{ Public declarations }

RetVol : boolean;

end;
```

5. В обработчике событий **FormActivate** формы **MyPas** присвойте переменной **RetVol** значение **ЛОЖЬ**.

```
procedure TMyPas.FormActivate(Sender: TObject);
begin
    RetVol := false;
end;
```

6. Для кнопки «Выполнить» запишите следующую процедуру: procedure TMyPas.OKBtnClick(Sender: TObject); begin RetVol := true; end;

7. Заполните процедуру для обработчика событий Edit1Change

```
procedure TMyPas.Edit1Change(Sender: TObject);
begin
    If Edit1.Text <> '' then OKBtn.Enabled := true else OKBtn.Enabled := false;
end;
```

8. Скомпилируйте приложение, проверьте его работу и после его остановки досохраните проект командой File → SaveAll.

# ДИЗАЙН ДИАЛОГОВОГО ОКНА «ГОДОВОЙ ПЛАН»

1. Подключите к создаваемому проекту новую форму – при сохранении формы (команда File → SaveAs, сохранять в папку создаваемого проекта «ЖУРНАЛ»), Unit переименуйте в MyDlgNg. После подключения созданной формы к проекту не забудьте в секции **implementation** (каждого из модулей) задекларировать новых пользователей:

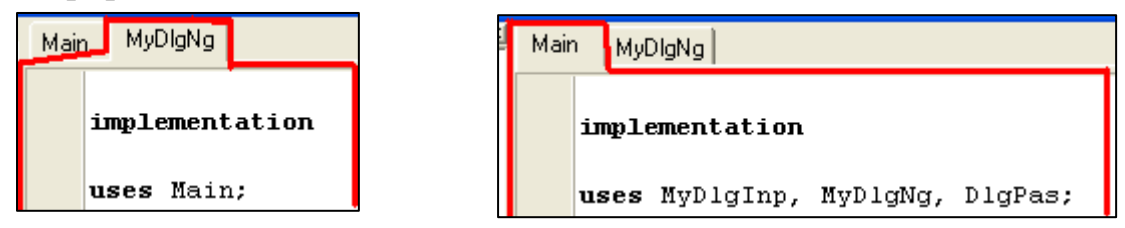

2. Для вновь созданной формы **Form1** выполните: Name → MyNg,Form, Caption → Годовой план, Position → poScreenCenter.

3. На форму нанесите:

- **RbButton1**, Name  $\rightarrow$  OKBtn, Caption  $\rightarrow$  Выполнить,

ModalResult $\rightarrow$ mrOk, Cursor $\rightarrow$  crHandPoint.

- **RbPanel1** : Align  $\rightarrow$  alTop, Antialiased  $\rightarrow$  False.

Далее на панель (RbPanel1) нанесите:

- Label : Name  $\rightarrow$  NfoLab, Caption  $\rightarrow$  NfoLab, Alignment  $\rightarrow$  taCenter, AutoSize  $\rightarrow$  False, Height  $\rightarrow$  41, Width  $\rightarrow$  329, Transparent  $\rightarrow$  True, WordWrap  $\rightarrow$  True.

- двенадцать компонентов **Label** (Label1 - Label12). Расположить их на панели **RbPanel1** и заполнить только значение свойства **Caption** в соответствии с рис.,

- двенадцать компонентов **DBEdit** (DBEdit**1** - DBEdit**12**). Расположить их на панели **RbPanel1** в соответствии с рис.:

· DBEdit1: DataSource  $\rightarrow$  MainForm.P\_LIST\_DS, DataField  $\rightarrow$  LEK;

· DBEdit2: DataSource  $\rightarrow$  MainForm.P\_LIST\_DS, DataField  $\rightarrow$  PRACT;

· DBEdit3: DataSource  $\rightarrow$  MainForm.P\_LIST\_DS, DataField  $\rightarrow$  LAB;

· DBEdit4: DataSource  $\rightarrow$  MainForm.P\_LIST\_DS, DataField  $\rightarrow$  KURS;

· DBEdit**5: D**ataSource  $\rightarrow$  MainForm.P\_LIST\_DS, DataField  $\rightarrow$  PKR;

· DBEdit6: DataSource  $\rightarrow$  MainForm.P\_LIST\_DS, DataField  $\rightarrow$  KKR;

· DBEdit7: DataSource  $\rightarrow$  MainForm.P\_LIST\_DS, DataField  $\rightarrow$  DIFZ;

- · DBEdit8: DataSource  $\rightarrow$  MainForm.P\_LIST\_DS, DataField  $\rightarrow$  EXAM;
- · DBEdit**9: D**ataSource  $\rightarrow$  MainForm.P\_LIST\_DS, DataField  $\rightarrow$  DIPL;
- · DBEdit10: DataSource  $\rightarrow$  MainForm.P\_LIST\_DS, DataField  $\rightarrow$  ASPIR;
- · DBEdit11: DataSource  $\rightarrow$  MainForm.P\_LIST\_DS, DataField  $\rightarrow$  KONS;
- · DBEdit12: DataSource  $\rightarrow$  MainForm.P\_LIST\_DS, DataField  $\rightarrow$  METOD;

| Годовой план          |          |                        |          |
|-----------------------|----------|------------------------|----------|
|                       | N        | foLab                  |          |
| Лекционные занятия    | DBEdit1  | Проведение диф. зачета | DBEdit7  |
| Практические занятия  | DBEdit2  | Проведение экзамена    | DBE dit8 |
| Лабораторные работы   | DBE dit3 | Рук, диплом, проектом  | DBE dit9 |
| Курсовое проектиров.  | DBEdit4  | Рук. аспирантами       | DBEdit10 |
| Проверка контр. работ | DBE dit5 | Консультации           | DBEdit11 |
| Комплексные К.Р.      | DBE dit6 | Методическая работа    | DBEdit12 |
|                       |          |                        |          |
|                       | BE       | полнить                |          |

4. Объявите логическую переменную RetVol:

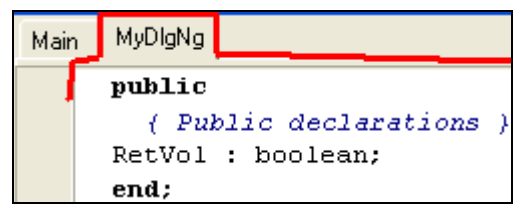

5. В обработчике событий **FormActivate** формы MyNg,Form присвойте переменной **RetVol** значение **ЛОЖЬ**.

```
procedure TMyPas.FormActivate(Sender: TObject);
begin
   RetVol := false;
end;
```

6. Для кнопки «Выполнить» запишите следующую процедуру:

```
procedure TMyPas.OKBtnClick(Sender: TObject);
begin
    RetVol := true;
end;
```

7. Скомпилируйте приложение, проверьте его работу и после его остановки досохраните проект командой **File → SaveAll** .

# После выполнения окна «Годовой план» продолжим работу с главной формой.

1. Для установки связей в приложении созданы личные процедуры: procedure **Link**, procedure **RedFilter**, их необходимо объявить в разделе Private :

```
private
  { Private declarations }
procedure Link;
procedure RedFilter;
public
  { Public declarations }
end;
```

Личные процедуры <u>обязательно</u> записываются сразу после секции **implementation** (<u>вся</u> процедура прописывается пользователем):

```
implementation
 uses DlgPas;
{$R *.dfm}
procedure TMainForm.Link;
begin
  R LIST TB.Filtered := false;
  R LIST TB.Filter := 'POTOK = ' + QuotedStr(G LIST TBPGROUP.Value);
  R LIST TB.Filtered := true;
end;
procedure TMainForm.RedFilter;
begin
  M LIST TB.Filtered := false;
  M LIST TB.Filter := 'PNAME = ' + QuotedStr(P LIST TBPNAME.Value);
  M LIST TB.Filtered := true;
end;
```

Скомпилируйте приложение, проверьте его работу и после его остановки досохраните проект командой File → SaveAll.

2. В папке с разрабатываемым проектом (папка «Журнал») должен находиться файл ресурсов CodeStr (при отсутствии файла обратитесь к

преподавателю). Допишите в раздел используемых в проекте модулей модуль CodeStr:

### interface

### uses

Windows, Messages, SysUtils, Variants, Classes, Graphics, Controls, Forms, Dialogs, RbButton, RbDrawCore, RbPanel, ComCtrls, StdCtrls, Spin, DB, ADODB, Grids, DBGrids, ExtCtrls, shellapi, **CodeStr**;

В обработчик событий OpenBtn (кнопка «Доступ» на контрольной панели) внесите следующую программу:

```
procedure TMainForm.OpenBtnClick(Sender: TObject);
var
Pas: integer;
SP:Boolean;
begin
SP := false;
  ADOConnection.Connected := OpenBtn.Down; // Устанавливаем соединение
  {Открываем таблицы}
  D LIST TB.Active := OpenBtn.Down;
  G LIST TB.Active := OpenBtn.Down;
  P LIST TB.Active := OpenBtn.Down;
  R LIST TB.Active := OpenBtn.Down;
 M LIST TB.Active := OpenBtn.Down;
  {Устанавливаем индексы сортировки}
  D LIST TB.IndexFieldNames := 'DISCIP';
  G LIST TB.IndexFieldNames := 'PGROUP';
  P LIST TB.IndexFieldNames := 'PNAME';
  R LIST TB.IndexFieldNames := 'DISCIP';
  M LIST TB.IndexFieldNames := 'MDAT';
  {Делаем видимыми панели}
  PN1.Enabled := OpenBtn.Down;
  PN2.Enabled := OpenBtn.Down;
  PN3.Enabled := OpenBtn.Down;
```

```
Image2.Visible := OpenBtn.Down;
  Link; // Устанавливаем динамическую связь
 RedFilter; //
  //P_LIST_TB.AfterScroll(nil); //
{-----}
if OpenBtn.Down then
begin
 if FLT P.Down = true then FLT P.Click;
 ADD P.Enabled := false;
 DEL P.Enabled := false;
 MyPas.NfoLab.Font.Color := clBlack;
 MyPas.Edit1.Text := '';
 MyPas.NfoLab.Caption := 'ВЫБЕРИТЕ В СПИСКЕ ФАМИЛИЮ, ИНИЦИАЛЫ И ВВЕДИТЕ ПАРОЛЬ';
 MyPas.ShowModal;
                        // Вызов диалового окна
 if MyPas.RetVol = true then // Если флаг действительный, то:
 begin
    if MyPas.Edit1.Text = 'TOPKEY' then
    begin
    if FLT P.Down = true then FLT P.Click;
    EditF.Enabled := true;
    PN3.Visible := true;
    PN2.Visible := true;
    PN1.Visible := true;
    PN4.Visible := false;
    UREPBIN.Enabled := OpenBtn.Down;
    ADD_P.Enabled := true;
    DEL P.Enabled := true;
    FLT P.Enabled := true;
    EditF.Enabled := true;
    SP := true;
    end;
```

```
Pas := CRC32(-1, trim(MyPas.Edit1.Text));
     if Pas = P LIST TBPAS.Value then
     begin
     if FLT P.Down = false then FLT P.Click;
     FLT P.Enabled := false;
     PN3.Visible := true;
     PN2.Visible := true;
     PN1.Visible := true;
     PN4.Visible := false;
     UREPBTN.Enabled := OpenBtn.Down;
     EditF.Enabled := false;
     SP := true;
     end;
     if SP = false then ShowMessage ('HE BEPHNN NAPOND! ZOCTVN SANPEMEH!');
   end;
end else
begin
PN3.Visible := false;
PN2.Visible := false;
PN1.Visible := false;
PN4.Visible := true;
UREPBTN.Down := false;
UREPBTN.Enabled := false;
end;
end;
```

3. Для компонента P\_LIST\_TB в обработчик событий AfterScrollвнесите

```
следующий код:
```

```
procedure TMainForm.P_LIST_TBAfterScroll(DataSet: TDataSet);
begin
    RedFilter;
    if P_LIST_TBREPORT.IsNull = true then Image1.Visible := false else Image1.Visible := true;
end;
```

4. Скомпилируйте приложение, проверьте работу кнопок Соединение и

```
Доступ и после его остановки досохраните проект командой File \rightarrow SaveAll
```

| / СЭД "Индивидуальная работа преподавател | я и ее учет"                                                                                                    |                                                                                                    |  |
|-------------------------------------------|----------------------------------------------------------------------------------------------------|----------------------------------------------------------------------------------------------------|--|
| Coepeensee<br>Be                          | Начальная дата Консенья дата<br>1211.2011 • 1211.2011 • атмятика                                                                                                    | 014ET N3 94606647 2011 1                                                                                                    |  |
| Bucrpail nover                            | F Electronik novex EddF<br>Paragas in tesegularis I<br>Manno Dover<br>Mal                                                                                                    | Солиность<br>т<br>Влаженный докулент<br>Влаженный докулент<br>Влаженный сокулент<br>Влаженный сокулент<br>Влаженный соку |  |
| Suetpué noiex                             | ОТНОШЕНИЕ ПОТОК ГРУППА, ДИСЦИПЛИНА (Устан<br>ПОТОК/ГРУППА ДИ<br>М<br>ПОТОК/ГРУППА ДИ<br>М<br>Поток/ГРУППА ДИ<br>М<br>М<br>Поток/ГРУППА ДИ<br>М<br>М<br>М<br>М<br>М<br>М<br>М<br>М<br>М<br>М<br>М<br>М<br>М | овить вильтры ПОТОК. ГРЭПЛА-ДИСЦИПЛИНА)<br>СЦИПЛИНА<br>В похезный доку<br>В похезный доку<br>в проект.<br>итачы<br>ин<br>к проект.<br>итачы<br>ин<br>как работа<br>2 1 14.11.2011 1<br>30                                                                                                    |  |
| Понск: по группен                         | подисциплинам                                                                                                    |                                                                                                    |  |
|                                           |                                                                                                    |                                                                                                    |  |
| ЭЛЕКТРОННЫЙ ДОКУМЕНТООБОРОТ               |                                                                                                    |                                                                                                    |  |

Рис. Дизайн главной формы

Ввод названия дисциплины (панель PN1), потока и группы(панель PN2) выполняется через окно **Ввод данных.** Для этого единожды создаем форму (**Ввод данных**) и она будет открываться при нажатии на одну из указанных кнопок.

|                                                                           | Быстрый поиск                      | F        |
|---------------------------------------------------------------------------|------------------------------------|----------|
|                                                                           | дисциплина                         | <b>^</b> |
| (1) КОМП. ТЕХНОЛОГИИ В ДЕЛОПИ<br>КОМПЬЮТЕРНЫЕ СЕТИ И ТЕЛЕ<br>Создать запи | РОИЗВОДСТВЕ<br>:КОММУНИКАЦИИ<br>сь | ×        |
| Б. поиск 🕞 F                                                              | ОТНОШЕНИЕ ПОТОК: ГРУППА, ДИСЦ      | иплин.   |
| поток 🔼                                                                   | ПОТОК / ГРУППА ДИСЦИ               | плина    |
|                                                                           | × ×                                |          |
| АВ01-10, АП-10(ПОТОК)                                                     |                                    |          |

# ДИЗАЙН ОКНА «Ввод данных»

| Ввод данных                 | 🗖 Ввод данных 📃 🗖 🔀 |
|-----------------------------|---------------------|
| ВВЕДИТЕ НАЗВАНИЕ ДИСЦИПЛИНЫ | NíoLab              |
| ИНФОРМАТИКА                 | Edit1               |
| Отменить Выполнить          | Отменить Выполнить  |

1. Подключите к проекту новую форму, предварительно сохранив ее Unit под именем **MyDlgInp** в папке проекта «Журнал». Не забудьте затем в секциях **implementation** Unit-ов проекта объявить вновь подключенный Unit (в Main → uses DlgPas, MyDlgInp, и т.п.).

2. Саму форму Form1 переименуйте Name → MyDialogInp, Caption
 → Ввод данных.

3. Нанесите на форму компоненты:

- **RbButton1**: Name → CancelBtn, Caption → Отменить, ModalResult→mrCancel, Cursor→ crHandPoint; - **RbButton2**, Name →OKBtn, Caption → Выполнить,

ModalResult $\rightarrow$ mrOk, Enabled $\rightarrow$ False, Cursor $\rightarrow$  crHandPoint.

- **RbPanel1** : Align  $\rightarrow$  alTop, Antialiased  $\rightarrow$  False.

Далее на панель (**RbPanel1**) нанесите:

Label: Name → NfoLab, Caption → NfoLab, Alignment → taCenter,
AutoSize → False, Height → 41, Width → 281, Transparent → True, WordWrap
→ True

- Edit1,
- ComboBox1

| 1: | 🅻 String List Editor                                             | Items 🗲 |
|----|------------------------------------------------------------------|---------|
|    | 4 lines<br>Профессор<br>Доцент<br>Ст. преподаватель<br>Ассистент |         |

4. Объявите логическую переменную **RetVol**:

| Mair | n MyD | Diginp         | DigPas                           |
|------|-------|----------------|----------------------------------|
|      | pri   | ivate<br>( Pri | vate declarations )              |
| ]    | Ret   | ( Pub<br>Vol   | lic declarations }<br>: boolean; |

5. Напишите для соответствующих обработчиков событий их

программные коды:

```
Main MyDlgInp DlgPas
procedure TMyDialogInp.FormActivate(Sender: TObject);
begin
   RetVol := false;
end;
procedure TMyDialogInp.OKBtnClick(Sender: TObject);
begin
   RetVol := true;
end;
procedure TMyDialogInp.Edit1Change(Sender: TObject);
begin
   If Edit1.Text <> '' then OKBtn.Enabled := true else OKBtn.Enabled := false;
end;
```

Скомпилируйте приложение, проверьте работу и после его остановки досохраните проект командой **File → SaveAll.** 

6. Для кнопки позволяющей создать запись ДИСЦИПЛИНЫ

(компонент ADD\_D на панели PN1) запишите следующий программный

```
procedure TMainForm.ADD DClick(Sender: TObject);
begin
 MyDialogInp.ComboBox1.Visible := false;
 MyDialogInp.NfoLab.Font.Color := clBlack;
 MyDialogInp.Edit1.Text := '';
 MyDialogInp.NfoLab.Caption := 'BBEДИТЕ HASBAHNE ДИСЦИПЛИНЫ';
 MyDialogInp.ShowModal;
                        // Вызов диалового окна
 if MyDialogInp.RetVol = true then // Если флаг действительный, то:
 begin
 D LIST TB.Append;
                                   // Добавляем запись
 D_LIST_TBDISCIP.Value := MyDialogInp.Edit1.Text; // Присваиваем значение полю
 D_LIST_TB.Post;
                  // Сохраняем запись
 D LIST TB.Refresh;
                                   // Обнавляем DataSet
 end;
end;
```

код:

Для кнопки позволяющей удалить ДИСЦИПЛИНУ (компонент DEL\_D на панели PN1) запишите следующий программный код:

```
procedure TMainForm.DEL_DClick(Sender: TObject);
begin
if D_LIST_TB.RecordCount <> 0 then
begin
MyDialog.NfoLab.Font.Color := clRed;
MyDialog.NfoLab.Caption := 'ДИСЦИПЛИНА:'+ D_LIST_TBDISCIP.Value + 'БУДЕТ УДАЛЕНА!';
MyDialog.ShowModal; // Вызываем диалоговое окно
if MyDialog.RetVol = true then // Если флаг действительный, то:
begin
D_LIST_TB.Delete;// Удаляем запись, если не начало таблицы
D_LIST_TB.Refresh; // Обнавляем DataSet
end;
end;
```

Скомпилируйте приложение, проверьте работу «оживленных» кнопок и после его остановки досохраните проект командой **File → SaveAll.** 

7. Для кнопок (панель PN1), позволяющих редактировать *плановые академические часы, регистрировать* преподавателей, *удалять записи* (компоненты EDIT\_P, ADD\_P и DEL\_P соответственно) заполните следующие обработчики событий:

```
procedure TMainForm.ADD PClick(Sender: TObject);
begin
MyDialogInp.ComboBox1.Visible := true;
 MyDialogInp.NfoLab.Font.Color := clBlack;
 MyDialogInp.Edit1.Text := '';
 MyDialogInp.NfoLab.Caption := 'ВВЕДИТЕ ФАМИЛИЮ, ИНИЦИАЛЫ И ДОЛЖНОСТЬ';
 MyDialogInp.ShowModal; // Вызов диалового окна
 if MyDialogInp.RetVol = true then // Если флаг действительный, то:
 begin
 P LIST TB.Append;
                                    // Добавляем запись
 P LIST TBPNAME.Value := MyDialogInp.Edit1.Text;//Присваиваем значение полю
 P LIST TBJOB.Value := MyDialogInp.ComboBox1.Text;
 P LIST TB.Post;
                                    // Сохраняем запись
 P LIST TB.Refresh;
                                    // Обнавляем DataSet
 end:
```

```
end;
```

```
procedure TMainForm.DEL PClick(Sender: TObject);
begin
if P LIST TB.RecordCount <> 0 then
 begin
 MyDialog.NfoLab.Font.Color := clRed;
 MyDialog.NfoLab.Caption := 'ПРЕПОДАВАТЕЛЬ: ' +
         P LIST TBPNAME.Value + ' EVGET YGANEH !';
 MyDialog.ShowModal;
                                    // Вызываем диалоговое окно
   if MyDialog.RetVol = true then // Если флаг действительный, то:
   begin
   Р LIST TB.Delete;// Удаляем запись, если не начало таблици
   P LIST TB.Refresh;
                                 // Обнавляем DataSet
   end;
  end;
end;
```

7. Для кнопки позволяющей создать запись ПОТОК (компонент

ADD\_G на панели PN2) запишите следующий программный код:

```
procedure TMainForm.ADD GClick(Sender: TObject);
begin
  MyDialogInp.ComboBox1.Visible := false;
  MyDialogInp.NfoLab.Font.Color := clBlack;
 MyDialogInp.Edit1.Text := '';
 MyDialogInp.NfoLab.Caption := 'BBEJUTE HASBAHUE NOTOKA';
 MyDialogInp.ShowModal; // Вызов диалового окна
 if MyDialogInp.RetVol = true then // Если флаг действительный, то:
 begin
  G LIST TB.Append;
                                    // Добавляем запись
  G LIST TBPGROUP.Value := MyDialogInp.Edit1.Text; // Присваиваем значение полю
  G LIST TB.Post;
                                    // Сохраняем запись
  G LIST TB.Refresh;
                                    // Обнавляем DataSet
  end;
end;
```

8. Для кнопки позволяющей удалить название ПОТОКА (компонент

DEL\_G на панели PN2) запишите следующий программный код:

```
procedure TMainForm.DEL GClick(Sender: TObject);
begin
if G LIST TB.RecordCount <> 0 then
 begin
 MyDialog.NfoLab.Font.Color := clRed;
 MyDialog.NfoLab.Caption := 'FPJHHA,HOTOK:'+ G LIST TBPGROUP.Value + 'EVAVT YAAJEHH!'
 MyDialog.ShowModal;
                                    // Вызываем диалоговое окно
    if MyDialog.RetVol = true then // Если флаг действительный, то:
    begin
    G_LIST_TB.Delete;// Удаляем запись, если не начало таблицы
    G LIST TB.Refresh;
                                   // Обнавляем DataSet
    end;
  end;
end;
```

Скомпилируйте приложение, проверьте работу «оживленных» кнопок и после его остановки досохраните проект командой **File → SaveAll.** 

9. Для кнопки позволяющей создать запись новой группы в

R\_LIST\_Grid (компонент ADD\_R\_G на панели PN2) запишите следующий программный код:

```
procedure TMainForm.ADD R GClick(Sender: TObject);
begin
 MvDialogInp.ComboBox1.Visible := false;
 MyDialogInp.NfoLab.Font.Color := clBlack;
 MyDialogInp.Edit1.Text := '';
 MyDialogInp.NfoLab.Caption := 'BBEДИТЕ НАЗВАНИЕ ГРУППЫ ВХОДЯЩЕЙ В ПОТОК';
 MyDialogInp.ShowModal; // Вызов диалового окна
 if MyDialogInp.RetVol = true then // Если флаг действительный, то:
 begin
 R LIST TB.Append;
                                    // Добавляем запись
 R LIST_TBPGROUP.Value := MyDialogInp.Edit1.Text; // Присваиваем значение полю
 R LIST TBPOTOK.Value := G LIST TBPGROUP.Value;
 R LIST TBDISCIP.Value := D LIST TBDISCIP.Value;
 R LIST TB.Post;
                                    // Сохраняем запись
 R LIST TB.Refresh;
                                    // Обнавляем DataSet
  end;
end:
```

10. Для кнопки позволяющей создать запись потока в R\_LIST\_Grid

(компонент ADD\_R на панели PN2) запишите следующий программный код: procedure TMainForm.ADD RClick(Sender: TObject);

```
begin
MyDialog.NfoLab.Font.Color := clBlue;
  MyDialog.NfoLab.Caption := 'БУДУТ ДОТАВЛЕНЫ: ДИСЦИПЛИНА - '
  + D LIST TBDISCIP.Value + ', HOTOK - ' + G LIST TBPGROUP.Value;
  MyDialog.ShowModal;
                                     // Вызываем диалоговое окно
   if MyDialog.RetVol = true then // Если флаг действительный, то:
   begin
   R LIST TB.Append;
   R LIST TBDISCIP.Value := D_LIST_TBDISCIP.Value;
    R_LIST_TBPGROUP.Value := G_LIST_TBPGROUP.Value;
   R LIST TBPOTOK.Value := G LIST TBPGROUP.Value;
    R LIST TB.Post;
    R LIST TB.Refresh;
                                     // Обнавляем DataSet
   Link;
    end;
end;
```

11. Для кнопки позволяющей удалить запись ПОТОК/ГРУППА

(компонент DEL\_R на панели PN2) запишите следующий программный код

```
procedure TMainForm.DEL RClick(Sender: TObject);
begin
if R LIST TB.RecordCount <> 0 then
 begin
  MvDialog.NfoLab.Font.Color := clRed;
  MyDialog.NfoLab.Caption := '3AHMCb: БУДЕТ УДАЛЕНА !';
  MyDialog.ShowModal;
                                    // Вызываем диалоговое окно
   if MyDialog.RetVol = true then // Если флаг действительный, то:
   begin
   R_LIST_TB.Delete;// Удаляем запись, если не начало таблици
   R LIST_TB.Refresh;
                                   // Обнавляем DataSet
    end;
  end;
end;
```

12. Для вывода информационных данных, которые будут занесены в таблицы БД, создан личный метод (пользовательская процедура) **TransInfo**. Для работы фильтра создана личная процедура **SelFilter**. Объявите эти процедуры в разделе **private {Private declarations}**:

```
private
  { Private declarations }
procedure Link;
procedure TransInfo;
procedure RedFilter;
procedure SelFilter;
public
  { Public declarations }
end;
```

и запишите их программные коды.

```
procedure TMainForm.TransInfo;
begin
  if (R_LIST_TB.RecordCount <> 0) and (P_LIST_TB.RecordCount <> 0) then
  begin
   InfoBox.Caption := '';
  InfoBox.Caption := '' + 'Преподаватель: ' + P_LIST_TBPNAME.Value +
  ' Группа: ' + R_LIST_TBPGROUP.Value + ' Дисциплина: ' + R_LIST_TBDISCIP.Value
  + '';
  end else
   InfoBox.Caption := '';
end;
```

13. Для компонента G\_LIST\_TB в обработчик событий AfterScroll внесите следующий код:

```
procedure TMainForm.G_LIST_TBAfterScroll(DataSet: TDataSet);
begin
Link;
end;
```

14. Для компонента R\_LIST\_TB, в обработчик событий AfterScrol, внесите следующий код:

```
procedure TMainForm.R_LIST_TBAfterScroll(DataSet: TDataSet);
begin
TransInfo;
if R_LIST_TBJOURNAL.IsNull = true then Image2.Visible := false else Image2.Visible := true;
end;
```

15. Для компонента P\_LIST\_Grid в соответствующих обработчиках событий (OnCellClick и OnKeyUp) запишите следующие коды:

```
procedure TMainForm.P_LIST_GridCellClick(Column: TColumn);
begin
    TransInfo;
end;
procedure TMainForm.P_LIST_GridKeyUp(Sender: TObject; var Key: Word;
    Shift: TShiftState);
begin
    TransInfo;
end;
```

16. Скомпилируйте приложение, проверьте его работу и после его остановки досохраните проект командой **File** → **SaveAll**.

### ФОРМИРОВАНИЕ ФОРМЫ «СООБЩЕНИЕ»

1. Подключите к проекту новую форму, предварительно сохранив ее Unit в папке проекта под именем MyDlg . Не забудьте затем в секции **implementation** Unit –а **Main** объявить вновь подключенный Unit : **uses DlgPas, MyDlgInp, MyDlg;** 

Саму форму **Form1** переименуйте **Name**  $\rightarrow$  MyDialog, **Caption**  $\rightarrow$  Сообщение, **Position**  $\rightarrow$  poScreenCenter.

2. Нанесите на форму компоненты:

- **RbButton1**: Name → CancelBtn, Caption → Отменить, ModalResult→mrCancel, Cursor→ crHandPoint;

- **RbButton2**, Name →OKBtn, Caption → Выполнить, ModalResult→mrOk, Cursor→ crHandPoint.

- **RbPanel1** : Align  $\rightarrow$  alTop, Antialiased  $\rightarrow$  False.

Далее на панель (**RbPanel1**) нанесите:

- Label : Name  $\rightarrow$  NfoLab, Caption  $\rightarrow$  NfoLab, Alignment  $\rightarrow$  taCenter, AutoSize  $\rightarrow$  False, Height  $\rightarrow$  97, Width  $\rightarrow$  281, Transparent  $\rightarrow$  True, WordWrap

| Сообщение |           |
|-----------|-----------|
| NfoLa     | ab        |
|           |           |
| Отменить  | Выполнить |

 $\rightarrow$  True.

3. Объявите в модуле **MyDlg** переменную RetVol:

```
public
  { Public declarations }
RetVol : boolean;
end;
```

4. Для обработчика событий FormActivate и кнопки «Выполнить»

запишите соответственно программы:

```
procedure TMyDialog.FormActivate(Sender: TObject);
begin
    RetVol := false;
end;
procedure TMyDialog.OKBtnClick(Sender: TObject);
begin
    RetVol := true;
end;
```

Скомпилируйте приложение, проверьте его работу и после его остановки досохраните проект командой File → SaveAll .

5. <u>Перейдите на главную форму.</u> Для компонента ADD\_M1 (кнопка «Записать» на панели PN2) в его обработчик событий ADD\_M1Click внесите следующий

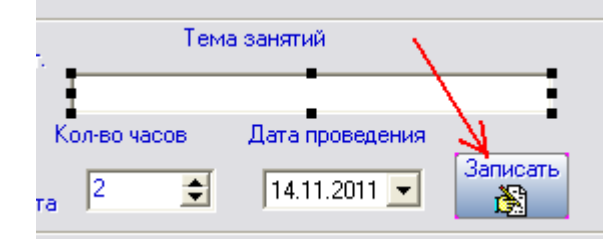

#### программный код:

```
procedure TMainForm.ADD M1Click(Sender: TObject);
Var
DT : string;
begin
  DT := DateToStr(DateTimePicker1.Date);
  MyDialog.NfoLab.Font.Color := clBlue;
  MyDialog.NfoLab.Caption := 'EVAYT AOTABJEHN: ' + InfoBox.Caption ;
                                    // Вызываем диалоговое окно
  MyDialog.ShowModal;
   if MyDialog.RetVol = true then // Если флаг действительный, то:
    begin
    M LIST TB.Append;
    M LIST TBDISCIP.Value := R LIST TBDISCIP.Value;
    M LIST TBPGROUP.Value := R LIST TBPGROUP.Value;
    M LIST TBPOTOK.Value := R LIST TBPOTOK.Value;
    M LIST TBPNAME.Value := P LIST TBPNAME.Value;
    M LIST TBMDAT.Value := StrToDate(DT);
    M LIST TBTEMA.Value := TEMAEdit.Text;
    if LecRb.Checked then M LIST TBLEC.Value := ClockEdit.Value;
    if PractRb.Checked then M LIST TBPRACT.Value := ClockEdit.Value;
    if LabRb.Checked then M LIST TBLAB.Value := ClockEdit.Value;
    if KursRb.Checked then M_LIST_TBKURS.Value := ClockEdit.Value;
    if PkrRB.Checked then M LIST TBPKR.Value := ClockEdit.Value;
    if KkrRB.Checked then M LIST TBKKR.Value := ClockEdit.Value;
    if DifzRB.Checked then M LIST TBDIFZ.Value := ClockEdit.Value;
    if ExamRB.Checked then M LIST TBEXAM.Value := ClockEdit.Value;
    if DiplRb.Checked then M LIST TBDIPL.Value := ClockEdit.Value;
    if AspRB.Checked then M LIST TBASPIR.Value := ClockEdit.Value;
    if KonsBb.Checked then
   begin
   M LIST TBPGROUP.Value := '*...*';
   M LIST TBDISCIP.Value := 'КОНСУЛЬТАЦИЯ';
   M LIST TBKONS.Value := ClockEdit.Value;
   M_LIST_TBPOTOK.Value := 'КОНСУЛЬТАЦИЯ';
    end;
    if MetodRb.Checked then
   begin
   M LIST TBPGROUP.Value := '*...*';
   M LIST TBDISCIP.Value := 'МЕТОДИЧЕСКАЯ РАБОТА';
   M LIST TBMETOD.Value := ClockEdit.Value;
   M LIST TBPOTOK.Value := 'МЕТОДИЧЕСКАЯ РАБОТА';
    end;
   M LIST TB.Post;
   M LIST TB.Refresh;
                                     // Обнавляем DataSet
    end;
end;
```

### Создание формы «Другие мероприятия»

1. Подключите к проекту новую форму, предварительно сохранив ее Unit под именем **pCont** в папке проекта «Журнал». Не забудьте затем в секциях **implementation** Unit-ов проекта объявить вновь подключенный Unit (в Main  $\rightarrow$  uses DlgPas, MyDlgInp, **pCont**, и т.п.).

2. Саму форму **Form1** переименуйте Name → PContForm, Caption → Другие мероприятия.

3. Нанесите на форму компоненты: MainMenu1 и DBOleContainer1.

4. Создайте два пункта меню в соответствии с рисунком. У пункта «Файл» для свойства Name  $\rightarrow$  File1, Caption  $\rightarrow$  &Файл. В пункте «Сохранить и выйти» для свойства Name  $\rightarrow$  SaveOle1, Caption  $\rightarrow$  Coxpaнить и выйти.

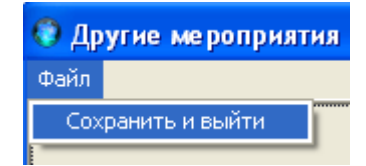

В соответствии с рисунком заполните обработчик событий для пункта «Сохранить и выйти».

```
procedure TpContForm.SaveOle1Click(Sender: TObject);
begin
MainForm.P_LIST_TB.Edit;
MainForm.P_LIST_TB.Post;
close;
end;
```

Для формы PContForm в обработчик события onClose внесите код:

```
procedure TpContForm.FormClose(Sender: TObject; var Action: TCloseAction);
begin
    MainForm.P_LIST_TB.Edit;
    MainForm.P_LIST_TB.Post;
end;
```

Для компонента DBOleContainer1: Name → DBOleContainer1, Alignment → alClient, DataSource → MainForm.P\_LIST\_DS, DataField → REPORT,

Height  $\rightarrow$  300, Width  $\rightarrow$  360.

5. Перейти на главную форму MainForm.

Для компонента **INSCont2** (кнопка) в соответствующий обработчик событий внести программный код:
```
procedure TMainForm.INSCont2Click(Sender: TObject);
begin
if P LIST TB.RecordCount <> 0 then // Если имеются записи, то:
 begin
  MyDialog.NfoLab.Font.Color := clBlue;
  MyDialog.NfoLab.Caption := 'OTYET HPEHOHABATEJH ' + P LIST TBPNAME.Value;
  MyDialog.ShowModal;
                                   // Вызываем диалоговое окно
   if MyDialog.RetVol = true then // Если флаг действительный, то:
   begin
   pContForm.ShowModal;
                                   // Открываем форму контейнера
   P LIST TB.Edit;
                                 — // Режим редактирования
   end;
                                   // Сохраняем загрузку
  // P LIST TB.Post;
                            // Обнавляем DataSet
   P LIST TB.Refresh;
   end:
end;
```

Для компонента **DelCont2** (кнопка) в соответствующий обработчик

событий внести программный код:

```
procedure TMainForm.DelCont2Click(Sender: TObject);
begin
if P LIST TB.RecordCount <> 0 then
  begin
  MyDialog.NfoLab.Font.Color := clRed;
  MyDialog.NfoLab.Caption := 'ОТЧЕТ ПРЕПОДАВАТЕЛЯ ' + P LIST TBPNAME.Value +
   ' БУДЕТ УДАЛЕН ИЗ КОНТЕЙНЕРА !';
  MyDialog.ShowModal;
                                     // Вызываем диалоговое окно
   if MyDialog.RetVol = true then // Если флаг действительный, то:
    begin
    pContForm.DBOLEContainer1.DestroyObject;
  if Assigned (pContForm. DBOLEContainer1. DataSource) then
     pContForm.DBOLEContainer1.DataSource.Edit;
     P LIST TB.Refresh;
                                      // Обнавляем DataSet
    end;
  end;
end;
```

6. Скомпилируйте приложение, проверьте его работу и после его остановки досохраните проект командой **File → SaveAll** 

## Создание формы «Текущая успеваемость групп. Рабочие материалы.»

1. Подключите к проекту новую форму, предварительно сохранив ее Unit под именем **Cont** в папке проекта «Журнал». Не забудьте затем в секциях

**implementation** Unit-ов проекта объявить вновь подключенный Unit (в Main  $\rightarrow$  uses DlgPas, MyDlgInp, **Cont**, и т.п.).

2. Саму форму **Form1** переименуйте Name  $\rightarrow$  ContForm, Caption  $\rightarrow$  Текущая успеваемость групп. Рабочие материалы.

3. Нанесите на форму компоненты: MainMenu1 и DBOleContainer1.

4. Создайте два пункта меню в соответствии с рисунком. У пункта «Файл» для свойства Name → File1, Caption → &Файл. В пункте «Сохранить и выйти» для свойства Name → SaveOle1, Caption → Сохранить и выйти.

| 💿 др | угие мероприятия |
|------|------------------|
| Файл |                  |
| Cox  | ранить и выйти   |
| E    |                  |

В соответствии с рисунком заполните обработчик событий для пункта «Сохранить и выйти».

```
procedure TContForm.SaveOle1Click(Sender: TObject);
begin
MainForm.R_LIST_TB.Edit;
MainForm.R_LIST_TB.Post;
close;
end;
```

Для формы ContForm в обработчик события onClose внесите код:

```
procedure TContForm.FormClose(Sender: TObject; var Action: TCloseAction);
begin
    MainForm.R_LIST_TB.Edit;
    MainForm.R_LIST_TB.Post;
end;
```

Для компонента DBOleContainer1: Name → DBOleContainer1, Alignment → alClient, DataSource → MainForm.R\_LIST\_DS, DataField → JOURNAL,

Height  $\rightarrow$  300, Width  $\rightarrow$  420.

<u>5. Перейти на главную форму MainForm.</u>

Для компонента **INSCont1** (кнопка) в соответствующий обработчик событий внести программный код:

```
procedure TMainForm.INSCont1Click(Sender: TObject);
begin
  if R LIST TB.RecordCount <> 0 then // Если имеются записи, то:
  begin
  MyDialog.NfoLab.Font.Color := clBlue;
  MyDialog.NfoLab.Caption := 'ЖУРНАЛ ГРУППЫ ' + R LIST TBPGROUP.Value ;
                                   // Вызываем диалоговое окно
  MyDialog.ShowModal;
    if MyDialog.RetVol = true then // Если флаг действительный, то:
   begin
   ContForm.ShowModal;
                                 // Открываем форму контейнера
   R LIST TB.Edit;
                                  // Режим редактирования
    end;
    R_LIST_TB.Refresh;
                                 // Обнавляем DataSet
   end;
end;
```

Для компонента DelCont1 (кнопка) в соответствующий обработчик

событий внести программный код:

```
procedure TMainForm.DelCont1Click(Sender: TObject);
begin
  if R_LIST_TB.RecordCount <> 0 then
 begin
  MyDialog.NfoLab.Font.Color := clRed;
  MyDialog.NfoLab.Caption := 'ЖУРНАЛ ГРУППЫ ' + R LIST TBPGROUP.Value +
  ' БУДЕТ УДАЛЕН ИЗ КОНТЕЙНЕРА !';
  MyDialog.ShowModal;
                                     // Вызываем диалоговое окно
   if MyDialog.RetVol = true then // Если флаг действительный, то:
   begin
    ContForm.DBOLEContainer1.DestroyObject;
  if Assigned (ContForm.DBOLEContainer1.DataSource) then
     ContForm.DBOLEContainer1.DataSource.Edit;
    R LIST TB.Refresh;
                                     — // Обнавляем DataSet
    end;
  end;
end;
```

6. Скомпилируйте приложение, проверьте его работу и после его остановки досохраните проект командой **File → SaveAll.** 

#### ФИЛЬТРЫ. ПОЛЯ БЫСТРОГО ПОИСКА

1. Для компонента FLT\_D (кнопка **F**) в обработчик события onClick запишите:

```
procedure TMainForm.FLT DClick(Sender: TObject);
var
ВМ : TBookMark; // Объявление локальной переменной класса TBookMark
temp : string;
begin
   BM := D LIST TB.GetBookmark; // Получаем позицию закладки
   temp := D LIST TBDISCIP.Value;
   if FLT_D.Down then // Если кнопка нажата, то:
  begin
  D LIST TB.Filtered := false; // Сбрасываем фильтр
  D LIST TB.Filter := 'DISCIP = ' + QuotedStr(temp); // Ompegengeng
                                                 // значение фильтра
   D LIST TB.Filtered := true; // Устанавливаем фильтр
   end else
                                // В противном случае
  begin
   D_LIST_TB.Filtered := false; // Сбрасываем фильтр
   edit1.OnChange(nil);
                         // Возвращаемя к тонкому фильтру
   end;
   D LIST TB.GotoBookmark(BM); // Перекодим в позицию закладки
   D LIST TB.FreeBookmark(BM); // Очищаем закладку
end;
```

Для компонента Edit1 (поле Быстрого поиска) в обработчик события

onChange запишите:

```
procedure TMainForm.Edit1Change(Sender: TObject);
begin
if Length(Edit1.Text) > 0 then //Если вводится текст, то:
begin
D_LIST_TB.Filtered:=false; // Сбрасываем фильтр
D_LIST_TB.Filter:= 'DISCIP ' + ' LIKE ' + #39 +
Edit1.Text + '%' + #39; // Определяем значение фильтра
D_LIST_TB.Filtered:=true; // Устанавливаем фильтр
end else
D_LIST_TB.Filtered:=false; // Сбрасываем фильтр
end;
```

2. Для компонента EditF (поле Быстрого поиска) в обработчик события

onChange запишите:

```
procedure TMainForm.EditFChange(Sender: TObject);
begin
if Length(EditF.Text) > 0 then //Если вводится текст, то:
begin
P_LIST_TB.Filtered:=false; // Сбрасываем фильтр
P_LIST_TB.Filter:= 'PNAME ' + ' LIKE ' + #39
+ EditF.Text + '%' + #39; // Определяем значение фильтра
P_LIST_TB.Filtered:=true; // Устанавливаем фильтр
end else
P_LIST_TB.Filtered:=false; // Сбрасываем фильтр
TransInfo;
end:
```

Для компонента FLT\_P (кнопка **F**) в обработчик события onClick запишите:

```
procedure TMainForm.FLT PClick(Sender: TObject);
var
BM : TBookMark; // Объявление локальной переменной класса TBookMark
temp : string;
begin
    BM := P_LIST_TB.GetBookmark; // Получаем позицию закладки
   temp := P LIST TBPNAME.Value;
   if FLT P.Down then // Если кнопка нажата, то:
   begin
   P_LIST_TB.Filtered := false; // Сбрасываем фильтр
   P LIST TB.Filter := 'PNAME = ' + QuotedStr(temp); // Определяем
                                               // значение фильтра
   P_LIST_TB.Filtered := true; // Устанавливаем фильтр
   end else
                                // В противном случае
   begin
   P_LIST_TB.Filtered := false; // Сбрасываем фильтр
   editF.OnChange(nil);
                        // Возвращаемя к тонкому фильтру
   end;
   P_LIST_TB.GotoBookmark(BM); // Переходим в позицию закладки
   P LIST TB.FreeBookmark(BM); // Очищаем закладку
   TransInfo;
end;
```

3. Для компонента Edit2 (поле Быстрого поиска) в обработчик события onChange запишите:

```
procedure TMainForm.Edit2Change(Sender: TObject);
begin
    if Length(Edit2.Text) > 0 then //Если вводится текст, то:
    begin
    G_LIST_TB.Filtered:=false; // Сбрасываем фильтр
    G_LIST_TB.Filter:= 'PGROUP ' + ' LIKE ' +
        quotedstr(Edit2.Text + '%');//Определяем значение фильтря
    G_LIST_TB.Filtered:=true; // Устанавливаем фильтр
    end else
    G_LIST_TB.Filtered:=false; // Сбрасываем фильтр
end;
```

Для компонента FLT\_G (кнопка **F**) в обработчик события onClick запишите:

```
procedure TMainForm.FLT GClick(Sender: TObject);
var
ВМ : TBookMark; // Объявление локальной переменной класса TBookMark
temp : string;
begin
   BM := G LIST TB.GetBookmark; // Получаем позицию закладки
  temp := G LIST TBPGROUP.Value;
   if FLT G.Down then
                      // Если кнопка нажата, то:
  begin
   G LIST TB.Filtered := false; // Сбрасываем фильтр
  G LIST TB.Filter := 'PGROUP = ' + QuotedStr(temp); //Onpegengeng
                                              // значение фильтра
  G_LIST_TB.Filtered := true; // Устанавливаем фильтр
   end else
                                // В противном случае
  begin
   G_LIST_TB.Filtered := false; // Сбрасываем фильтр
   edit2.OnChange(nil);
                               // Возвращаемя к тонкому фильтру
   end;
   G_LIST_TB.GotoBookmark(BM); // Переходим в позицию закладки
   G LIST TB.FreeBookmark(BM); // Очищаем закладку
end;
```

4. Быстрый поиск по группам. В обработчик событий on Change компонента FEditGroup запишите программу:

```
procedure TMainForm.FEditGroupChange(Sender: TObject);
begin
 FEditDisc.Text := '';
 if Length(FEditGroup.Text) > 0 then //Если вводится текст, то:
 begin
 M LIST_TB.Filtered:=false; // Сбрасываем фильтр
 M LIST TB.Filter:= 'PNAME = ' + QuotedStr(P LIST TBPNAME.Value) +
  ' AND ' + 'PGROUP ' + ' LIKE ' + #39 + FEditGroup.Text + '%'
                            + #39; // Определяем значение фильтра
 M_LIST_TB.Filtered:=true; // Устанавливаем фильтр
  end else
 begin
  M_LIST_TB.Filtered:=false; // Сбрасываем фильтр
  RedFilter;
  end;
end;
```

5. Быстрый поиск по дисциплинам. В обработчик событий on Change компонента FEditDisc запишите программу:

```
procedure TMainForm.FEditDiscChange(Sender: TObject);
begin
FEditGroup.Text := '';
if Length(FEditDisc.Text) > 0 then //Если вводится текст, то:
begin
M_LIST_TB.Filtered:=false; // Сбрасываем фильтр
M_LIST_TB.Filter:= 'DISCIP ' + ' LIKE ' + #39 + FEditDisc.Text +
'%' + #39; // Определяем значение фильтра
M_LIST_TB.Filtered:=true; // Устанавливаем фильтр
end else
M_LIST_TB.Filtered:=false; // Сбрасываем фильтр
end;
```

#### Разработка формы «Редактирование академических часов»

1. Подключите к проекту новую форму, предварительно сохранив ее Unit в папке проекта под именем MyDlgED. Не забудьте затем в секции **implementation** Unit-а **Main** объявить вновь подключенный Unit :

uses DlgPas, MyDlgInp, MyDlg, MyDlgED;

Саму форму **Form1** переименуйте *Name*  $\rightarrow$  MyEDForm, *Caption*  $\rightarrow$  Редактирование академических часов, *Position*  $\rightarrow$  poScreenCenter.

| 🥻 Редактирование акаде                                                                                                    | мических | часов                                                                                                    |  |
|----------------------------------------------------------------------------------------------------|----------|----------------------------------------------------------------------------------------------------|--|
|                                                                                                    | NfoLab   |                                                                                                    |  |
| Лекционные занятия 0<br>Практические занятия 0<br>Лабораторные работы 0<br>Курсовое проектирование 0<br>Проверка контр. работ 0<br>Комплексные К.Р. 0 |          | Проведение диф. зачета<br>Проведение экзамена<br>Рук. диплом.проектом<br>Рук. аспирантами<br>Консультации<br>Методическая работа |  |
|                                                                                                    | Выполн   | ить                                                                                                    |  |

2. Нанесите на форму компоненты:

- **RbButton1**, Name →OKBtn, Caption → Выполнить, ModalResult→mrOk, Cursor→ crHandPoint.

- **RbPanel1** : Align  $\rightarrow$  alTop, Antialiased  $\rightarrow$  False.

Далее <u>на панель</u> (RbPanel1) нанесите компоненты:

- Label: Name  $\rightarrow$  NfoLab, Caption  $\rightarrow$  NfoLab, Transparent  $\rightarrow$  true;

- SpinEdit1: Name  $\rightarrow$  LEC, Caption  $\rightarrow$  Лекционные занятия, MaxValue  $\rightarrow$  100000;

- SpinEdit2: Name  $\rightarrow$  PRACT, Caption  $\rightarrow$  Практические занятия, MaxValue  $\rightarrow$  100000;

- SpinEdit3: Name  $\rightarrow$  LAB, Caption  $\rightarrow$  Лабораторные работы, MaxValue  $\rightarrow$  100000;

- SpinEdit4: Name → KURS, Caption → Курсовое проектир., MaxValue → 100000;

- SpinEdit5: Name  $\rightarrow$  PKR, Caption  $\rightarrow$  Проверка контр. работ, MaxValue  $\rightarrow$  100000;

- SpinEdit6: Name  $\rightarrow$  KKR, Caption  $\rightarrow$  Комплексные К.Р., MaxValue  $\rightarrow$  100000;

- SpinEdit7: Name  $\rightarrow$  DIFZ, Caption  $\rightarrow$  Проведение диф.зачета, MaxValue  $\rightarrow$  100000;

- SpinEdit8: Name  $\rightarrow$  EXAM, Caption  $\rightarrow$  Проведение экзамена, MaxValue  $\rightarrow$  100000;

- SpinEdit9: Name → DIPLOM, Caption → Рук.диплом.проектом, MaxValue → 100000;

- SpinEdit10: Name  $\rightarrow$  ASPIR, Caption  $\rightarrow$  Рук.аспирантами, MaxValue  $\rightarrow$  100000;

- SpinEdit11: Name  $\rightarrow$  KONS, Caption  $\rightarrow$  Консультации, MaxValue  $\rightarrow$  100000;

- SpinEdit12: Name → METOD, Caption → Методическая работа, MaxValue → 100000.

3. Объявите логическую переменную **RetVol**:

```
Main MyDlgED

public

{ Public declarations }

RetVol : boolean;

end;
```

4. В обработчике событий **FormActivate** формы MyEDForm присвойте переменной **RetVol** значение ЛОЖЬ.

```
procedure TMyEDForm.FormActivate(Sender: TObject);
begin
   RetVol := false;
end;
```

5. Для кнопки «Выполнить» запишите следующую процедуру:

```
procedure TMyEDForm.OKBtnClick(Sender: TObject);
begin
   RetVol := true;
end;
```

Перейдите на главную форму **MainForm** в обработчик событий onClick компонента ADD\_M (панель PN3) внесите следующую программу:

```
procedure TMainForm.ADD MClick(Sender: TObject);
begin
  if M LIST TB.RecordCount > 0 then
  begin
  MyEDForm.NfoLab.Caption := 'Редактирование академич.часов,
   преподаватель: ' + M LIST TBPNAME.Value + ', группа/поток: '
   + M LIST TBPGROUP.Value + 'дисциплина: ' + M LIST TBDISCIP.Value;
  MyEDForm.LEC.Value := M LIST TBLEC.AsInteger;
  MyEDForm.PRACT.Value := M_LIST_TBPRACT.AsInteger;
  MyEDForm.LAB.Value := M LIST TBLAB.AsInteger;
  MyEDForm.KURS.Value := M LIST TBKURS.AsInteger;
  MyEDForm.KONS.Value := M_LIST TBKONS.AsInteger;
  MyEDForm.PKR.Value := M_LIST_TBPKR.AsInteger;
  MyEDForm.KKR.Value := M LIST TBKKR.AsInteger;
  MyEDForm.DIFZ.Value := M LIST TBDIFZ.AsInteger;
  MyEDForm.EXAM.Value := M LIST TBEXAM.AsInteger;
  MyEDForm.DIPLOM.Value := M LIST TBDIPL.AsInteger;
  MyEDForm.ASPIR.Value := M LIST TBASPIR.AsInteger;
  MyEDForm.METOD.Value := M LIST TBMETOD.AsInteger;
  MyEDForm.showModal;
  if MyEDForm.RetVol = true then //Если флаг действительный, то:
    begin
    M LIST TB.Edit;
    M LIST TBLEC.Value := MyEDForm.LEC.Value;
    M LIST TBPRACT.Value := MyEDForm.PRACT.Value;
    M LIST TBLAB.Value := MyEDForm.LAB.Value;
    M LIST TBKURS.Value := MyEDForm.KURS.Value;
    M LIST TBKONS.Value := MyEDForm.KONS.Value;
    M LIST TBPKR.Value := MyEDForm.PKR.Value;
    M LIST TBKKR.Value := MyEDForm.KKR.Value;
    M LIST TBDIFZ.Value := MyEDForm.DIFZ.Value;
    M LIST TBEXAM.Value := MyEDForm.EXAM.Value;
    M LIST TBDIPL.Value := MyEDForm.DIPLOM.Value;
    M LIST TBASPIR.Value := MyEDForm.ASPIR.Value;
    M LIST TBMETOD.Value := MyEDForm.METOD.Value;
    M LIST TB.Post;
    end;
  end;
end;
```

Для возможности удаления записей из M\_LIST\_Grid (панель PN3) в обработчик событий onClick компонента DEL\_M внесите следующую программу:

```
procedure TMainForm.DEL_MClick(Sender: TObject);
begin
    if M_LIST_TB.RecordCount <> 0 then
    begin
    MyDialog.NfoLab.Font.Color := clRed;
    MyDialog.NfoLab.Caption := 'ЗАПИСЬ: БУДЕТ УДАЛЕНА !';
    MyDialog.ShowModal; // Вызываем дмалоговое окно
    if MyDialog.RetVol = true then //Если флаг действительный, то:
        begin
        M_LIST_TB.Delete;// Удаллем запись, если не начало таблицы
        M_LIST_TB.Refresh; // Обнавллем DataSet
    end;
end;
```

6. Запустите приложение, попробуйте заполнить журнал (желательно при первом заполнении позвать преподавателя).

#### ФОРМИРОВАНИЕ ОТЧЕТОВ

При формировании отчетов связь между его составляющими осуществляется с помощью компонента **ClientDataSet**, который позволяет создать виртуальную связь.

1. Нанесите на главную форму компонент ClientDataSet1 и переименуйте его Name  $\rightarrow$  M\_CDS. Выполните двойной щелчок по компоненту ClientDataSet вызовите на открывшейся форме контекстное меню и выберите пункт  $M_{\text{New Field}}$ 

| MainForm.Cicat.                           | Name:     Component:       Iype:     Size:                                                                                               |
|-------------------------------------------|----------------------------------------------------------------------------------------------------|
| Add fields<br>New field<br>Add all fields | Field type       Data       C       Calculated       C       Lookup       C       InternalCalc       Aggregate         Lookup definition |
| Cut<br>Copy<br>Paste<br>Delete            | Ооокцр Keys:         Result Field:           Переключатель должен         ОК           ОК         Cancel                                 |

Создайте структуру в соответствии с нижеследующим рисунком.

| MainForm                                                                                                    | .M_CDS 🔀                                                                                  |                                                       |
|----------------------------------------------------------------------------------------------------|-------------------------------------------------------------------------------------------|-------------------------------------------------------|
|                                                                                                    |                                                                                           |                                                       |
| DISCIP<br>PGROUP                                                                                            | 100<br>40                                                                                 |                                                       |
| MDAT<br>TEMA<br>LEC<br>PRACT<br>LAB<br>KURS<br>KONS<br>PKR<br>KKR<br>DIFZ<br>EXAM<br>DIPL<br>ASPIR<br>METOD | 100<br>4<br>4 Поле М<br>4 все ос<br>4 и рази<br>4<br>4<br>4<br>4<br>4<br>4<br>4<br>4<br>4 | ЛDAТимеет тип Date,<br>тальные - String<br>тер указан |

После заполнения формы вызовите контекстное меню для **ClientDataSet** (M\_CDS) и нажмите пункт CreateDataSet (создается доменная структура).

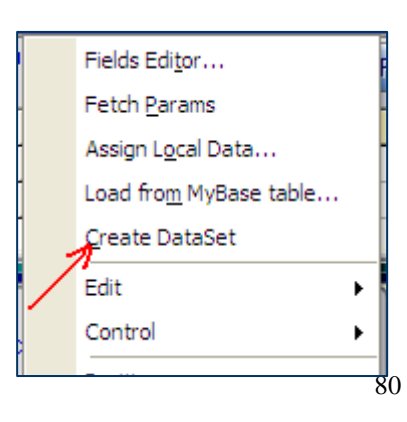

У ClientDataSet (M\_CDS) свойство Active должно быть true.

2. Нанесите на форму следующий компонент **ClientDataSet1** и переименуйте его Name  $\rightarrow$  **T\_CDS**. Выполните двойной щелчок по компоненту T\_CDS (**ClientDataSet**), на открывшейся форме вызовите контекстное меню и выберите пункт New field.

Создайте структуру в соответствии с нижеследующим рисунком. Поле поток имеет тип String, а размер поля Size = 50.

| Mainl | Form            | .T_CC     | 5 🗙 |
|-------|-----------------|-----------|-----|
|       | $\triangleleft$ | $\square$ |     |
| POT   | ЭК              |           |     |
|       |                 |           |     |
|       |                 |           |     |

После заполнения формы вызовите контекстное меню для ClientDataSet (T\_CDS) и нажмите пункт CreateDataSet (создается доменная структура).

У ClientDataSet (T\_CDS) свойство Active должно быть true.

3. Нанесите на форму еще один (третий) компонент **ClientDataSet1** и переименуйте его Name  $\rightarrow$  **U\_CDS**. Выполните двойной щелчок по компоненту U\_CDS (**ClientDataSet**), на открывшейся форме вызовите контекстное меню и выберите пункт New field.

Создайте структуру в соответствии с нижеследующим рисунком.

| MainForm.M_CDS 🔀                                                                                                    |                                                               |  |  |  |  |  |  |  |  |  |
|----------------------------------------------------------------------------------------------------|---------------------------------------------------------------|--|--|--|--|--|--|--|--|--|
|                                                                                                    | 3                                                             |  |  |  |  |  |  |  |  |  |
| DISCIP 100<br>FACUL 50<br>POTOK 50<br>TEMA 100<br>LEC 4<br>PRACT 4 Пол<br>LAB 8<br>KURS 4 8<br>KURS 4<br>KURS 4<br>KURS 4<br>KURS 4<br>KURS 4<br>KKR 4<br>DIFZ 4<br>EXAM 4<br>DIFZ 4<br>EXAM 4<br>DIFZ 4<br>EXAM 4<br>DIFL 4<br>ASPIR 4<br>METOD 4<br>SM | e SM имеет тип Integer,<br>остальные - String<br>измер указан |  |  |  |  |  |  |  |  |  |

После заполнения формы вызовите контекстное меню для ClientDataSet

(U\_CDS) и нажмите пункт CreateDataSet (создается доменная структура).

У ClientDataSet (U\_CDS) свойство Active должно быть true.

4. Скомпилируйте приложение, проверьте его работу и после его остановки досохраните проект командой **File → SaveAll**.

5. Для доступности кнопок (они расположены на панелях SelPanel и RepPanel), вызывающих процедуры формирования отчетов, для кнопки

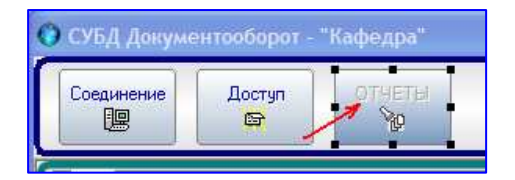

«ОТЧЕТЫ» (кнопка UREPBTN) запишите следующую процедуру:

```
procedure TMainForm.UrepBTNClick(Sender: TObject);
begin
   SelPanel.Enabled := UREPBTN.Down;
   RepPanel.Enabled := UREPBTN.Down;
   if UREPBTN.Down then
    begin
   PN2.Visible := false;
   PN1.Visible := false;
   end else
   begin
   PN1.Visible := true;
   PN2.Visible := true;
   end;
end;
```

2. Скомпилируйте приложение, проверьте его работу и после его остановки досохраните проект командой **File → SaveAll** 

3. Выбор периода (с какой даты по какую ) для составления отчета предоставляется после нажатия кнопки «ВЫБРАТЬ» (кнопка FLTRBTN). Запишите в ее обработчик событий следующую программу:

```
procedure TMainForm.FLTRBTNClick(Sender: TObject);
begin
    if FLTRBTN.Down then
   begin
   BeginDTP.Enabled := false;
   EndDTP.Enabled := false;
    SelFilter;
    SelRepBtn.Enabled := true;
    SelPerBtn.Enabled := true;
    end else
   begin
     M LIST TB.Filtered := false;
      BeginDTP.Enabled := true;
      EndDTP.Enabled := true;
      SelRepBtn.Enabled := false;
      SelPerBtn.Enabled := false;
    end;
end;
```

4. Скомпилируйте приложение, проверьте его работу и после его остановки досохраните проект командой **File → SaveAll** .

5. После выбора отчетного периода можно вызывать форму с отчетом за указанный период (Отчет по периодам). Создадим форму, отображающую отчет преподавателя о проделанной работе за конкретно выбранный период.

## СВОДНЫЙ ОТЧЕТ ЗА ГОД (кнопка Отчет№1, компонент AllRepBtn)

# Создание формы с отчетом «ВЫПОЛНЕНИЕ ИНДИВИДУАЛЬНОГО ПЛАНА»

1. Подключите к проекту новую отчет-форму, (File  $\rightarrow$  New  $\rightarrow$  Other  $\rightarrow$  Report) сохранив ее Unit (команда File  $\rightarrow$  SaveAs) под именем ALLRep в папке проекта. Не забудьте затем в секциях implementation Unit-ов Main и ALLRep объявить вновь подключенные Unit-ы.

2. Саму форму (компонент **QuickReport1**) переименуйте *Name* → ALLReport, *DataSet* → MainForm.M\_CDS.

3. Скомпилируйте приложение, проверьте его работу и после его остановки досохраните проект командой **File** → **SaveAll**.

| ⊟Bands          | (TQuickRepBan  |
|-----------------|----------------|
| HasColumnHeader | True           |
| HasDetail       | True           |
| HasPageFooter   | True           |
| HasPageHeader   | False          |
| HasSummary      | True           |
| HasTitle        | True           |
| Cursor          | crDefault      |
| I Dista Cat     | MainEorm M. CD |

4. Установите на отчете следующие полосы

5. На полосах разместите компоненты со странички Qreport : QRLabel, QRDBText, QRSysData., QRShape.

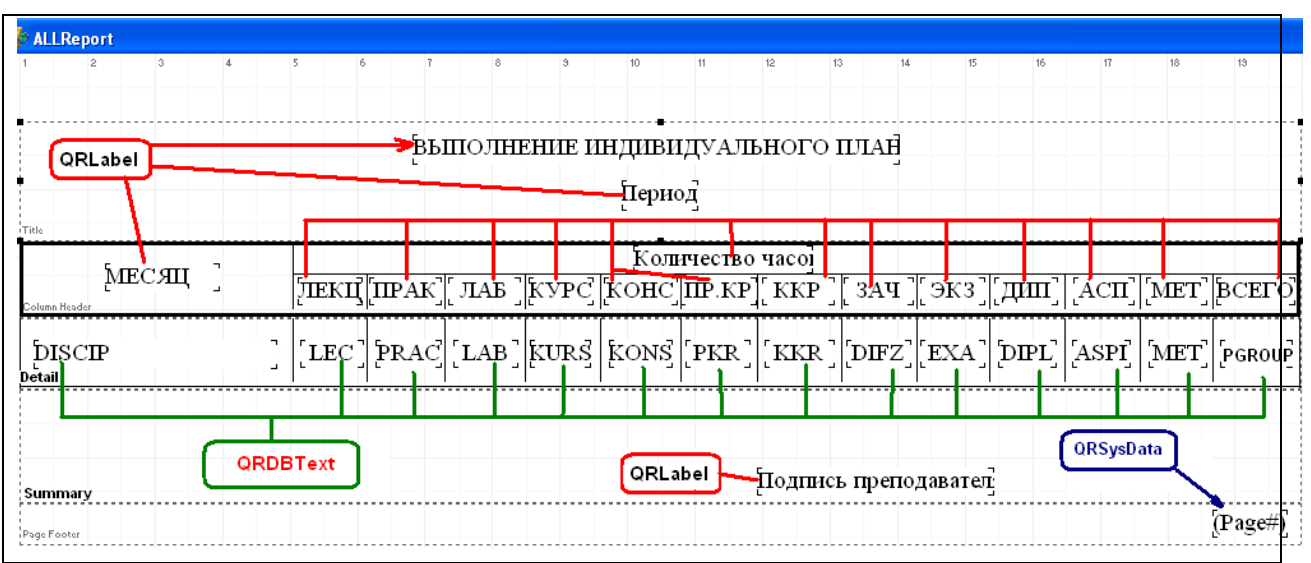

У QRLabel «Период» значение свойства Name →PeriodLB. У компонента QRSysData1 для свойства Data → qrsPageNumber.

6. Компоненты QRDBText свяжите с соответствующими полями:

| Object Inspec | tor 🔀             |
|---------------|-------------------|
| QRDBText1     | TQRDBText 💌       |
| Properties Ex | vents 2           |
| Alignment     | taLeftJustify 🔥 🔥 |
| DataField     | LEC 🆌             |
| ⊞DataSet      | MainForm.MZCDS    |
| Enabled       | True              |
| I Eopt        | (TEopt)           |

## ОТЧЕТ ПО ДИСЦИПЛИНАМ (кнопка Отчет№2, компонент SelPerBtn)

### Создание формы с отчетом «УЧЕБНАЯ РАБОТА»

1. Подключите к проекту новую отчет-форму, (File→ New → Other → Report) предварительно сохранив ее Unit под именем YerRep в папке проекта. Не забудьте затем в секциях implementation Unit-ов Main и YerRep объявить вновь подключенные Unit-ы.

2. Саму форму (компонент **QuickReport1**) переименуйте *Name* → YaerReport, *DataSet* → MainForm.U\_CDS.

3. Скомпилируйте приложение, проверьте его работу и после его остановки досохраните проект командой File → SaveAll.

4. Установите на отчете следующие полосы

| Object Inspector  | ×               |
|-------------------|-----------------|
| YaerReport        | TYaerReport 📃 💌 |
| Properties Events |                 |
| 🗆 Bands           | (TQuickRepBan 木 |
| HasColumnHeade    | True            |
| HasDetail         | True            |
| HasPageFooter     | True            |
| HasPageHeader     | False           |
| HasSummary        | True            |
| HasTitle          | True            |

5. На полосах разместите компоненты со странички QReport : QRLabel, QRDBText, QRSysData., QRShape.

| 2 | Yaerl           | Report       |           |        |        |       |                  |        |         |         |          |       |      |      |     |         |         |       |       |            |        |       |       |        |       |        |     |
|---|-----------------|--------------|-----------|--------|--------|-------|------------------|--------|---------|---------|----------|-------|------|------|-----|---------|---------|-------|-------|------------|--------|-------|-------|--------|-------|--------|-----|
|   | 1               | 2 3          | 4         | 5      | 6      | 7     | 8                | э      | 10      | 11 1    | 2        | 13    | 14   | 15   | 16  | 17      | 18      | 19    | 20    | )          | 21     | 22    | 23    | 24     | 25    | 26     | 27  |
| 1 |                 |              |           |        |        |       |                  |        |         |         | 9<br>(   | УЧЕБ  | ная  | РАБО | TĄ  |         |         |       |       |            |        |       |       |        |       |        |     |
| 2 |                 |              |           |        |        |       |                  |        |         |         |          |       | ĮΓεκ | мод  |     |         |         |       |       |            |        |       |       |        |       |        | _   |
|   | Title           |              |           |        |        |       | tion for         |        |         |         | <b>.</b> | j     | Te.  |      |     |         |         |       | Vor   |            |        |       | -     |        |       |        |     |
| 3 | Ng<br>Column He | ader         | Дио       | сципл  | пина]  |       |                  |        | Įιοτοκ  | 1       | Kypo     | 2     | студ | Глек | ПРК | ЛАБ     | [KVP]   | кнс]  | [UKB] | KKP]       | [3A4]  | [ЭK3] | [дип] | [ACII] | [MET] | Bcer   | го  |
| 4 | [m 7]           | DISCIP       |           |        |        |       | ٦ ٢              |        | POTOK   |         | ľ        | Inan  | 1    |      |     |         |         |       |       |            |        |       |       |        |       |        |     |
|   | [[De]<br>Detail | L            |           |        |        |       |                  |        |         |         | 4        | [₽axm |      | LEC  | PRA | [LAB]   | [KUR] [ | KON]  | [PKR] | ķκŖ        | [DIF]  | ξxa]  | Þipl] | [ASP]  | [MET] | [ SN   | 4 ] |
| 5 | [План н         | а учебный га | oð        | БС     | ELO.   | ALLC  | Б. <b>т.ч.</b> 2 | акалем | пически | e ¬ [pV | TCL]     |       |      | plec | PRA | [ [LAB] | [pKU]   | pKO]  | PKR   | БККЕ       | ζpDIF] | [pEX] | pDIP  | [pasp] | [pME] | [ pSUI | м]  |
| 6 | [‡axm 3         | а отчетный   | น้ ทะриод |        |        | ۹TFC, |                  |        |         | [v      | LCT]     |       |      | [LEC | PRA | [LAB]   | [KUR]   | KON   | [PKR] | <b>KKR</b> | [pifz] | ĒXA   | рњг   | [ASP]  | [MET] | [ ទហ   | M   |
|   |                 |              |           |        |        |       |                  |        |         |         |          |       |      |      |     |         |         |       |       |            |        |       |       |        |       |        |     |
| 7 | Summary         |              |           | Зав. 1 | кафедр | ой    |                  |        |         |         |          |       |      |      |     |         | Įτρ     | епода | вател | ь          |        |       |       | -      |       |        |     |
| 8 | Page Foot       | er           |           |        |        |       |                  |        |         |         |          |       |      |      |     |         |         |       |       |            |        |       |       |        |       | Page   | #]  |

| aerReport                                          |                          |                         |                          |                |
|----------------------------------------------------|--------------------------|-------------------------|--------------------------|----------------|
| 1 2 3 4 5<br>мпоненты QRSysData                    | 6 7 8<br>Комп<br>QRL     | 9 10<br>оненты<br>_abel | 11 12 13                 | 14 15          |
| Компоненты QRDE                                    | 3Text)                   | ۶ч                      | ЕБНАЯ РАБОТА<br>[Период] | <u>}</u>       |
| 💽 Дисциг                                           | ілина]                   |                         | Įπоток <u>ζ</u>          | Курс           |
| DISCIP                                             |                          | ר ר<br>_ נ              | POTOK                    | [Lean]         |
| [Ілан на учебный год]<br>[Факт за отчетный период] | CEFO ] [pallc]<br>[Allc] | <b>Б.т.ч. акаде</b>     | мнческих: ] [р<br>[V     | VTCL]<br>VTCL] |
| Summary 2as                                        | . кафедрой               |                         | Kome                     | оненты<br>abel |
| Page Footer                                        |                          |                         |                          | •              |

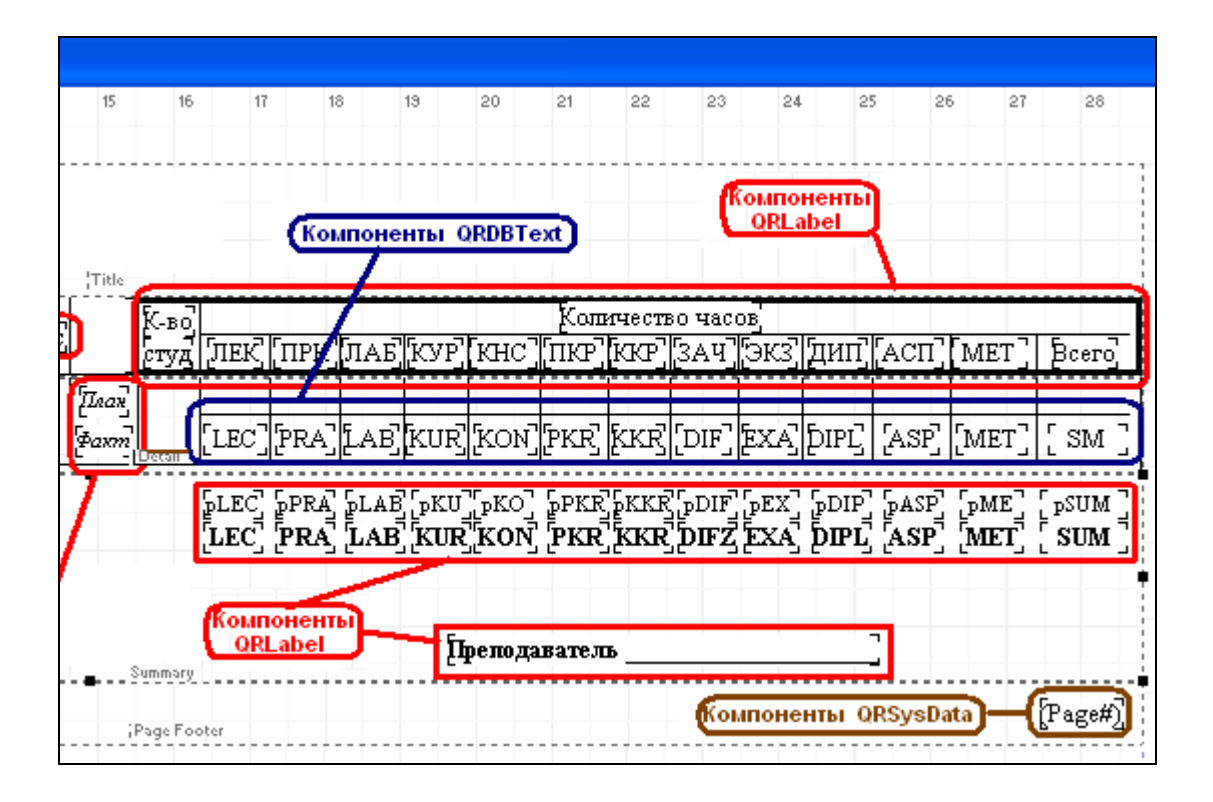

6. Для компонентов QRLabel (на полосе **Summary**) с надписями на англ.языке (LEC, PRA ...) значение свойства **Name** должно соответствовать названию полей в таблице компонента доступа к данным **U\_CDS** (см. рис.), Для надписей pLEC, pPRA к названию в рис. добавляется префикс **p**, т.е. у QRLabel Caption  $\rightarrow$  «pLEC», значит Name  $\rightarrow$ pLEC; Caption  $\rightarrow$  «pPRA», значит Name  $\rightarrow$ pPRACT и т. д.

| MainF                                                                                                    | orm.              | U_CC             | S 🔀 |
|----------------------------------------------------------------------------------------------------|-------------------|------------------|-----|
| $\bowtie$                                                                                                    | $\triangleleft$   | $\triangleright$ |     |
| DISCI<br>FACUI<br>CURS<br>POTO<br>LEC<br>PRAC<br>LAB<br>KURS<br>KONS<br>PKR<br>KKR<br>DIFZ<br>EXAM<br>DIFL<br>ASPIF<br>METO | P<br>K<br>T<br>ID |                  |     |

У QRLabel «Период» значение свойства Name → PeriodLB. Для компонентов QRLabel, у которых значение свойства Caption:

- $\rightarrow$  «ALLC», Name  $\rightarrow$  ALLCLOCK;
- $\rightarrow$  «pALLC», Name  $\rightarrow$  pALLCLOCK;

- $\rightarrow$  «VTCL», Name  $\rightarrow$  VTCLOCK;
- $\rightarrow$  «pVTCL», Name  $\rightarrow$  pVTCLOCK;
- 7. Компоненты QRDBText свяжите с соответствующими полями:

| Object Inspector 🛛 🛛 🛛 |                    |  |  |  |  |  |  |
|------------------------|--------------------|--|--|--|--|--|--|
| QRDBText3              | TQRDBText 💽        |  |  |  |  |  |  |
| Properties Events      | 1.                 |  |  |  |  |  |  |
| Alianment              | taLeftJustifv 🖊 🔺  |  |  |  |  |  |  |
| DataField              | DISCIP 🤌 🕠         |  |  |  |  |  |  |
| ⊞DataSet               | MainForm.U_CDS 🎙 👘 |  |  |  |  |  |  |
| AutoStretch            | False              |  |  |  |  |  |  |

### ОТЧЕТ ПО ПЕРИОДАМ

(кнопка Отчет№3, компонент SelRepBtn)

# Создание формы с отчетом «ВЫПОЛНЕНИЕ ИНДИВИДУАЛЬНОГО ПЛАНА»

| 🕼 SelF | Report                 |       |            |          |           |                   |                  |          |                 |               |         |         |        |               |              |                 |                          |           |       |      |
|--------|------------------------|-------|------------|----------|-----------|-------------------|------------------|----------|-----------------|---------------|---------|---------|--------|---------------|--------------|-----------------|--------------------------|-----------|-------|------|
|        | 1 2                    | 3     | 4          | 5        | 6         | 7                 | 8                | 3        | 10              | 11            | 12      | 13      | 14     |               | 15           | 16              | 17                       | 18        | 19    |      |
|        | Tiela                  |       |            |          |           | Выг               | толнен           | ИЕ ИН    | ДИВИДУ.<br>Пери | АЛЬНОГ)<br>ФД | О ПЛАН  | IA      | ч<br>- |               |              |                 |                          |           |       |      |
|        | Column Header          | ГРУП  | па]        |          |           | ДИСЦИ<br>(тема за | ПЛИНА<br>анятий) | <br><br> |                 | 5             | шк Пр   | к лаб   | Kyp    | Кол<br>КНС    | ичест<br>ПКР | тво часо<br>ККР | в<br>ЗАЧ <sup>Т</sup> ЭІ | кз][дип]  | ГАСП] | MET  |
|        | MDAT<br>Detail         | PGRO  | UP DISC    | CIP<br>M |           |                   |                  |          |                 |               | LE][PI  |         | [KU]   | [ <u></u> K0] | [PK]         |                 | [DIF] [E                 | x] [DI]   | [AS]  | [ME] |
|        |                        | BCELO | О (час): Т | TTCT]    | Б.т.ч. ан | кадемиче          | еских:           | ] [VT    | CLOCK           | I             | EC PR   | A       | KU [   | KON           | PKR          | [KKR]           | DIF] [E                  | X ] [DIP] |       | MET] |
|        |                        |       |            |          |           |                   |                  |          |                 | Į             | [одпись | препода | авател | я ]           |              |                 |                          |           |       |      |
|        | Summary<br>Page Footer |       |            |          |           |                   |                  |          |                 |               |         |         |        |               |              |                 |                          |           | (Page | e#)] |

1. Подключите к проекту новую отчет-форму, (File  $\rightarrow$  New  $\rightarrow$  Other  $\rightarrow$  Report) сохранив ее Unit (команда File  $\rightarrow$  SaveAs) под именем SelRep в папке проекта. Не забудьте затем в секциях implementation Unit-ов Main и SelRep объявить вновь подключенные Unit-ы.

2. Саму форму (компонент **QuickReport1**) переименуйте *Name* → SelReport, *DataSet* → MainForm.M\_CDS.

3. Скомпилируйте приложение, проверьте его работу и после его остановки досохраните проект командой File → SaveAll .

4. Установите на отчете следующие полосы

| ⊡Bands          | (TQuickRepBan   |
|-----------------|-----------------|
| HasColumnHeader | True            |
| HasDetail       | True            |
| HasPageFooter   | True            |
| HasPageHeader   | False           |
| HasSummary      | True            |
| HasTitle        | True            |
| Cursor          | crDefault       |
| I DistaCat      | MainEarm M. CD. |

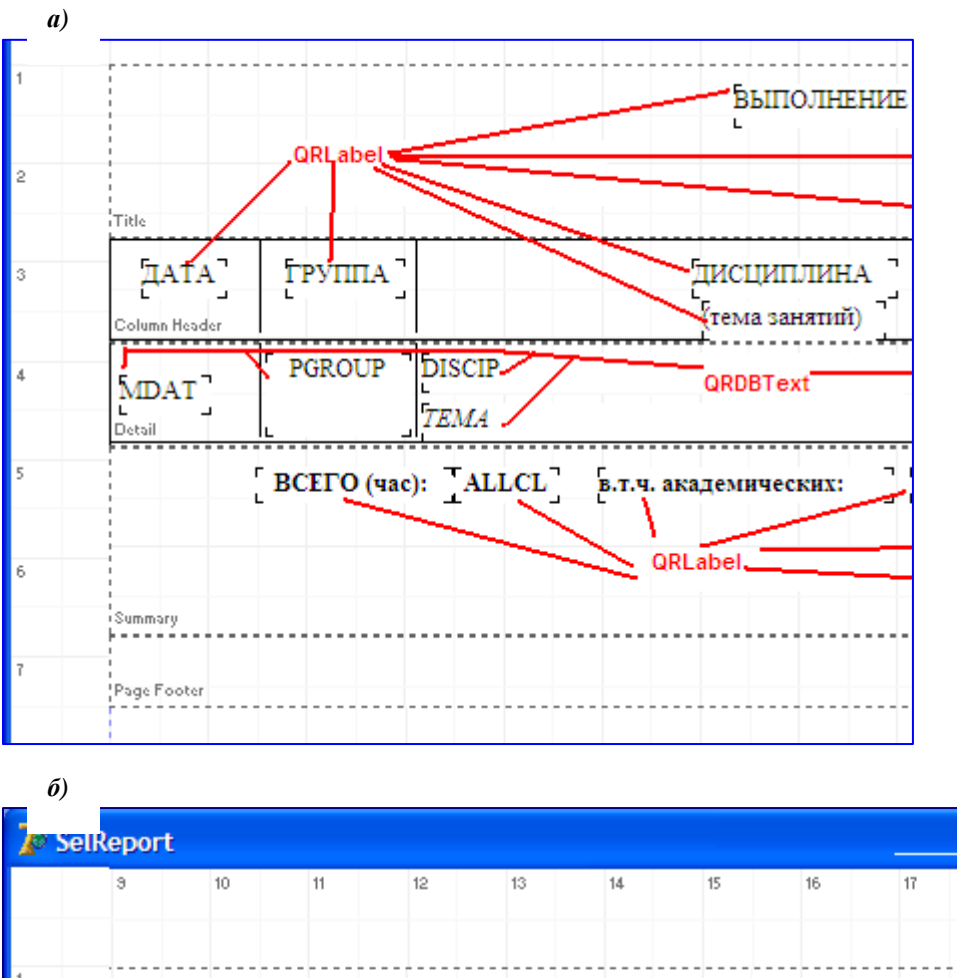

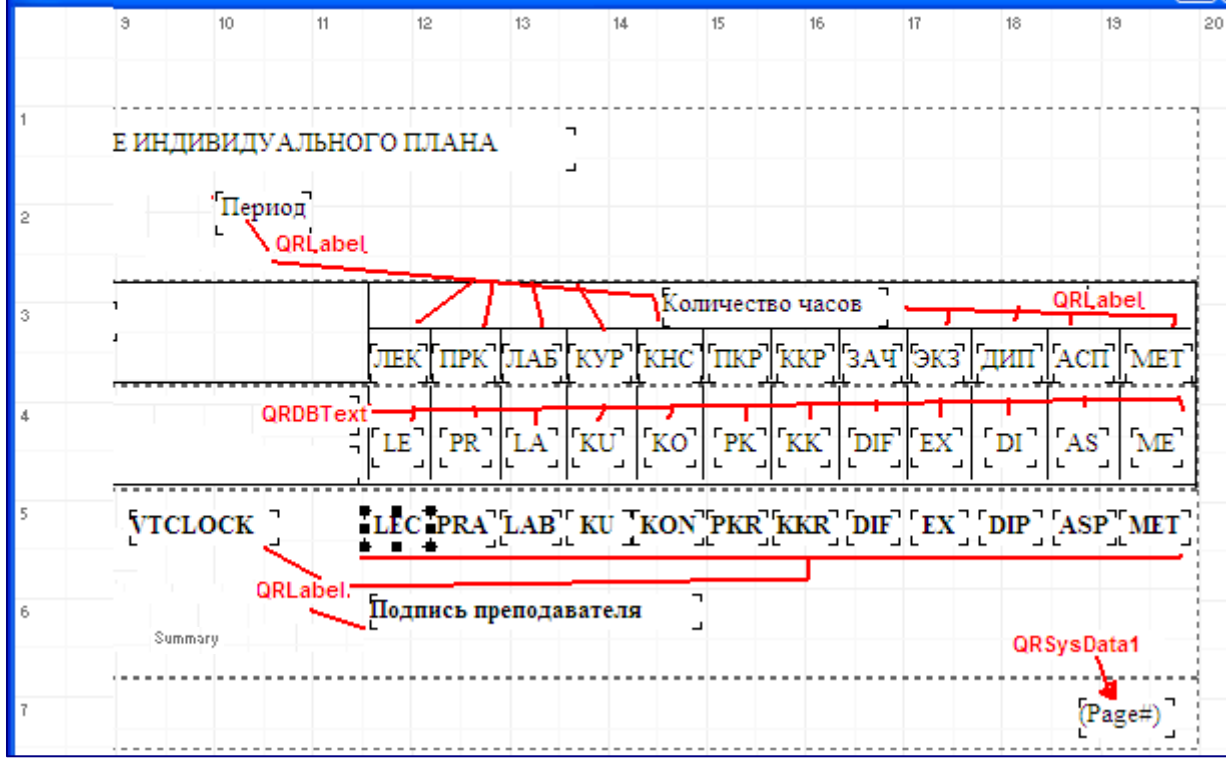

Рис. «Отчет»

5. На полосах разместите компоненты со странички Qreport : QRLabel, QRDBText, QRSysData., QRShape в соответствии с рис. «Отчет (a) и  $\delta$ ) »

6. Для компонентов QRLabel (на полосе **Summary**) с надписями на англ.языке ( LEC, PRA ... ) значение свойства **Name** должно соответствовать названию полей в таблице компонента доступа к данным **M\_CDS** (см. рис.), т.е. у QRLabel Caption  $\rightarrow$  «LEC» Name  $\rightarrow$ LEC; Caption  $\rightarrow$  «PRA», значит Name  $\rightarrow$ PRACT и т. д.

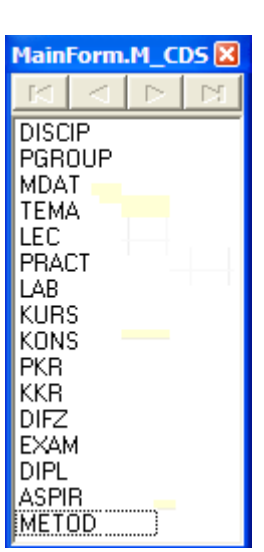

У QRLabel «Период» Name → PeriodLB, y QRLabel с надписью Caption → ALLCL - Name → ALLCLOCK.

7. Компоненты QRDBText свяжите с соответствующими полями:

| Object Inspect    | tor 🔀             |  |  |  |  |  |  |
|-------------------|-------------------|--|--|--|--|--|--|
| QRDBText1         | TQRDBText 💽       |  |  |  |  |  |  |
| Properties Events |                   |  |  |  |  |  |  |
| Alignment         | taLeftJustify 🗛 🔥 |  |  |  |  |  |  |
| DataField         | LEC 🆌 /           |  |  |  |  |  |  |
| ⊞DataSet          | MainForm.MZCDS    |  |  |  |  |  |  |
| Enabled           | True              |  |  |  |  |  |  |
| I Eont            | (TEopt)           |  |  |  |  |  |  |

## ПРОГРАММНЫЕ КОДЫ В ОБРАБОТЧИК СОБЫТИЙ OnClick ДЛЯ КОМПОНЕНТОВ: AllRepBtn (кнопка «Отчет №1»), SelPerBtn (кнопка «Отчет №2»), SelRepBtn (кнопка «Отчет №3»)

Для кнопки «Отчет №1» (компонент) ) в обработчик события onClick

запишите:

```
procedure TMainForm.AllRepBtnClick(Sender: TObject);
var
i: Integer;
BN, EN: String;
MSUM: Integer;
begin
   FEditGroup.Text := '';
   FEditDisc.Text := '';
   BN := IntToStr(BNSpinEdit.Value); EN := IntToStr(ENSpinEdit.Value);
   M_CDS.Close;
   M_CDS.Close;
   M_CDS.Copen;
```

```
MSUM := 0;
M LIST TB.Filtered := false;
M_LIST_TB.Filter := 'MDAT >= ' + '01.09.' + BN + ' AND ' +
'MDAT < ' + '01.10.' + BN + ' AND ' + 'PNAME = '
+ QuotedStr(P LIST TBPNAME.Value);
M LIST TB.Filtered := true;
LEC := 0; PRACT := 0; LAB := 0; KURS := 0; KONS := 0; PKR := 0; KKR := 0;
DIFZ := 0; EXAM := 0; DIPL := 0; ASPIR := 0; METOD := 0;
M LIST TB.First;
for i := 1 to M_LIST_TB.RecordCount do
begin
LEC := LEC + M LIST TBLEC.Value;
PRACT := PRACT + M_LIST_TBPRACT.Value;
LAB := LAB + M_LIST_TBLAB.Value;
KURS := KURS + M LIST TBKURS.Value;
KONS := KONS + M_LIST_TBKONS.Value;
PKR := PKR + M LIST TBPKR.Value;
KKR := KKR + M LIST TBKKR.Value;
DIFZ := DIFZ + M LIST TBDIFZ.Value;
EXAM := EXAM + M LIST TBEXAM.Value;
DIPL := DIPL + M_LIST_TBDIPL.Value;
ASPIR := ASPIR + M LIST TBASPIR.Value;
METOD := METOD + M LIST TBMETOD.Value;
MSUM := LEC + PRACT + LAB + KURS + KONS + PKR + KKR + DIFZ +
 EXAM + DIPL + ASPIR + METOD;
M LIST TB.Next;
end;
M CDS.Append;
M CDSDISCIP.Value := 'CEHTSEPb';
if LEC > 0 then M CDSLEC.Value := IntToStr(LEC) ;
if PRACT > 0 then M CDSPRACT.Value := IntToStr(PRACT);
if LAB > 0 then M_CDSLAB.Value := IntToStr(LAB);
If KURS > 0 then M CDSKURS.Value := IntToStr(KURS);
if KONS > 0 then M_CDSKONS.Value := IntToStr(KONS);
if PKR > 0 then M CDSPKR.Value := IntToStr(PKR);
if KKR > 0 then M CDSKKR.Value := IntToStr(KKR);
if DIFZ > 0 then M CDSDIFZ.Value := IntToStr(DIFZ);
if EXAM > 0 then M CDSEXAM.Value := IntToStr(EXAM);
if DIPL > 0 then M CDSDIPL.Value := IntToStr(DIPL);
if ASPIR > 0 then M CDSASPIR.Value := IntToStr(ASPIR);
if METOD > 0 then M_CDSMETOD.Value := IntToStr(METOD);
if MSUM > 0 then M CDSPGROUP.Value := IntToStr(MSUM);
M CDS.Post;
```

```
----- OKTAEP5 ---------
{======
MSUM := 0;
M LIST TB.Filtered := false;
M LIST TB.Filter := 'MDAT >= ' + '01.10.' + BN + ' AND ' +
'MDAT < ' + 'O1.11.' + BN + ' AND ' + 'PNAME = '+
QuotedStr(P LIST TBPNAME.Value);
M LIST TB.Filtered := true;
LEC := 0; PRACT := 0; LAB := 0; KURS := 0; KONS := 0; PKR := 0;
KKR := 0; DIFZ := 0; EXAM := 0; DIPL := 0; ASPIR := 0; METOD := 0;
M LIST TB.First;
for i := 1 to M LIST TB.RecordCount do
begin
LEC := LEC + M LIST TBLEC.Value;
PRACT := PRACT + M LIST TBPRACT.Value;
LAB := LAB + M LIST TBLAB.Value;
KURS := KURS + M LIST TBKURS.Value;
KONS := KONS + M LIST TBKONS.Value;
PKR := PKR + M LIST TBPKR.Value;
KKR := KKR + M_LIST_TBKKR.Value;
DIFZ := DIFZ + M LIST TBDIFZ.Value;
EXAM := EXAM + M LIST TBEXAM.Value;
DIPL := DIPL + M LIST TBDIPL.Value;
ASPIR := ASPIR + M LIST TBASPIR.Value;
METOD := METOD + M LIST TBMETOD.Value;
MSUM := LEC + PRACT + LAB + KURS + KONS + PKR + KKR + DIFZ + EXAM +
DIPL + ASPIR + METOD;
M LIST TB.Next;
end;
M CDS.Append;
M CDSDISCIP.Value := 'OKTHEPb';
if LEC > 0 then M CDSLEC.Value := IntToStr(LEC) ;
if PRACT > 0 then M_CDSPRACT.Value := IntToStr(PRACT);
if LAB > 0 then M CDSLAB.Value := IntToStr(LAB);
If KURS > 0 then M CDSKURS.Value := IntToStr(KURS);
if KONS > 0 then M CDSKONS.Value := IntToStr(KONS);
if PKR > 0 then M_CDSPKR.Value := IntToStr(PKR);
if KKR > 0 then M CDSKKR.Value := IntToStr(KKR);
if DIFZ > 0 then M CDSDIFZ.Value := IntToStr(DIFZ);
if EXAM > 0 then M CDSEXAM.Value := IntToStr(EXAM);
if DIPL > 0 then M CDSDIPL.Value := IntToStr(DIPL);
if ASPIR > 0 then M CDSASPIR.Value := IntToStr(ASPIR);
if METOD > 0 then M CDSMETOD.Value := IntToStr(METOD);
if MSUM > 0 then M CDSPGROUP.Value := IntToStr(MSUM);
M CDS.Post;
```

```
MSUM := 0;
M LIST TB.Filtered := false;
M LIST TB.Filter := 'MDAT >= ' + '01.11.' + BN + ' AND ' +
'MDAT < ' + '01.12.' + BN + ' AND ' + 'PNAME = ' +
QuotedStr(P LIST TBPNAME.Value);
M LIST TB.Filtered := true;
LEC := 0; PRACT := 0; LAB := 0; KURS := 0; KONS := 0; PKR := 0;
KKR := 0; DIFZ := 0; EXAM := 0; DIPL := 0; ASPIR := 0; METOD := 0;
M LIST TB.First;
for i := 1 to M LIST TB.RecordCount do
begin
LEC := LEC + M LIST TBLEC.Value;
PRACT := PRACT + M_LIST_TBPRACT.Value;
LAB := LAB + M LIST TBLAB.Value;
KURS := KURS + M LIST TBKURS.Value;
KONS := KONS + M LIST TBKONS.Value;
PKR := PKR + M LIST TBPKR.Value;
KKR := KKR + M_LIST_TBKKR.Value;
DIFZ := DIFZ + M LIST TBDIFZ.Value;
EXAM := EXAM + M LIST TBEXAM.Value;
DIPL := DIPL + M LIST TBDIPL.Value;
ASPIR := ASPIR + M LIST TBASPIR.Value;
METOD := METOD + M LIST TBMETOD.Value;
MSUM := LEC + PRACT + LAB + KURS + KONS + PKR + KKR + DIFZ + EXAM +
DIPL + ASPIR + METOD;
M LIST TB.Next;
end;
M CDS.Append;
M CDSDISCIP.Value := 'HOAEPb';
if LEC > 0 then M CDSLEC.Value := IntToStr(LEC) ;
if PRACT > 0 then M CDSPRACT.Value := IntToStr(PRACT);
if LAB > 0 then M_CDSLAB.Value := IntToStr(LAB);
If KURS > 0 then M CDSKURS.Value := IntToStr(KURS);
if KONS > 0 then M_CDSKONS.Value := IntToStr(KONS);
if PKR > 0 then M CDSPKR.Value := IntToStr(PKR);
if KKR > 0 then M CDSKKR.Value := IntToStr(KKR);
if DIFZ > 0 then M CDSDIFZ.Value := IntToStr(DIFZ);
if EXAM > 0 then M CDSEXAM.Value := IntToStr(EXAM);
if DIPL > 0 then M CDSDIPL.Value := IntToStr(DIPL);
if ASPIR > 0 then M CDSASPIR.Value := IntToStr(ASPIR);
if METOD > 0 then M CDSMETOD.Value := IntToStr(METOD);
if MSUM > 0 then M CDSPGROUP.Value := IntToStr(MSUM);
M CDS.Post;
```

```
MSUM := 0;
M LIST TB.Filtered := false;
M LIST TB.Filter := 'MDAT >= ' + '01.12.' + BN + ' AND ' +
'MDAT < ' + '01.01.' + EN + ' AND ' + 'PNAME = ' +
QuotedStr(P LIST TBPNAME.Value);
M LIST TB.Filtered := true;
LEC := 0; PRACT := 0; LAB := 0; KURS := 0; KONS := 0; PKR := 0;
KKR := 0; DIFZ := 0; EXAM := 0; DIPL := 0; ASPIR := 0; METOD := 0;
M LIST TB.First;
for i := 1 to M LIST TB.RecordCount do
begin
LEC := LEC + M LIST TBLEC.Value;
PRACT := PRACT + M LIST TBPRACT.Value;
LAB := LAB + M LIST TBLAB.Value;
KURS := KURS + M LIST TBKURS.Value;
KONS := KONS + M LIST TBKONS.Value;
PKR := PKR + M_LIST TBPKR.Value;
KKR := KKR + M LIST TBKKR.Value;
DIFZ := DIFZ + M LIST TBDIFZ.Value;
EXAM := EXAM + M_LIST_TBEXAM.Value;
DIPL := DIPL + M LIST TBDIPL.Value;
ASPIR := ASPIR + M LIST TBASPIR.Value;
METOD := METOD + M LIST TBMETOD.Value;
MSUM := LEC + PRACT + LAB + KURS + KONS + PKR + KKR + DIFZ + EXAM +
DIPL + ASPIR + METOD;
M LIST TB.Next;
end;
M CDS.Append;
M CDSDISCIP.Value := 'ДЕКАБРЬ';
if LEC > 0 then M CDSLEC.Value := IntToStr(LEC) ;
if PRACT > 0 then M_CDSPRACT.Value := IntToStr(PRACT);
if LAB > 0 then M CDSLAB.Value := IntToStr(LAB);
If KURS > 0 then M CDSKURS.Value := IntToStr(KURS);
if KONS > 0 then M CDSKONS.Value := IntToStr(KONS);
if PKR > 0 then M CDSPKR.Value := IntToStr(PKR);
if KKR > 0 then M CDSKKR.Value := IntToStr(KKR);
if DIFZ > 0 then M CDSDIFZ.Value := IntToStr(DIFZ);
if EXAM > 0 then M CDSEXAM.Value := IntToStr(EXAM);
if DIPL > 0 then M CDSDIPL.Value := IntToStr(DIPL);
if ASPIR > 0 then M CDSASPIR.Value := IntToStr(ASPIR);
if METOD > 0 then M CDSMETOD.Value := IntToStr(METOD);
if MSUM > 0 then M CDSPGROUP.Value := IntToStr(MSUM);
M CDS.Post;
```

```
MSUM := 0;
M LIST TB.Filtered := false;
M LIST TB.Filter := 'MDAT >= ' + '01.01.' + EN + ' AND ' + 'MDAT < ' +
'01.02.' + EN + ' AND ' + 'PNAME = ' + QuotedStr(P LIST TBPNAME.Value);
M LIST TB.Filtered := true;
LEC := 0; PRACT := 0; LAB := 0; KURS := 0; KONS := 0; PKR := 0; KKR := 0;
DIFZ := 0; EXAM := 0; DIPL := 0; ASPIR := 0; METOD := 0;
M LIST TB.First;
for i := 1 to M LIST TB.RecordCount do
begin
LEC := LEC + M_LIST_TBLEC.Value;
PRACT := PRACT + M LIST TBPRACT.Value;
LAB := LAB + M_LIST_TBLAB.Value;
KURS := KURS + M LIST TBKURS.Value;
KONS := KONS + M LIST TBKONS.Value;
PKR := PKR + M LIST TBPKR.Value;
KKR := KKR + M LIST TBKKR.Value;
DIFZ := DIFZ + M_LIST_TBDIFZ.Value;
EXAM := EXAM + M LIST TBEXAM.Value;
DIPL := DIPL + M LIST TBDIPL.Value;
ASPIR := ASPIR + M_LIST_TBASPIR.Value;
METOD := METOD + M_LIST_TBMETOD.Value;
MSUM := LEC + PRACT + LAB + KURS + KONS + PKR + KKR + DIFZ + EXAM +
DIPL + ASPIR + METOD;
M_LIST_TB.Next;
end;
M CDS.Append;
M CDSDISCIP.Value := 'ЯНВАРЬ';
if LEC > 0 then M CDSLEC.Value := IntToStr(LEC) ;
if PRACT > 0 then M CDSPRACT.Value := IntToStr(PRACT);
if LAB > 0 then M CDSLAB.Value := IntToStr(LAB);
If KURS > 0 then M CDSKURS.Value := IntToStr(KURS);
if KONS > 0 then M CDSKONS.Value := IntToStr(KONS);
if PKR > 0 then M CDSPKR.Value := IntToStr(PKR);
if KKR > 0 then M CDSKKR.Value := IntToStr(KKR);
if DIFZ > 0 then M CDSDIFZ.Value := IntToStr(DIFZ);
if EXAM > 0 then M CDSEXAM.Value := IntToStr(EXAM);
if DIPL > 0 then M CDSDIPL.Value := IntToStr(DIPL);
if ASPIR > 0 then M CDSASPIR.Value := IntToStr(ASPIR);
if METOD > 0 then M CDSMETOD.Value := IntToStr(METOD);
if MSUM > 0 then M CDSPGROUP.Value := IntToStr(MSUM);
M CDS.Post;
```

```
M LIST TB.Filtered := false;
M LIST TB.Filter := 'MDAT >= ' + '01.09.' + BN + ' AND ' +
'MDAT < ' + '01.02.' + EN + ' AND ' + 'PNAME = ' +
QuotedStr(P LIST TBPNAME.Value);
M LIST TB.Filtered := true;
LEC := 0; PRACT := 0; LAB := 0; KURS := 0; KONS := 0; PKR := 0; KKR := 0;
DIFZ := 0; EXAM := 0; DIPL := 0; ASPIR := 0; METOD := 0;
M LIST TB.First;
for i := 1 to M LIST TB.RecordCount do
begin
LEC := LEC + M LIST TBLEC.Value;
PRACT := PRACT + M LIST TBPRACT.Value;
LAB := LAB + M_LIST_TBLAB.Value;
KURS := KURS + M LIST TBKURS.Value;
KONS := KONS + M_LIST_TBKONS.Value;
PKR := PKR + M LIST TBPKR.Value;
KKR := KKR + M LIST TBKKR.Value;
DIFZ := DIFZ + M LIST TBDIFZ.Value;
EXAM := EXAM + M LIST TBEXAM.Value;
DIPL := DIPL + M_LIST_TBDIPL.Value;
ASPIR := ASPIR + M LIST TBASPIR.Value;
METOD := METOD + M LIST TBMETOD.Value;
MSUM := LEC + PRACT + LAB + KURS + KONS + PKR + KKR + DIFZ +
EXAM + DIPL + ASPIR + METOD;
M LIST TB.Next;
end;
M CDS.Append;
M CDSDISCIP.Value := 'ИТОГО: 3A 1 CEMECTP';
if LEC > 0 then M CDSLEC.Value := IntToStr(LEC) ;
if PRACT > 0 then M CDSPRACT.Value := IntToStr(PRACT);
if LAB > 0 then M CDSLAB.Value := IntToStr(LAB);
If KURS > 0 then M CDSKURS.Value := IntToStr(KURS);
if KONS > 0 then M CDSKONS.Value := IntToStr(KONS);
if PKR > 0 then M CDSPKR.Value := IntToStr(PKR);
if KKR > 0 then M CDSKKR.Value := IntToStr(KKR);
if DIFZ > 0 then M CDSDIFZ.Value := IntToStr(DIFZ);
if EXAM > 0 then M CDSEXAM.Value := IntToStr(EXAM);
if DIPL > 0 then M CDSDIPL.Value := IntToStr(DIPL);
if ASPIR > 0 then M CDSASPIR.Value := IntToStr(ASPIR);
if METOD > 0 then M CDSMETOD.Value := IntToStr(METOD);
if MSUM > 0 then M CDSPGROUP.Value := IntToStr(MSUM);
M CDS.Post;
```

```
{=========== ФЕВРАЛЬ =========)
MSUM := 0;
M LIST TB.Filtered := false;
M LIST TB.Filter := 'MDAT >= ' + '01.02.' + EN + ' AND ' +
'MDAT < ' + '01.03.' + EN + ' AND ' + 'PNAME = ' +
 QuotedStr(P LIST TBPNAME.Value);
M LIST TB.Filtered := true;
LEC := 0; PRACT := 0; LAB := 0; KURS := 0; KONS := 0; PKR := 0;
KKR := 0; DIFZ := 0; EXAM := 0; DIPL := 0; ASPIR := 0; METOD := 0;
M LIST TB.First;
for i := 1 to M LIST TB.RecordCount do
begin
LEC := LEC + M LIST TBLEC.Value;
PRACT := PRACT + M LIST TBPRACT.Value;
LAB := LAB + M LIST TBLAB.Value;
KURS := KURS + M LIST TBKURS.Value;
KONS := KONS + M LIST TBKONS.Value;
PKR := PKR + M LIST TBPKR.Value;
KKR := KKR + M LIST TBKKR.Value;
DIFZ := DIFZ + M_LIST_TBDIFZ.Value;
EXAM := EXAM + M LIST TBEXAM.Value;
DIPL := DIPL + M LIST TBDIPL.Value;
ASPIR := ASPIR + M LIST TBASPIR.Value;
METOD := METOD + M LIST TBMETOD.Value;
MSUM := LEC + PRACT + LAB + KURS + KONS + PKR + KKR + DIFZ +
EXAM + DIPL + ASPIR + METOD;
M_LIST_TB.Next;
end;
M CDS.Append;
M CDSDISCIP.Value := 'ФЕВРАЛЬ';
if LEC > 0 then M CDSLEC.Value := IntToStr(LEC) ;
if PRACT > 0 then M CDSPRACT.Value := IntToStr(PRACT);
if LAB > 0 then M CDSLAB.Value := IntToStr(LAB);
If KURS > 0 then M_CDSKURS.Value := IntToStr(KURS);
if KONS > 0 then M CDSKONS.Value := IntToStr(KONS);
if PKR > 0 then M CDSPKR.Value := IntToStr(PKR);
if KKR > 0 then M CDSKKR.Value := IntToStr(KKR);
if DIFZ > 0 then M CDSDIFZ.Value := IntToStr(DIFZ);
if EXAM > 0 then M CDSEXAM.Value := IntToStr(EXAM);
if DIPL > 0 then M CDSDIPL.Value := IntToStr(DIPL);
if ASPIR > 0 then M_CDSASPIR.Value := IntToStr(ASPIR);
if METOD > 0 then M CDSMETOD.Value := IntToStr(METOD);
if MSUM > 0 then M CDSPGROUP.Value := IntToStr(MSUM);
M CDS.Post;
```

```
MSUM := 0;
M LIST TB.Filtered := false;
M LIST TB.Filter := 'MDAT >= ' + '01.03.' + EN + ' AND ' +
'MDAT < ' + '01.04.' + EN + ' AND ' + 'PNAME = ' +
QuotedStr(P LIST TBPNAME.Value);
M LIST TB.Filtered := true;
LEC := 0; PRACT := 0; LAB := 0; KURS := 0; KONS := 0; PKR := 0;
KKR := 0; DIFZ := 0; EXAM := 0; DIPL := 0; ASPIR := 0; METOD := 0;
M LIST TB.First;
for i := 1 to M LIST TB.RecordCount do
begin
LEC := LEC + M LIST TBLEC.Value;
PRACT := PRACT + M LIST TBPRACT.Value;
LAB := LAB + M_LIST_TBLAB.Value;
KURS := KURS + M LIST TBKURS.Value;
KONS := KONS + M LIST TBKONS.Value;
PKR := PKR + M LIST TBPKR.Value;
KKR := KKR + M LIST TBKKR.Value;
DIFZ := DIFZ + M_LIST_TBDIFZ.Value;
EXAM := EXAM + M LIST TBEXAM.Value;
DIPL := DIPL + M LIST TBDIPL.Value;
ASPIR := ASPIR + M LIST TBASPIR.Value;
METOD := METOD + M LIST TBMETOD.Value;
MSUM := LEC + PRACT + LAB + KURS + KONS + PKR + KKR + DIFZ +
 EXAM + DIPL + ASPIR + METOD;
M_LIST_TB.Next;
end;
M CDS.Append;
M CDSDISCIP.Value := 'MAPT';
if LEC > 0 then M_CDSLEC.Value := IntToStr(LEC) ;
if PRACT > 0 then M_CDSPRACT.Value := IntToStr(PRACT);
if LAB > 0 then M CDSLAB.Value := IntToStr(LAB);
If KURS > 0 then M CDSKURS.Value := IntToStr(KURS);
if KONS > 0 then M_CDSKONS.Value := IntToStr(KONS);
if PKR > 0 then M CDSPKR.Value := IntToStr(PKR);
if KKR > 0 then M CDSKKR.Value := IntToStr(KKR);
if DIFZ > 0 then M CDSDIFZ.Value := IntToStr(DIFZ);
if EXAM > 0 then M CDSEXAM.Value := IntToStr(EXAM);
if DIPL > 0 then M CDSDIPL.Value := IntToStr(DIPL);
if ASPIR > 0 then M CDSASPIR.Value := IntToStr(ASPIR);
if METOD > 0 then M_CDSMETOD.Value := IntToStr(METOD);
if MSUM > 0 then M CDSPGROUP.Value := IntToStr(MSUM);
M CDS.Post;
```

```
MSUM := 0;
M LIST TB.Filtered := false;
M LIST TB.Filter := 'MDAT >= ' + '01.04.' + EN + ' AND ' +
'MDAT < ' + '01.05.' + EN + ' AND ' + 'PNAME = ' +
QuotedStr(P LIST TBPNAME.Value);
M LIST TB.Filtered := true;
LEC := 0; PRACT := 0; LAB := 0; KURS := 0; KONS := 0; PKR := 0;
KKR := 0; DIFZ := 0; EXAM := 0; DIPL := 0; ASPIR := 0; METOD := 0;
M LIST TB.First;
for i := 1 to M LIST TB.RecordCount do
begin
LEC := LEC + M LIST TBLEC.Value;
PRACT := PRACT + M LIST TBPRACT.Value;
LAB := LAB + M LIST TBLAB.Value;
KURS := KURS + M_LIST_TBKURS.Value;
KONS := KONS + M LIST TBKONS.Value;
PKR := PKR + M LIST TBPKR.Value;
KKR := KKR + M LIST TBKKR.Value;
DIFZ := DIFZ + M LIST TBDIFZ.Value;
EXAM := EXAM + M_LIST_TBEXAM.Value;
DIPL := DIPL + M LIST TBDIPL.Value;
ASPIR := ASPIR + M LIST TBASPIR.Value;
METOD := METOD + M LIST TBMETOD.Value;
MSUM := LEC + PRACT + LAB + KURS + KONS + PKR + KKR + DIFZ + EXAM +
DIPL + ASPIR + METOD;
M LIST TB.Next;
end;
M CDS.Append;
M CDSDISCIP.Value := 'AMPEJb';
if LEC > 0 then M CDSLEC.Value := IntToStr(LEC) ;
if PRACT > 0 then M_CDSPRACT.Value := IntToStr(PRACT);
if LAB > 0 then M CDSLAB.Value := IntToStr(LAB);
If KURS > 0 then M CDSKURS.Value := IntToStr(KURS);
if KONS > 0 then M_CDSKONS.Value := IntToStr(KONS);
if PKR > 0 then M CDSPKR.Value := IntToStr(PKR);
if KKR > 0 then M CDSKKR.Value := IntToStr(KKR);
if DIFZ > 0 then M CDSDIFZ.Value := IntToStr(DIFZ);
if EXAM > 0 then M CDSEXAM.Value := IntToStr(EXAM);
if DIPL > 0 then M CDSDIPL.Value := IntToStr(DIPL);
if ASPIR > 0 then M CDSASPIR.Value := IntToStr(ASPIR);
if METOD > 0 then M CDSMETOD.Value := IntToStr(METOD);
if MSUM > 0 then M CDSPGROUP.Value := IntToStr(MSUM);
M CDS.Post;
```

```
{-----}
 MSUM := 0;
 M LIST TB.Filtered := false;
 M LIST TB.Filter := 'MDAT >= ' + '01.05.' + EN + ' AND ' +
 'MDAT < ' + '01.06.' + EN + ' AND ' + 'PNAME = ' +
 QuotedStr(P LIST TBPNAME.Value);
 M LIST TB.Filtered := true;
 LEC := 0; PRACT := 0; LAB := 0; KURS := 0; KONS := 0; PKR := 0;
 KKR := 0; DIFZ := 0; EXAM := 0; DIPL := 0; ASPIR := 0; METOD := 0;
 M LIST TB.First;
for i := 1 to M LIST TB.RecordCount do
begin
 LEC := LEC + M LIST TBLEC.Value;
 PRACT := PRACT + M LIST TBPRACT.Value;
 LAB := LAB + M LIST TBLAB.Value;
 KURS := KURS + M LIST TBKURS.Value;
 KONS := KONS + M LIST TBKONS.Value;
 PKR := PKR + M LIST TBPKR.Value;
 KKR := KKR + M LIST TBKKR.Value;
 DIFZ := DIFZ + M_LIST_TBDIFZ.Value;
 EXAM := EXAM + M LIST TBEXAM.Value;
 DIPL := DIPL + M LIST TBDIPL.Value;
 ASPIR := ASPIR + M LIST TBASPIR.Value;
 METOD := METOD + M LIST TBMETOD.Value;
 MSUM := LEC + PRACT + LAB + KURS + KONS + PKR + KKR + DIFZ +
EXAM + DIPL + ASPIR + METOD;
M_LIST_TB.Next;
end;
M CDS.Append;
M CDSDISCIP.Value := 'МАЙ';
if LEC > 0 then M_CDSLEC.Value := IntToStr(LEC) ;
if PRACT > 0 then M_CDSPRACT.Value := IntToStr(PRACT);
if LAB > 0 then M CDSLAB.Value := IntToStr(LAB);
If KURS > 0 then M CDSKURS.Value := IntToStr(KURS);
if KONS > 0 then M CDSKONS.Value := IntToStr(KONS);
if PKR > 0 then M CDSPKR.Value := IntToStr(PKR);
if KKR > 0 then M CDSKKR.Value := IntToStr(KKR);
if DIFZ > 0 then M CDSDIFZ.Value := IntToStr(DIFZ);
if EXAM > 0 then M CDSEXAM.Value := IntToStr(EXAM);
if DIPL > 0 then M CDSDIPL.Value := IntToStr(DIPL);
if ASPIR > 0 then M CDSASPIR.Value := IntToStr(ASPIR);
if METOD > 0 then M CDSMETOD.Value := IntToStr(METOD);
if MSUM > 0 then M CDSPGROUP.Value := IntToStr(MSUM);
M CDS.Post;
```

```
{====== ИЮНЬ ====
 MSUM := 0;
 M LIST TB.Filtered := false;
 M LIST TB.Filter := 'MDAT >= ' + '01.06.' + EN + ' AND ' +
 'MDAT < ' + '01.07.' + EN + ' AND ' + 'PNAME = ' +
 QuotedStr(P LIST TBPNAME.Value);
 M LIST TB.Filtered := true;
 LEC := 0; PRACT := 0; LAB := 0; KURS := 0; KONS := 0; PKR := 0;
 KKR := 0; DIFZ := 0; EXAM := 0; DIPL := 0; ASPIR := 0; METOD := 0;
 M LIST TB.First;
 for i := 1 to M LIST TB.RecordCount do
 begin
 LEC := LEC + M_LIST_TBLEC.Value;
 PRACT := PRACT + M_LIST_TBPRACT.Value;
 LAB := LAB + M LIST TBLAB.Value;
 KURS := KURS + M LIST TBKURS.Value;
 KONS := KONS + M LIST TBKONS.Value;
 PKR := PKR + M LIST TBPKR.Value;
 KKR := KKR + M LIST TBKKR.Value;
 DIFZ := DIFZ + M_LIST_TBDIFZ.Value;
 EXAM := EXAM + M LIST TBEXAM.Value;
 DIPL := DIPL + M_LIST_TBDIPL.Value;
 ASPIR := ASPIR + M LIST TBASPIR.Value;
 METOD := METOD + M_LIST_TBMETOD.Value;
 MSUM := LEC + PRACT + LAB + KURS + KONS + PKR + KKR + DIFZ +
 EXAM + DIPL + ASPIR + METOD;
 M_LIST_TB.Next;
 end;
M CDS.Append;
M CDSDISCIP.Value := 'ИЮНЬ';
if LEC > 0 then M_CDSLEC.Value := IntToStr(LEC) ;
if PRACT > 0 then M_CDSPRACT.Value := IntToStr(PRACT);
if LAB > 0 then M CDSLAB.Value := IntToStr(LAB);
If KURS > 0 then M CDSKURS.Value := IntToStr(KURS);
if KONS > 0 then M_CDSKONS.Value := IntToStr(KONS);
if PKR > 0 then M CDSPKR.Value := IntToStr(PKR);
if KKR > 0 then M CDSKKR.Value := IntToStr(KKR);
if DIFZ > 0 then M CDSDIFZ.Value := IntToStr(DIFZ);
if EXAM > 0 then M CDSEXAM.Value := IntToStr(EXAM);
if DIPL > 0 then M CDSDIPL.Value := IntToStr(DIPL);
if ASPIR > 0 then M CDSASPIR.Value := IntToStr(ASPIR);
if METOD > 0 then M CDSMETOD.Value := IntToStr(METOD);
if MSUM > 0 then M CDSPGROUP.Value := IntToStr(MSUM);
M CDS.Post;
```

```
MSUM := 0;
M LIST TB.Filtered := false;
M LIST TB.Filter := 'MDAT >= ' + '01.07.' + EN + ' AND ' +
'MDAT < ' + '01.08.' + EN + ' AND ' + 'PNAME = ' +
QuotedStr(P LIST TBPNAME.Value);
M LIST TB.Filtered := true;
LEC := 0; PRACT := 0; LAB := 0; KURS := 0; KONS := 0; PKR := 0;
KKR := 0; DIFZ := 0; EXAM := 0; DIPL := 0; ASPIR := 0; METOD := 0;
M LIST TB.First;
for i := 1 to M LIST TB.RecordCount do
begin
LEC := LEC + M LIST TBLEC.Value;
PRACT := PRACT + M LIST TBPRACT.Value;
LAB := LAB + M_LIST_TBLAB.Value;
KURS := KURS + M LIST TBKURS.Value;
KONS := KONS + M LIST TBKONS.Value;
PKR := PKR + M LIST TBPKR.Value;
KKR := KKR + M_LIST_TBKKR.Value;
DIFZ := DIFZ + M LIST TBDIFZ.Value;
EXAM := EXAM + M_LIST_TBEXAM.Value;
DIPL := DIPL + M LIST TBDIPL.Value;
ASPIR := ASPIR + M_LIST_TBASPIR.Value;
METOD := METOD + M LIST TBMETOD.Value;
M CDSPGROUP.Value := IntToStr(MSUM);
MSUM := LEC + PRACT + LAB + KURS + KONS + PKR + KKR + DIFZ +
EXAM + DIPL + ASPIR + METOD;
M LIST TB.Next;
end;
M CDS.Append;
M CDSDISCIP.Value := 'ИЮЛЬ';
if LEC > 0 then M_CDSLEC.Value := IntToStr(LEC) ;
if PRACT > 0 then M CDSPRACT.Value := IntToStr(PRACT);
if LAB > 0 then M_CDSLAB.Value := IntToStr(LAB);
If KURS > 0 then M_CDSKURS.Value := IntToStr(KURS);
if KONS > 0 then M CDSKONS.Value := IntToStr(KONS);
if PKR > 0 then M CDSPKR.Value := IntToStr(PKR);
if KKR > 0 then M CDSKKR.Value := IntToStr(KKR);
if DIFZ > 0 then M CDSDIFZ.Value := IntToStr(DIFZ);
if EXAM > 0 then M CDSEXAM.Value := IntToStr(EXAM);
if DIPL > 0 then M CDSDIPL.Value := IntToStr(DIPL);
if ASPIR > 0 then M CDSASPIR.Value := IntToStr(ASPIR);
if METOD > 0 then M CDSMETOD.Value := IntToStr(METOD);
if MSUM > 0 then M CDSPGROUP.Value := IntToStr(MSUM);
M CDS.Post;
```

```
MSUM := 0;
M LIST TB.Filtered := false;
M LIST TB.Filter := 'MDAT >= ' + '01.08.' + EN + ' AND ' +
'MDAT < ' + '01.09.' + EN + ' AND ' + 'PNAME = ' +
QuotedStr(P LIST TBPNAME.Value);
M LIST TB.Filtered := true;
LEC := 0; PRACT := 0; LAB := 0; KURS := 0; KONS := 0; PKR := 0;
KKR := 0; DIFZ := 0; EXAM := 0; DIPL := 0; ASPIR := 0; METOD := 0;
M LIST TB.First;
for i := 1 to M LIST TB.RecordCount do
begin
LEC := LEC + M LIST TBLEC.Value;
PRACT := PRACT + M LIST TBPRACT.Value;
LAB := LAB + M LIST TBLAB.Value;
KURS := KURS + M_LIST_TBKURS.Value;
KONS := KONS + M LIST TBKONS.Value;
PKR := PKR + M LIST TBPKR.Value;
KKR := KKR + M LIST TBKKR.Value;
DIFZ := DIFZ + M LIST TBDIFZ.Value;
EXAM := EXAM + M_LIST_TBEXAM.Value;
DIPL := DIPL + M LIST TBDIPL.Value;
ASPIR := ASPIR + M LIST TBASPIR.Value;
METOD := METOD + M LIST TBMETOD.Value;
MSUM := LEC + PRACT + LAB + KURS + KONS + PKR + KKR + DIFZ +
EXAM + DIPL + ASPIR + METOD;
M LIST TB.Next;
end;
M CDS.Append;
M CDSDISCIP.Value := 'ABFYCT';
if LEC > 0 then M_CDSLEC.Value := IntToStr(LEC) ;
if PRACT > 0 then M CDSPRACT.Value := IntToStr(PRACT);
if LAB > 0 then M CDSLAB.Value := IntToStr(LAB);
If KURS > 0 then M_CDSKURS.Value := IntToStr(KURS);
if KONS > 0 then M CDSKONS.Value := IntToStr(KONS);
if PKR > 0 then M CDSPKR.Value := IntToStr(PKR);
if KKR > 0 then M CDSKKR.Value := IntToStr(KKR);
if DIFZ > 0 then M CDSDIFZ.Value := IntToStr(DIFZ);
if EXAM > 0 then M CDSEXAM.Value := IntToStr(EXAM);
if DIPL > 0 then M CDSDIPL.Value := IntToStr(DIPL);
if ASPIR > 0 then M CDSASPIR.Value := IntToStr(ASPIR);
if METOD > 0 then M CDSMETOD.Value := IntToStr(METOD);
if MSUM > 0 then M CDSPGROUP.Value := IntToStr(MSUM);
M CDS.Post;
```

```
MSUM := 0;
M LIST TB.Filtered := false;
M LIST TB.Filter := 'MDAT >= ' + '01.02.' + EN + ' AND ' +
'MDAT < ' + '01.09.' + EN + ' AND ' + 'PNAME = ' +
QuotedStr(P LIST TBPNAME.Value);
M LIST TB.Filtered := true;
LEC := 0; PRACT := 0; LAB := 0; KURS := 0; KONS := 0; PKR := 0;
KKR := 0; DIFZ := 0; EXAM := 0; DIPL := 0; ASPIR := 0; METOD := 0;
M LIST TB.First;
for i := 1 to M_LIST_TB.RecordCount do
begin
LEC := LEC + M_LIST_TBLEC.Value;
PRACT := PRACT + M LIST TBPRACT.Value;
LAB := LAB + M LIST TBLAB.Value;
KURS := KURS + M LIST TBKURS.Value;
KONS := KONS + M LIST TBKONS.Value;
PKR := PKR + M_LIST_TBPKR.Value;
KKR := KKR + M LIST TBKKR.Value;
DIFZ := DIFZ + M LIST TBDIFZ.Value;
EXAM := EXAM + M LIST TBEXAM.Value;
DIPL := DIPL + M_LIST_TBDIPL.Value;
ASPIR := ASPIR + M LIST TBASPIR.Value;
METOD := METOD + M_LIST_TBMETOD.Value;
MSUM := LEC + PRACT + LAB + KURS + KONS + PKR + KKR + DIFZ +
EXAM + DIPL + ASPIR + METOD;
M LIST TB.Next;
end;
M CDS.Append;
M CDSDISCIP.Value := 'ИТОГО: 3A 2 CEMECTP ';
if LEC > 0 then M_CDSLEC.Value := IntToStr(LEC) ;
if PRACT > 0 then M CDSPRACT.Value := IntToStr(PRACT);
if LAB > 0 then M_CDSLAB.Value := IntToStr(LAB);
If KURS > 0 then M_CDSKURS.Value := IntToStr(KURS);
if KONS > 0 then M CDSKONS.Value := IntToStr(KONS);
if PKR > 0 then M CDSPKR.Value := IntToStr(PKR);
if KKR > 0 then M CDSKKR.Value := IntToStr(KKR);
if DIFZ > 0 then M CDSDIFZ.Value := IntToStr(DIFZ);
if EXAM > 0 then M CDSEXAM.Value := IntToStr(EXAM);
if DIPL > 0 then M CDSDIPL.Value := IntToStr(DIPL);
if ASPIR > 0 then M CDSASPIR.Value := IntToStr(ASPIR);
if METOD > 0 then M CDSMETOD.Value := IntToStr(METOD);
if MSUM > 0 then M CDSPGROUP.Value := IntToStr(MSUM);
M CDS.Post;
```

```
MSUM := 0;
M LIST TB.Filtered := false;
M LIST TB.Filter := 'MDAT >= ' + '01.09.' + BN + ' AND ' +
'MDAT < ' + '01.09.' + EN + ' AND ' + 'PNAME = ' +
QuotedStr(P LIST TBPNAME.Value);
M LIST TB.Filtered := true;
LEC := 0; PRACT := 0; LAB := 0; KURS := 0; KONS := 0; PKR := 0;
KKR := 0; DIFZ := 0; EXAM := 0; DIPL := 0; ASPIR := 0; METOD := 0;
M LIST TB.First;
for i := 1 to M LIST TB.RecordCount do
begin
LEC := LEC + M LIST TBLEC.Value;
PRACT := PRACT + M LIST TBPRACT.Value;
LAB := LAB + M_LIST_TBLAB.Value;
KURS := KURS + M LIST TBKURS.Value;
KONS := KONS + M LIST TBKONS.Value;
PKR := PKR + M LIST TBPKR.Value;
KKR := KKR + M LIST TBKKR.Value;
DIFZ := DIFZ + M LIST TBDIFZ.Value;
EXAM := EXAM + M LIST TBEXAM.Value;
DIPL := DIPL + M LIST TBDIPL.Value;
ASPIR := ASPIR + M_LIST_TBASPIR.Value;
METOD := METOD + M LIST TBMETOD.Value;
MSUM := LEC + PRACT + LAB + KURS + KONS + PKR + KKR +
DIFZ + EXAM + DIPL + ASPIR + METOD;
M LIST TB.Next;
end;
 M CDS.Append;
 M CDSDISCIP.Value := 'ИТОГО: ЗА ГОД';
 if LEC > 0 then M CDSLEC.Value := IntToStr(LEC) ;
 if PRACT > 0 then M_CDSPRACT.Value := IntToStr(PRACT);
 if LAB > 0 then M CDSLAB.Value := IntToStr(LAB);
 If KURS > 0 then M CDSKURS.Value := IntToStr(KURS);
 if KONS > 0 then M CDSKONS.Value := IntToStr(KONS);
 if PKR > 0 then M CDSPKR.Value := IntToStr(PKR);
 if KKR > 0 then M_CDSKKR.Value := IntToStr(KKR);
 if DIFZ > 0 then M_CDSDIFZ.Value := IntToStr(DIFZ);
 if EXAM > 0 then M CDSEXAM.Value := IntToStr(EXAM);
 if DIPL > 0 then M CDSDIPL.Value := IntToStr(DIPL);
 if ASPIR > 0 then M CDSASPIR.Value := IntToStr(ASPIR);
 if METOD > 0 then M CDSMETOD.Value := IntToStr(METOD);
 if MSUM > 0 then M CDSPGROUP.Value := IntToStr(MSUM);
 M CDS.Post;
 M LIST TB.First;
 AllReport.PeriodLB.Caption := P LIST TBJOB.Value + ' ' +
 P_LIST_TBPNAME.Value;
 AllReport.Preview;
end;
```

#### Для кнопки «Отчет №2» (компонент SelPerBtn) в обработчик события

onClick запишите:

```
procedure TMainForm.SelPerBtnClick(Sender: TObject);
var
i, j, sm, sSUM, sLEC, sPRACT, sLAB, sKURS, sKONS,
SPKR, SKKR, SDIFZ, SEXAM, SDIPL, SASPIR, SMETOD: integer;
BG, EN: String;
pSUM, pSM: Integer;
begin
    FEditGroup.Text := '';
    FEditDisc.Text := '';
   sSum := 0; sLEC := 0; sPRACT := 0; sLAB := 0; sKONS := 0;
   sKURS := 0; sPKR:= 0; sKKR := 0; sDIFZ := 0; sEXAM := 0;
   sDIPL := 0; sASPIR := 0; sMETOD := 0;
   BG := DateToStr(BeginDTP.Date);
   EN := DateToStr(EndDTP.Date);
 {Создание главного представления выборки дисциплин по потокам}
 T CDS.Close; // закрыть представление
 T_CDS.CreateDataSet; // создать структуру представления
 T_CDS.Open; // открыть представление
 if M LIST TB.RecordCount > 0 then // Если к-во записей в
                                 //таблице выборки > 0 то:
 begin
 M LIST TB.First;
                                   // Переходим к первой записи
   for i := 1 to M LIST TB.RecordCount do // В цикле от 1 до
                                          //конца таблицы
 begin
T_CDS.Filtered := false; // Выключаем фильтр
                                      //в главном представлении
T CDS.Filter := 'POTOK = '+ QuotedStr(M LIST TBPOTOK.Value);//Onpegenzen
                                                    //значение фильтра
T_CDS.Filtered := true; // Влючаем фильтр в главном представлении
if T CDS.RecordCount = 0 then // Если к-во записей = 0 (нет потока)
 begin
  T CDS.Append;
                                  // Добавляем запись
  T CDSPOTOK.Value := M LIST TBPOTOK.Value; // Добавляем значение
                                          //нового потока
  T CDS.Post;
                          // Записываем данные
 end;
   T CDS.Filtered := false; // Сбрасываем фильтр
   M_LIST_TB.Next; // Переходим к следующей записи таблицы выборки
   end;
  M LIST TB.First;
 end:
  (-----)
```
```
U CDS.Close; // закрыть представление
U_CDS.CreateDataSet; // создать структуру представления
U CDS.Open;
                     // открыть представление
T CDS.First;
for i := 1 to T CDS.RecordCount do
begin
M LIST TB.Filtered := false;
M LIST TB.Filter := 'MDAT >= ' + BG + ' AND ' + 'MDAT <='
+ EN + ' AND ' + 'POTOK = ' + QuotedStr(T CDSPOTOK.Value);
M LIST TB.Filtered := true;
LEC := 0; PRACT := 0; LAB := 0; KURS := 0; KONS := 0; PKR := 0;
KKR := 0; DIFZ := 0; EXAM := 0; DIPL := 0; ASPIR := 0; METOD := 0;
for j := 1 to M LIST TB.RecordCount do
begin
LEC := LEC + M_LIST_TBLEC.AsInteger;
PRACT := PRACT + M LIST TBPRACT.AsInteger;
LAB := LAB + M LIST TBLAB.AsInteger;
KURS := KURS + M LIST TBKURS.AsInteger;
KONS := KONS + M LIST TBKONS.AsInteger;
PKR := PKR + M LIST TBPKR.AsInteger;
KKR := KKR + M LIST TBKKR.AsInteger;
DIFZ := DIFZ + M LIST TBDIFZ.AsInteger;
EXAM := EXAM + M LIST TBEXAM.AsInteger;
DIPL := DIPL + M LIST TBDIPL.AsInteger;
ASPIR := ASPIR + M LIST TBASPIR.AsInteger;
METOD := METOD + M LIST TBMETOD.AsInteger;
M LIST TB.Next;
end;
sm := LEC + PRACT + LAB + KURS + KONS + PKR + KKR +
                  DIFZ + EXAM + DIPL + ASPIR + METOD;
U CDS.Append;
U CDSPOTOK.Value := T CDSPOTOK.Value;
U CDSDISCIP.Value := M LIST TBDISCIP.Value;
if LEC > 0 then U CDSLEC.Value := IntToStr(LEC);
if PRACT > 0 then U CDSPRACT.Value := IntToStr(PRACT);
if LAB > 0 then U CDSLAB.Value := IntToStr(LAB);
if KURS > 0 then U CDSKURS.Value := IntToStr(KURS);
if KONS > 0 then U CDSKONS.Value := IntToStr(KONS);
if PKR > 0 then U CDSPKR.Value := IntToStr(PKR);
if KKR > 0 then U CDSKKR.Value := IntToStr(KKR);
if DIFZ > 0 then U CDSDIFZ.Value := IntToStr(DIFZ);
if EXAM > 0 then U_CDSEXAM.Value := IntToStr(EXAM);
if DIPL > 0 then U CDSDIPL.Value := IntToStr(DIPL);
if ASPIR > 0 then U_CDSASPIR.Value := IntToStr(ASPIR);
if METOD > 0 then U_CDSMETOD.Value := IntToStr(METOD);
```

```
U CDSSM.Value := sm;
U CDS.Post;
sSUM := sSum + sm;
SLEC := SLEC + LEC; SPRACT := SPRACT + PRACT; SLAB := SLAB + LAB;
SKURS := SKURS + KURS; SKONS := SKONS + KONS; SPKR:= SPKR + PKR;
SKKR := SKKR + KKR; SDIFZ := SDIFZ + DIFZ; SEXAM := SEXAM + EXAM;
sDIPL := sDIPL + DIPL; sASPIR := sASPIR + ASPIR;
SMETOD := SMETOD + METOD;
T CDS.Next;
end:
U CDS.IndexFieldNames := 'DISCIP';
YaerReport.SUM.Caption := IntToStr(sSum);
YaerReport.LEC.Caption := IntToStr(sLEC);
YaerReport.PRACT.Caption := IntToStr(sPRACT);
YaerReport.LAB.Caption := IntToStr(sLAB);
YaerReport.KURS.Caption := IntToStr(sKURS);
YaerReport.KONS.Caption := IntToStr(sKONS);
YaerReport.PKR.Caption := IntToStr(sPKR);
YaerReport.KKR.Caption := IntToStr(sKKR);
YaerReport.DIFZ.Caption := IntToStr(sDIFZ);
YaerReport.EXAM.Caption := IntToStr(sEXAM);
YaerReport.DIPL.Caption := IntToStr(sDIPL);
YaerReport.ASPIR.Caption := IntToStr(sASPIR);
YaerReport.METOD.Caption := IntToStr(sMETOD);
YaerReport.ALLCLOCK.Caption := IntToStr(sSUM);
YaerReport.VTCLOCK.Caption := IntToStr(sSUM - sMETOD);
YaerReport.pLEC.Caption := P LIST TBLEK.AsString;
YaerReport.pPRACT.Caption := P LIST TBPRACT.AsString;
YaerReport.pLAB.Caption := P LIST TBLAB.AsString;
YaerReport.pKURS.Caption := P_LIST_TBKURS.AsString;
YaerReport.pKONS.Caption := P LIST TBKONS.AsString;
YaerReport.pPKR.Caption := P_LIST_TBPKR.AsString;
YaerReport.pKKR.Caption := P LIST TBKKR.AsString;
YaerReport.pDIFZ.Caption := P LIST TBDIFZ.AsString;
YaerReport.pEXAM.Caption := P LIST TBEXAM.AsString;
YaerReport.pDIPL.Caption := P_LIST_TBDIPL.AsString;
YaerReport.pASPIR.Caption := P_LIST_TBASPIR.AsString;
YaerReport.pMETOD.Caption := P_LIST_TBMETOD.AsString;
pSUM := P LIST TBLEK.Value + P LIST TBPRACT.Value + P LIST TBLAB.Value +
P_LIST_TBKURS.Value + P_LIST_TBKONS.Value + P_LIST_TBPKR.Value +
P_LIST_TBKKR.Value + P_LIST_TBDIFZ.Value + P_LIST_TBEXAM.Value +
P LIST TBDIPL.Value + P LIST TBASPIR.Value + P_LIST_TBASPIR.Value +
P LIST TBMETOD.Value;
pSM := pSUM - P LIST TBMETOD.Value;
YaerReport.pSUM.Caption := IntToStr(pSUM);
YaerReport.pALLCLOCK.Caption := IntToStr(pSUM);
YaerReport.pVTCLOCK.Caption := IntToStr(pSM);
YaerReport.PeriodLB.Caption := P LIST TBJOB.Value + ' ' +
P LIST TBPNAME.Value + ' HEPMOH: c ' + DateToStr(BeginDTP.Date) +
' πo ' + DateToStr(EndDTP.Date);
YaerReport.preview;
```

```
end;
```

## Для кнопки «Отчет №3» (компонент SelRepBtn) создайте следующую

```
процедуру:
```

```
procedure TMainForm.SelRepBtnClick(Sender: TObject);
begin
FEditGroup.Text := ''; FEditDisc.Text := '';
  if P_LIST_TB.RecordCount <> 0 then SelReport.PeriodLB.Caption :=
  P_LIST_TBJOB.Value + ' ' + P_LIST_TBPNAME.Value + 'ПЕРИОД: c ' +
  DateToStr(BeginDTP.Date) + ' πο ' + DateToStr(EndDTP.Date);
  SelFilter:
 MSELECT:
  if LEC > 0 then SelReport.LEC.Caption := IntToStr(LEC) else
  SelReport.LEC.Caption := '';
  if PRACT > 0 then SelReport.PRACT.Caption := IntToStr(PRACT) else
  SelReport.PRACT.Caption := '';
  if LAB > 0 then SelReport.LAB.Caption := IntToStr(LAB) else
  SelReport.LAB.Caption := '';
  If KURS > 0 then SelReport.KURS.Caption := IntToStr(KURS) else
  SelReport.KURS.Caption := '';
  if KONS > 0 then SelReport.KONS.Caption := IntToStr(KONS) else
  SelReport.KONS.Caption := '';
  if PKR > 0 then SelReport.PKR.Caption := IntToStr(PKR) else
  SelReport.PKR.Caption := '';
 if KKR > 0 then SelReport.KKR.Caption := IntToStr(KKR) else
 SelReport.KKR.Caption := '';
 if DIFZ > 0 then SelReport.DIFZ.Caption := IntToStr(DIFZ) else
 SelReport.DIFZ.Caption := '';
 if EXAM > 0 then SelReport.EXAM.Caption := IntToStr(EXAM) else
 SelReport.EXAM.Caption := '';
 if DIPL > 0 then SelReport.DIPL.Caption := IntToStr(DIPL) else
 SelReport.DIPL.Caption := '';
 if ASPIR > 0 then SelReport.ASPIR.Caption := IntToStr(ASPIR) else
 SelReport.ASPIR.Caption := '';
 if METOD > 0 then SelReport.METOD.Caption := IntToStr(METOD) else
 SelReport.METOD.Caption := '';
 SelReport.ALLCLOCK.Caption := IntToStr(LEC + PRACT + LAB + KURS +
 KONS + PKR + KKR + DIFZ + EXAM + DIPL + ASPIR + METOD);
  SelReport.VTCLOCK.Caption := IntToStr(LEC + PRACT + LAB + KURS +
  KONS + PKR + KKR + DIFZ + EXAM + DIPL + ASPIR);
 SelReport.preview;
end;
```

В выше представленной программе имеется вызов личного метода *MSELECT* и вызов формы с отчетом **SelReport**. preview.

Объявите метод **MSELECT** в разделе *Private* 

```
private
  { Private declarations }
  procedure Link;
  procedure RedFilter;
  procedure TransInfo;
  procedure SelFilter;
  procedure MSELECT;
```

Запишите процедуру метода MSELECT в секцию личных методов.!!!

```
(Выборка по условиям DATE - DATE)
procedure TMainForm.MSELECT;
var
i:integer;
begin
 LEC := 0; PRACT := 0; LAB := 0; KURS := 0; KONS := 0; PKR := 0; KKR := 0;
 DIFZ := 0; EXAM := 0; DIPL := 0; ASPIR := 0; METOD := 0;
 M CDS.Close;
 M CDS.CreateDataSet;
 M CDS.Open;
 M LIST TB.First;
 for i := 1 to M LIST TB.RecordCount do
 begin
 M CDS.Append;
 M CDSDISCIP.Value := M LIST TBDISCIP.Value;
 M_CDSPGROUP.Value := M_LIST_TBPGROUP.Value;
 M CDSMDAT.Value := M LIST TBMDAT.Value;
 M CDSTEMA.Value := M LIST TBTEMA.Value;
 if M LIST TBLEC.Value > 0 then M CDSLEC.Value := M LIST TBLEC.AsString;
  if M LIST TBPRACT.Value > 0 then M CDSPRACT.Value := M LIST TBPRACT.AsString;
  if M_LIST_TBLAB.Value > 0 then M_CDSLAB.Value := M_LIST_TBLAB.AsString;
  if M LIST TBKURS.Value > 0 then M CDSKURS.Value := M LIST TBKURS.AsString;
  if M LIST TBKONS.Value > 0 then M CDSKONS.Value := M LIST TBKONS.AsString;
  if M LIST TBPKR.Value > 0 then M CDSPKR.Value := M LIST TBPKR.AsString;
 if M LIST TBKKR.Value > 0 then M CDSKKR.Value := M LIST TBKKR.AsString;
  if M LIST TBDIFZ.Value > 0 then M CDSDIFZ.Value := M LIST TBDIFZ.AsString;
  if M LIST TBEXAM.Value > 0 then M CDSEXAM.Value := M LIST TBEXAM.AsString;
  if M_LIST_TBDIPL.Value > 0 then M_CDSDIPL.Value := M_LIST_TBDIPL.AsString;
  if M LIST TBASPIR.Value > 0 then M CDSASPIR.Value := M LIST TBASPIR.AsString;
  if M LIST TBMETOD.Value > 0 then M CDSMETOD.Value := M LIST TBMETOD.AsString;
  M CDS.Post;
  LEC := LEC + M LIST TBLEC.Value;
  PRACT := PRACT + M LIST TBPRACT.Value;
  LAB := LAB + M LIST TBLAB.Value;
  KURS := KURS + M_LIST_TBKURS.Value;
  KONS := KONS + M LIST TBKONS.Value;
  PKR := PKR + M LIST TBPKR.Value;
  KKR := KKR + M_LIST_TBKKR.Value;
  DIFZ := DIFZ + M LIST TBDIFZ.Value;
  EXAM := EXAM + M LIST TBEXAM.Value;
 DIPL := DIPL + M_LIST_TBDIPL.Value;
  ASPIR := ASPIR + M LIST TBASPIR.Value;
 METOD := METOD + M LIST TBMETOD.Value;
 M LIST TB.Next;
 end:
 M LIST TB.First;
 M CDS.First;
end;
```

Скомпилируйте СОЗДАННЫЙ (готовый) проект, проверьте его работу.